# MANUAL DEL USUARIO – CLASIFICADORES SUAF

PROVINCIA DE CORDOBA SISTEMA UNICO DE ADMINISTRACION FINANCIERA

## INDICE

| ASIGNAR PROGRAMAS A OFICINAS |    |
|------------------------------|----|
| CARGOS GRUPO                 |    |
| CATEGORIA PROGRAMATICA       |    |
| ECONOMICAS GASTO             |    |
| ECONOMICAS RECURSO           |    |
| FINALIDADES Y FUNCIONES      |    |
| FUENTES FINANCIAMIENTOS      |    |
| GRUPO DE OBJETOS             |    |
| GRUPO DE SECTORES            |    |
| GRUPOS                       |    |
| INDICADORES ECONOMICOS       | 51 |
| JURISDICCIONES               |    |
| OBJETO DEL GASTO             |    |
| ORGANISMOS FINANCIADORES     | 64 |
| RECURSOS                     | 67 |
| UNIDADES ADMINISTRATIVAS     | 73 |
| UNIDADES EJECUTORAS          | 77 |
| VIGENCIAS                    |    |

#### **MODULO PRESUPUESTARIO**

El módulo esta compuesto por los siguientes submódulos:

- ✓ ASIGNAR PROGRAMAS A OFICINAS
- ✓ CARGOS GRUPOS
- ✓ CATEGORIA PROGRAMATICA
- ✓ ECONOMICAS DE GASTO
- ✓ ECONOMICAS DE RECURSO
- ✓ FINALIDADES Y FUNCIONES
- ✓ FUENTES FINANCIAMIENTO
- ✓ GRUPO DE OBJETOS
- ✓ GRUPO DE SECTORES
- ✓ GRUPOS
- ✓ INDICADORES ECONOMICOS
- ✓ JURISDICCIONES
- ✓ OBJETO DEL GASTO
- ✓ ORGANISMOS FINANCIADORES
- ✓ RECURSOS
- ✓ UNIDADES ADMINISTRATIVAS
- ✓ UNIDADES EJECUTORAS
- ✓ VIGENCIAS

Es de destacar que todos los clasificadores se visualizan en forma de estructura de árbol jerárquica, mostrándose en forma agregada el primer nivel y al seleccionar el botón ► se muestran sus niveles inferiores.

# **ASIGNAR PROGRAMAS A OFICINAS**

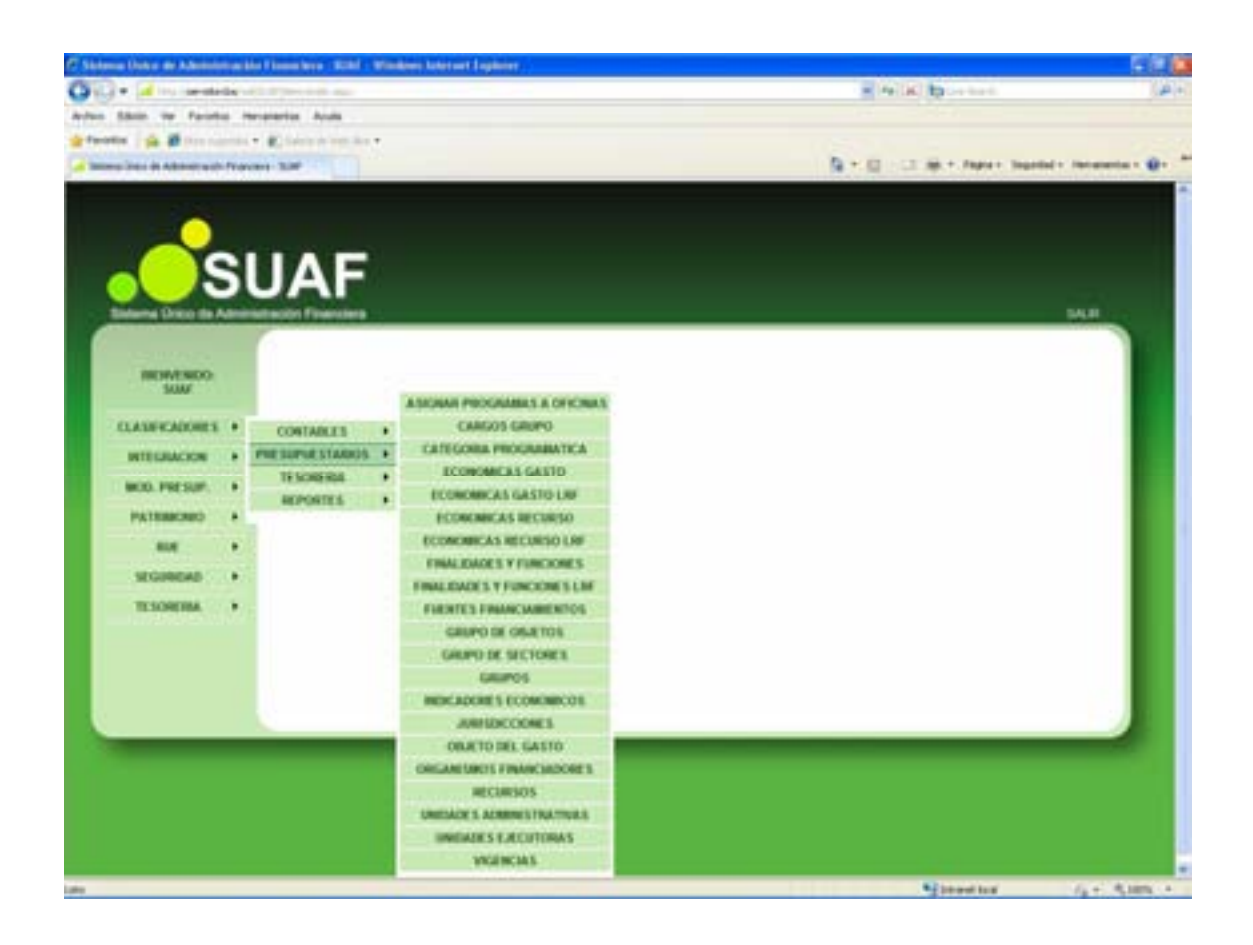

Al cliclear el submódulo Asignar Programas a Oficinas, contenido en el módulo PRESUPUESTO del menú principal, se despliega la siguiente pantalla:

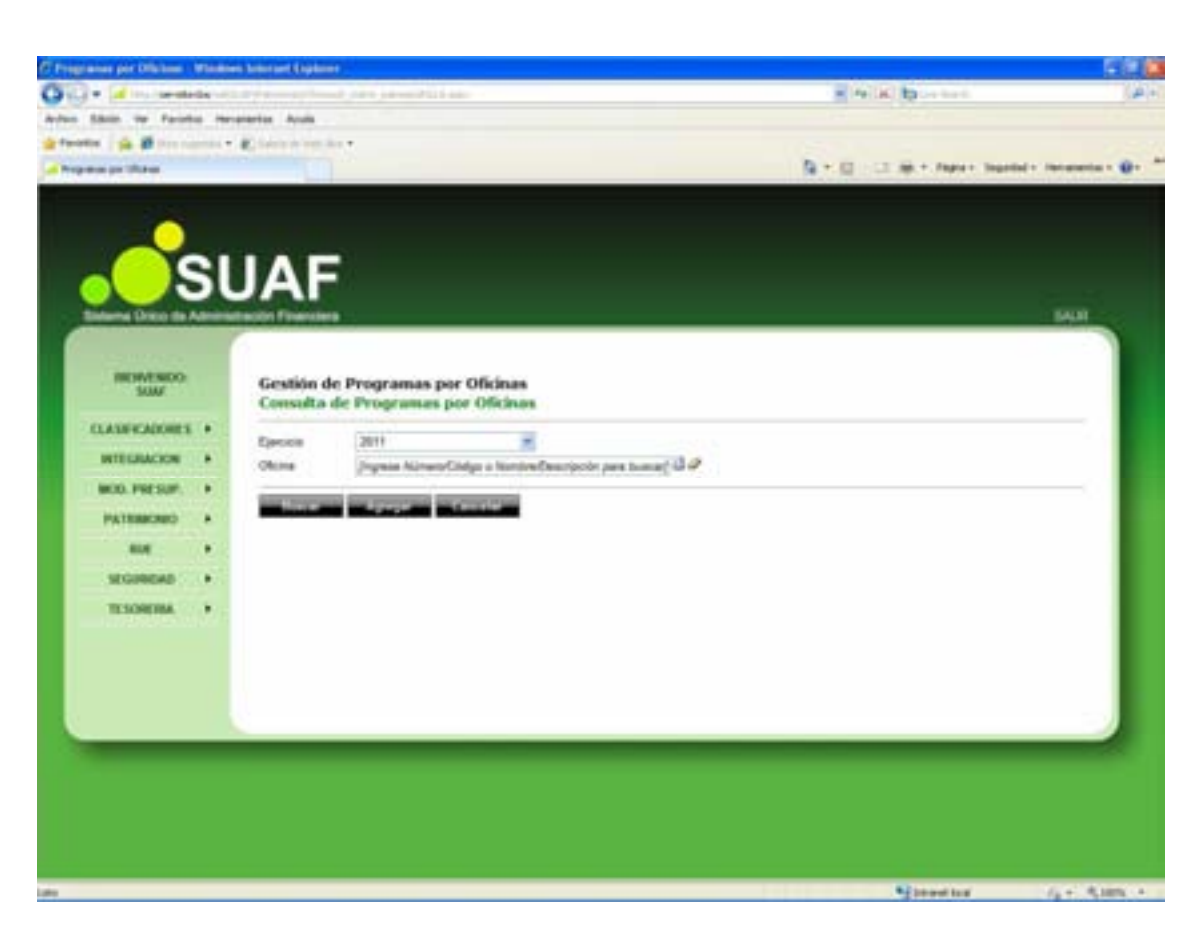

Desde esta página se consultan y dan de alta Programas a Oficinas, pudiéndose asignar diferentes niveles.

Según se observa, la pantalla presenta:

- **Ejercicio:** Trae por defecto el período de ejecución. En el caso de necesitar la visualización de otro período, se debe presionar, haciendo un clic con el botón izquierdo del mouse, la flecha celeste que se encuentra en el extremo derecho del campo, en consecuencia se despliega la lista de períodos.

Se debe seleccionar el período correspondiente. De este modo se visualiza el clasificador con los programas por oficinas correspondientes al período seleccionado.

- **Oficina:** Haciendo un clic con el botón izquierdo del mouse, en el botón que se encuentra en el extremo derecho del campo, se despliega la lista de Consultas de Oficinas.

Borra la selección

| C Programme pr   | er Difeisen - Wie                                                                                                    | Alien beierzeit (bijdenet                                                                                                    |              | F # 6                           |
|------------------|----------------------------------------------------------------------------------------------------|----------------------------------------------------------------------------------------------------|--------------|---------------------------------|
| GRA: A           | In the state                                                                                                    | - market and and an end of the second second s                                                                                                    | - 14 (M) \$2 | hard Ar                         |
| Adam Shim        | te faista                                                                                                    | Nergiantia Auda                                                                                                    |              |                                 |
| de favoritor de  |                                                                                                    | · Flance in the second                                                                                                    |              |                                 |
| A Personal State | -                                                                                                    |                                                                                                    | B+0-0 +++    | aper legeled - leconomic - @- * |
|                  | Oficinas<br>Consulta d<br>Ionias<br>4 4 5<br>4 4 5<br>4 4 5<br>4 4 5<br>4 4 5<br>4 4 5<br>4 4 5<br>4 4 5<br>4 4 5<br>5<br>4 4 5<br>5<br>4 4 5<br>5<br>4 4 5<br>5<br>5<br>4 4 5<br>5<br>5<br>5 | E Oficials<br>E Oficials<br>MINISTRO FRANKINS<br>MINISTRO ADRODUCTURA<br>MINISTRO ADRODUCTURA<br>MINISTRO ADRODUCTURA<br>DEPENSION DUL PUBLIC<br>DEPENSION DUL PUBLIC<br>MINISTRO DE GODERNO<br>MINISTRO DE GODERNO<br>MINISTRO DE GODERNO<br>MINISTRO DE GODERNO                                                                                                    |              |                                 |
| No.              |                                                                                                    | MANETERO HOURTEAN<br>MANETERO JULIERON<br>MANETERO JULIERON<br>MANETERO DIALIO<br>MANETERO DIALIO<br>MANETERO |              |                                 |

En la pantalla principal de consulta, se visualizan los siguientes botones:

Buscar Despliega una lista con los datos seleccionados en los cuadro de texto Ejercicio y Oficina solicitada.

Cancelar Permite, en todas las pantallas del sistema, regresar a la página

anterior.

Agregar Permite agregar un nuevo Programa por Oficina 1º nivel al sistema (ver punto Alta de Responsables).

Exportar Permite al usuario abrir o guardar un listado de los Programas por Oficina en formato Excel con los datos de la consulta.

#### Alta de Responsables/Solicitante por Oficinas

Para ingresar un nuevo Programa por Oficina se debe presionar el botón ubicado en la parte inferior de la pantalla principal "Asignar Solicitantes a Oficinas".

Se despliega la siguiente pantalla:

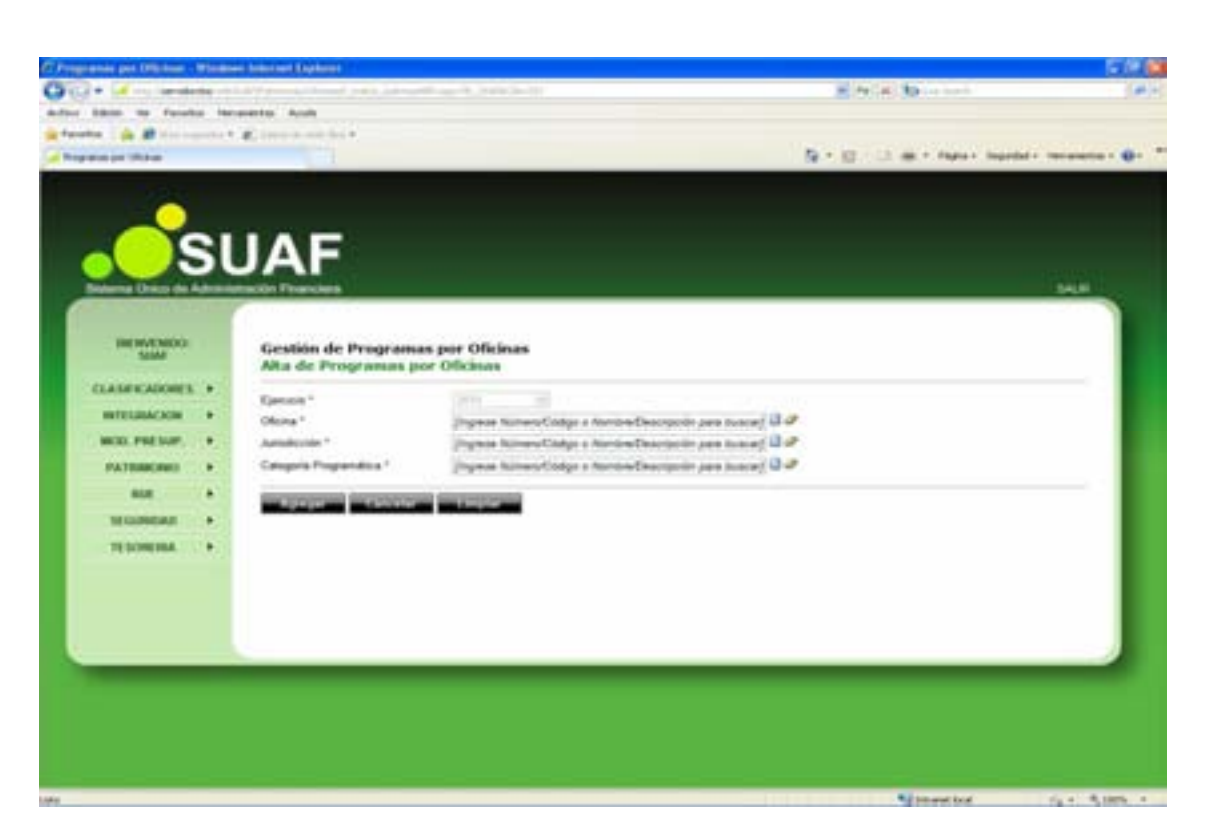

El usuario debe completar los siguientes campos:

- Ejercicio: Por defecto se seleccionara automáticamente el ejercicio vigente.

- **Oficina**: Se deberá ingresar el Número, Código o Nombre de la Oficina a la cual se le asignará el nuevo Programa.

- Jurisdicción: Haciendo un clic con el botón izquierdo del mouse, en el botón Buscar que se encuentra en el extremo derecho del campo, se despliega la lista de Jurisdicciones, se deberá seleccionar la que corresponda al Programa.

| IT Programme in | a (Million P                                                                                                    | Indiana Antonine (Cophered                                                                                                    |           |               |                                                                                                    | 5 A B        |
|-----------------|----------------------------------------------------------------------------------------------------|----------------------------------------------------------------------------------------------------|-----------|---------------|----------------------------------------------------------------------------------------------------|--------------|
| 010+            | ( Constant                                                                                                    | a recommendation of the second second                                                                                                    | 7.7113-10 |               | and Particular State on a second                                                                                                    | 100          |
|                 | the Facador                                                                                                    | Incompany Acada                                                                                                    |           |               |                                                                                                    |              |
| in familie      |                                                                                                    | and a grant of the local division of the local division of the loc |           |               |                                                                                                    |              |
| La Propriet on  |                                                                                                    |                                                                                                    |           |               | To P. 12                                                                                                    |              |
|                 | Autodico<br>Lipochia 2<br>Tan<br>Catigo<br>Manager<br>Manager | Annual Control Annual Control Control Control Cont | Famila    | ************* |                                                                                                    |              |
|                 |                                                                                                    |                                                                                                    |           |               | To be a set of the set of the set | Fart Roams - |

- **Categoría Programática:** Haciendo un clic con el botón izquierdo del mouse, en el botón Buscar que se encuentra en el extremo derecho del campo, se despliega la lista de Consulta de Categoría Programática disponible a fin de realizar la selección.

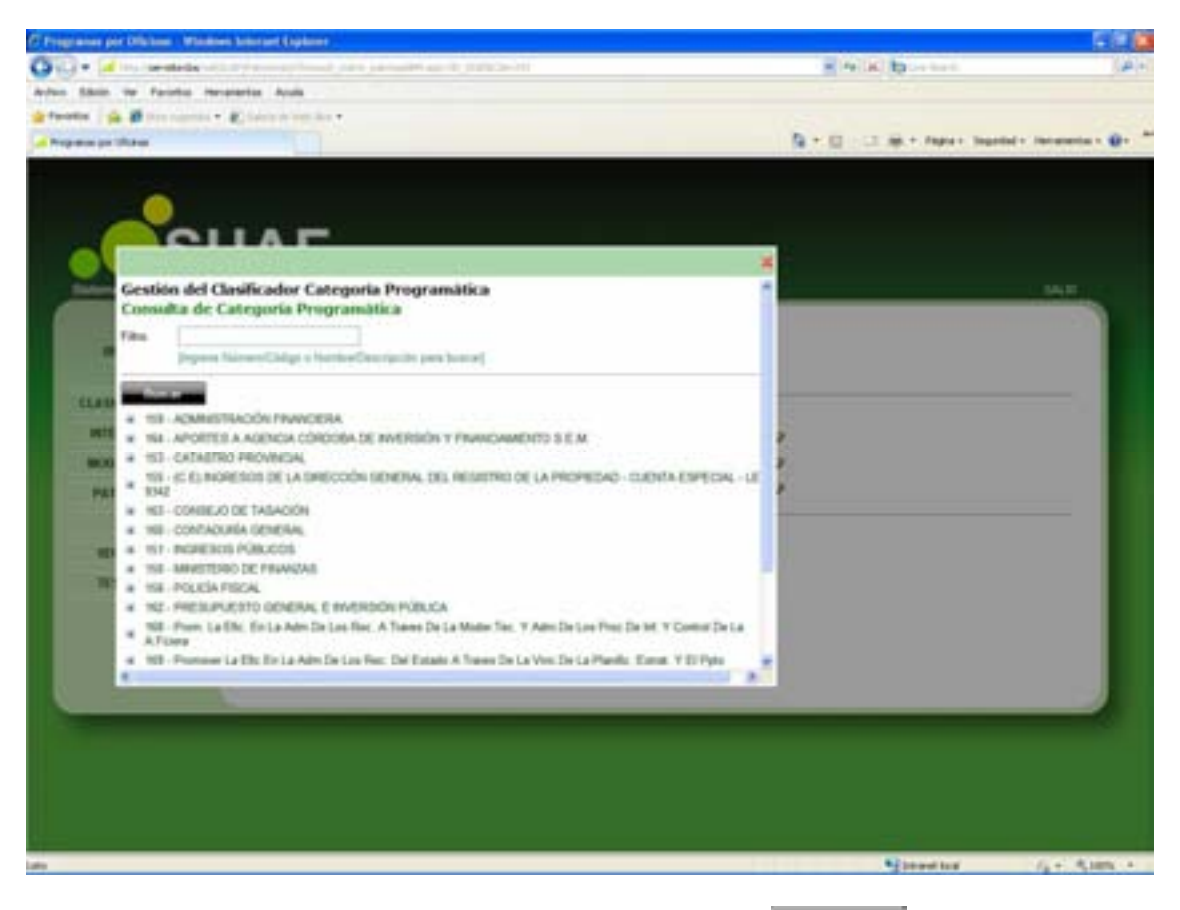

Una vez ingresados los campos, al presionar el botón de submódulo, se crea el nuevo programa por oficina el cual se visualiza en la pantalla principal del submódulo.

### Edición de Programas por Oficinas

Para modificar o eliminar cualquier nivel del clasificador de Programas por Oficinas, que así lo requiera, se debe presionar el botón  $\ge$  Editar, ubicado en la pantalla inicial del submódulo, contenido en la fila del nivel que se necesite editar.

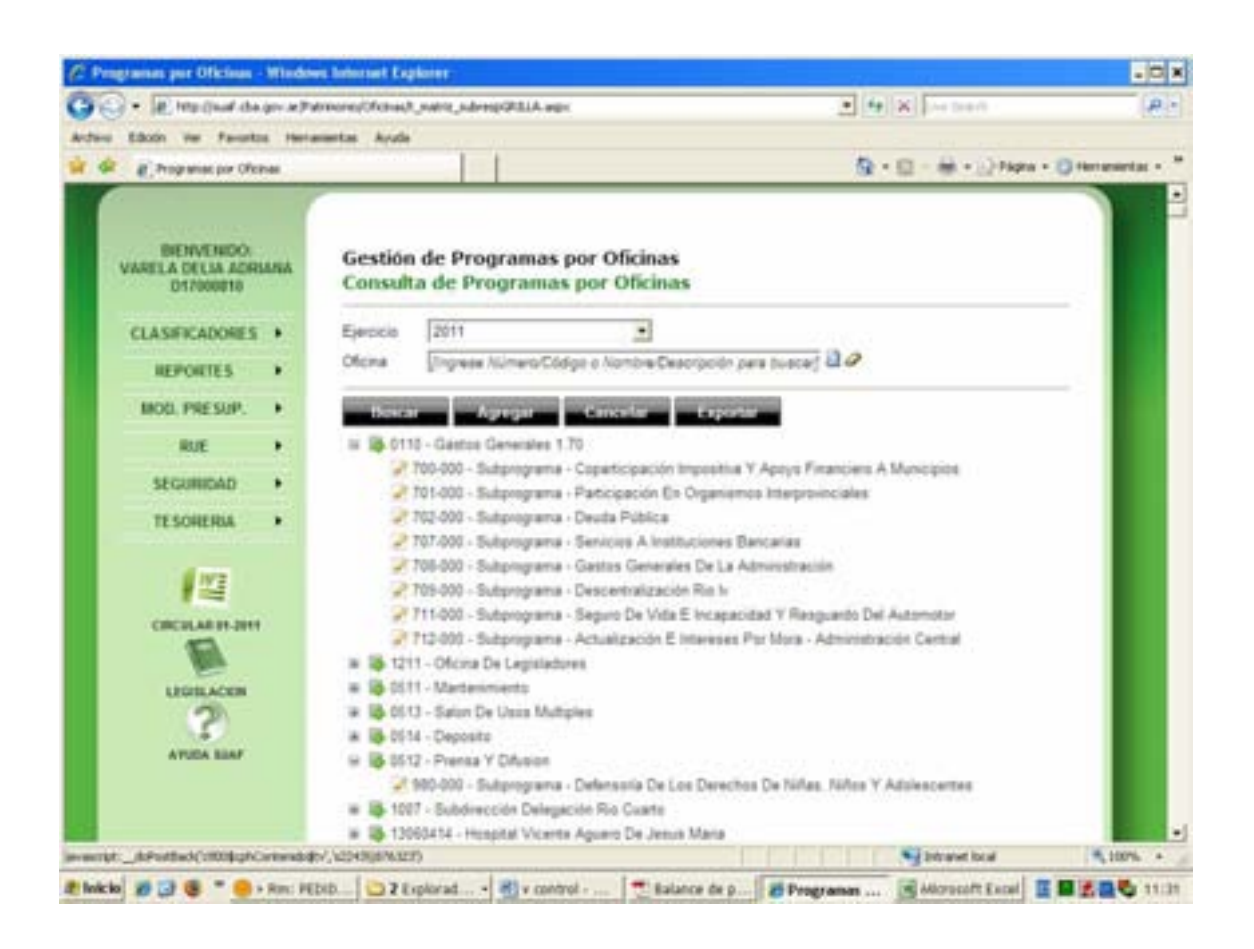

Se accede a la siguiente pantalla:

| igtaine per Officiane - | - | en bester and ( typicane                                                                                                    | ent relative statistical parcent                 | ANK bornet |                           |
|-------------------------|---|----------------------------------------------------------------------------------------------------|--------------------------------------------------|------------|---------------------------|
| Shin or Fault           |   | eventes Acula                                                                                                    |                                                  |            |                           |
| ante in Marrie          |   | Concernation .                                                                                                    |                                                  |            |                           |
| and a second second     |   | 1 St.                                                                                                    |                                                  | A          | dad + . Hart american + 🕷 |
|                         |   |                                                                                                    |                                                  |            |                           |
|                         |   |                                                                                                    |                                                  |            |                           |
|                         | 1 | LAE                                                                                                    |                                                  |            |                           |
|                         |   | JAF                                                                                                    |                                                  |            |                           |
| Salaria Dreco da A      | - | mación Financiera                                                                                                    |                                                  |            | MARK .                    |
|                         |   | 6                                                                                                    |                                                  |            |                           |
| INCIVENDO               |   | Gestión de Programas                                                                                                    | per Oficinas                                     |            |                           |
| 3000                    |   | Edición de Programas p                                                                                                    | or Oficines                                      |            | _                         |
| CLASE-KADORES           | • | Farma <sup>1</sup>                                                                                                    |                                                  |            | _                         |
| INTEGRACION             |   | Ohme"                                                                                                    | DEPENDING ON LODING ADDRESS                      |            | _                         |
| MOD. PRESUM             |   | Jurisdecoler*                                                                                                    | Poler Legislative                                | 0.0        |                           |
| PATRIMONIO              |   | Categoria Programatica *                                                                                                    | Subgrogiania - COMISIÓN PARLAMENTARIA CONJUNTA R | 0.0        |                           |
| 81.8                    |   | STREET, STREET, STREET |                                                  |            | _                         |
| SEGINERA                |   |                                                                                                    |                                                  |            |                           |
| TESONERIA               |   |                                                                                                    |                                                  |            |                           |
|                         |   |                                                                                                    |                                                  |            |                           |
|                         |   |                                                                                                    |                                                  |            |                           |
|                         |   |                                                                                                    |                                                  |            |                           |
|                         |   |                                                                                                    |                                                  |            |                           |
|                         |   |                                                                                                    |                                                  |            |                           |
|                         |   |                                                                                                    |                                                  |            |                           |
|                         |   |                                                                                                    |                                                  |            |                           |
|                         |   |                                                                                                    |                                                  |            |                           |
|                         |   |                                                                                                    |                                                  |            |                           |
|                         |   |                                                                                                    |                                                  | Second law | (4 C. 6,105)              |

Para efectuar modificaciones, se realizan los cambios necesarios y luego se presiona el botón Actualizar, para que queden grabados en el sistema.

#### Eliminar Programas por Oficina

A los efectos de eliminar un registro se debe presionar el botón Eliminar en la pantalla de edición. Para reconfirmar la eliminación, se debe presionar el botón Aceptar, de esta forma el registro deja de visualizarse en la grilla que contiene el clasificador de la página principal.

En caso que se busque eliminar un registro que contiene niveles inferiores asociados, se presentara el siguiente mensaje de advertencia:

| Mensaje | de página web 🛛 🛛 🛛                                                                 |
|---------|-------------------------------------------------------------------------------------|
| ?       | Este Registro tiene Niveles asociados, desea Eliminar en cascada todos los Niveles? |
|         | Aceptar Cancelar                                                                    |
|         |                                                                                     |

Para reconfirmar la eliminación, se debe presionar el botón Aceptar

## **CARGOS GRUPO**

Al cliclear el submódulo Cargos Grupo, contenido en el módulo PRESUPUESTO del menú principal, se despliega la siguiente pantalla:

| tere del Cherthiador de   | Cange | - Louge Mindows Service | a d'aganceri                                                                                                    |                                                                                                    |                          | 5.61                                                                                                    |
|---------------------------|-------|-------------------------|----------------------------------------------------------------------------------------------------|----------------------------------------------------------------------------------------------------|--------------------------|----------------------------------------------------------------------------------------------------|
| a de comentes             | 1     | A PARTICULAR OF         | A CONTRACT.                                                                                                    |                                                                                                    | R Print Browness         | 1.04                                                                                                    |
| lam or facelo             | -     | matter Apala            |                                                                                                    |                                                                                                    |                          |                                                                                                    |
|                           | -     | C                       |                                                                                                    |                                                                                                    | And in the second second | La contra de la contra de la co |
| to el l'artale è Cego     |       |                         |                                                                                                    |                                                                                                    | Carrier Carrier Harrison | at a second t                                                                                                    |
|                           |       |                         |                                                                                                    |                                                                                                    |                          |                                                                                                    |
|                           | 21120 | and the second second   |                                                                                                    |                                                                                                    |                          |                                                                                                    |
|                           | -     | IAF                     |                                                                                                    |                                                                                                    |                          |                                                                                                    |
|                           |       |                         |                                                                                                    |                                                                                                    |                          | ALC: NO                                                                                                    |
| Statement Control of the  | 1.14  | Caller Prances          |                                                                                                    |                                                                                                    |                          |                                                                                                    |
|                           |       |                         |                                                                                                    |                                                                                                    |                          |                                                                                                    |
| INT INVE INCOM            |       | Gestion del Clasif      | icador de Cargos - Grup                                                                                                    | 10                                                                                                    |                          |                                                                                                    |
| CLASH CADORES             |       | Contraction and Contra  |                                                                                                    |                                                                                                    |                          |                                                                                                    |
| INTEGRACION               |       | Ependia                 | 2010                                                                                                    | -                                                                                                    |                          |                                                                                                    |
| MOD. PHE SAP              |       | Cargo Enge              |                                                                                                    |                                                                                                    |                          |                                                                                                    |
| PATRIACING                |       | and the second second   | -                                                                                                    | and the summer state of the summer state of th | -                        |                                                                                                    |
| aux.                      |       |                         | and the second second se |                                                                                                    |                          |                                                                                                    |
| MOREME                    |       |                         |                                                                                                    |                                                                                                    |                          |                                                                                                    |
| TR Scotting.              |       |                         |                                                                                                    |                                                                                                    |                          |                                                                                                    |
|                           |       |                         |                                                                                                    |                                                                                                    |                          |                                                                                                    |
|                           |       |                         |                                                                                                    |                                                                                                    |                          |                                                                                                    |
|                           |       |                         |                                                                                                    |                                                                                                    |                          |                                                                                                    |
|                           |       |                         |                                                                                                    |                                                                                                    |                          |                                                                                                    |
|                           |       |                         |                                                                                                    |                                                                                                    |                          |                                                                                                    |
|                           |       |                         |                                                                                                    |                                                                                                    |                          |                                                                                                    |
|                           |       |                         |                                                                                                    |                                                                                                    |                          |                                                                                                    |
|                           |       |                         |                                                                                                    |                                                                                                    |                          |                                                                                                    |
|                           |       |                         |                                                                                                    |                                                                                                    |                          |                                                                                                    |
| ality the state for which | -     | Automation and an an    | platest age                                                                                                    |                                                                                                    | Sector and the           | G + 5,105                                                                                                    |

El clasificador posibilita realizar la consulta de los Cargos Grupo.

Según se observa, la pantalla presenta:

- **Ejercicio:**. En el caso de necesitar la visualización de otro período, se debe presionar, haciendo un clic con el botón izquierdo del mouse, la flecha celeste que se encuentra en el extremo derecho del campo, en consecuencia se despliega la lista de períodos

- **Código:** Permite ingresar el Número o Código de Cargos Grupo con el objeto de realizar la consulta.

- Cargos Grupo: Permite ingresar la denominación del puesto de trabajo.

Además, en la pantalla principal de consulta, se visualizan los siguientes botones:

Buscar Despliega una lista con los datos seleccionados en los cuadro de texto Ejercicio, Código y Cargos Grupo.

**Cancelar** Permite, en todas las pantallas del sistema, regresar a la página anterior.

Agregar Permite agregar un nuevo Cargo Grupo 1º nivel al sistema (ver punto Alta de Cargos Grupo).

Incorporar Año Completo Posibilita al usuario dar de alta un nuevo ejercicio. Copia todos los ítems de Cargos Grupos del ejercicio anterior al que se encuentra en la pantalla de consulta al ejercicio actual.

Borrar Año Completo Permite borrar todos los Cargos Grupos del ejercicio

**Exportar** Permite al usuario abrir o guardar un listado de los Cargos Grupos por <u>Código en formato Excel con los datos de la consulta.</u>

| Coaigo | Cargo Grupo                                | Horas<br>Cátedras/Cargo |  |  |
|--------|--------------------------------------------|-------------------------|--|--|
| 0      | Personal Contratado                        | Cargo                   |  |  |
| 0      | PERSONAL CONTRATADO                        | Cargo                   |  |  |
| 10     | Personal Contratado - Servicio/Nivel A     | Cargo                   |  |  |
| 20     | Personal Contratado - Servicio/Nivel B     | Cargo                   |  |  |
| 30     | Personal Contratado - Servicio/Nivel C     | Cargo                   |  |  |
| 40     | Personal Contratado - Servicio/Nivel D     | Cargo                   |  |  |
| 50     | Personal Contratado - Servicio/Nivel E     | Cargo                   |  |  |
| 60     | Personal Contratado - Servicio/Nivel F     | Cargo                   |  |  |
| 70     | Personal Contratado - Servicio/Nivel G     | Cargo                   |  |  |
| 100    | Autoridades Superiores Cargo               |                         |  |  |
| 101    | Autoridades Superiores Del Poder Ejecutivo | Cargo                   |  |  |

Buscar Haciendo un clic con el botón izquierdo del mouse, en el botón Buscar que se encuentra en el extremo izquierdo del campo, se despliega la lista de Consulta de Cargos - Grupos disponible a fin de realizar la selección.

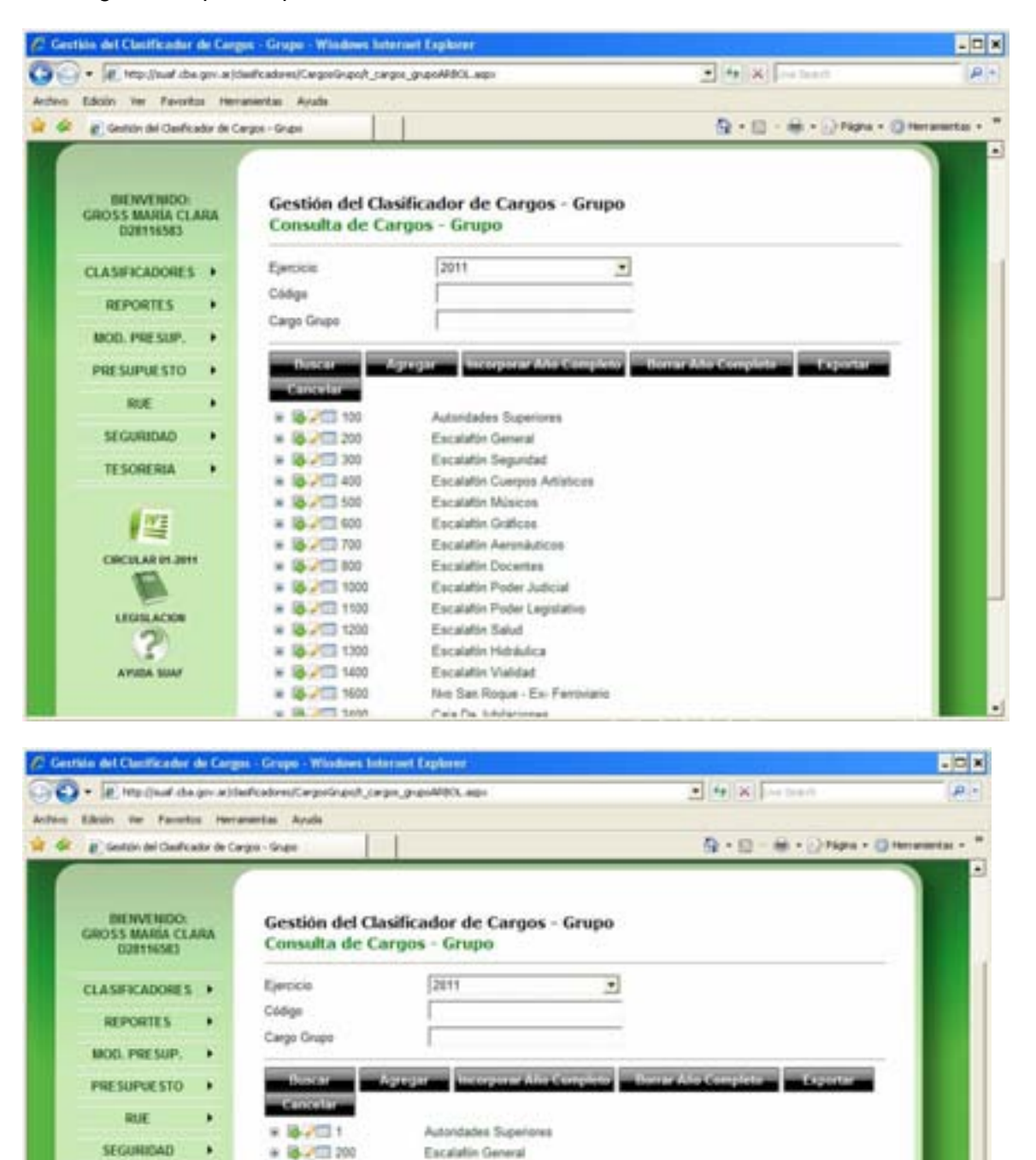

Encalatin Sepuridad

Categoria 1

Categoria 2

Categoria 3

Categoria il

Escalation Compos Artisticos

Personal De Cuerpos Artísticos

H 10-211 200

- 20 200 400

H 18 200 436

200 36201

200 36202

200 36263

200 36264

**TESORERIA** 

1113

CRC2LAR PL2011

B

.

4,100% +

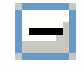

Cliclear sobre este icono comprime la tabla desplegada

3

Cliclear sobre este icono inserta hijos de acuerdo al nivel en que se halla ubicado para modificar

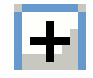

Cliclear sobre este icono despliega la información comprimida.

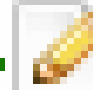

Cliclear sobre este icono permite editar

|  |   | 10 |   |  |
|--|---|----|---|--|
|  | _ | _  | _ |  |

Cliclear sobre este icono trae otra pantalla donde se observa el detalle de Cargos Grupos seleccionado.

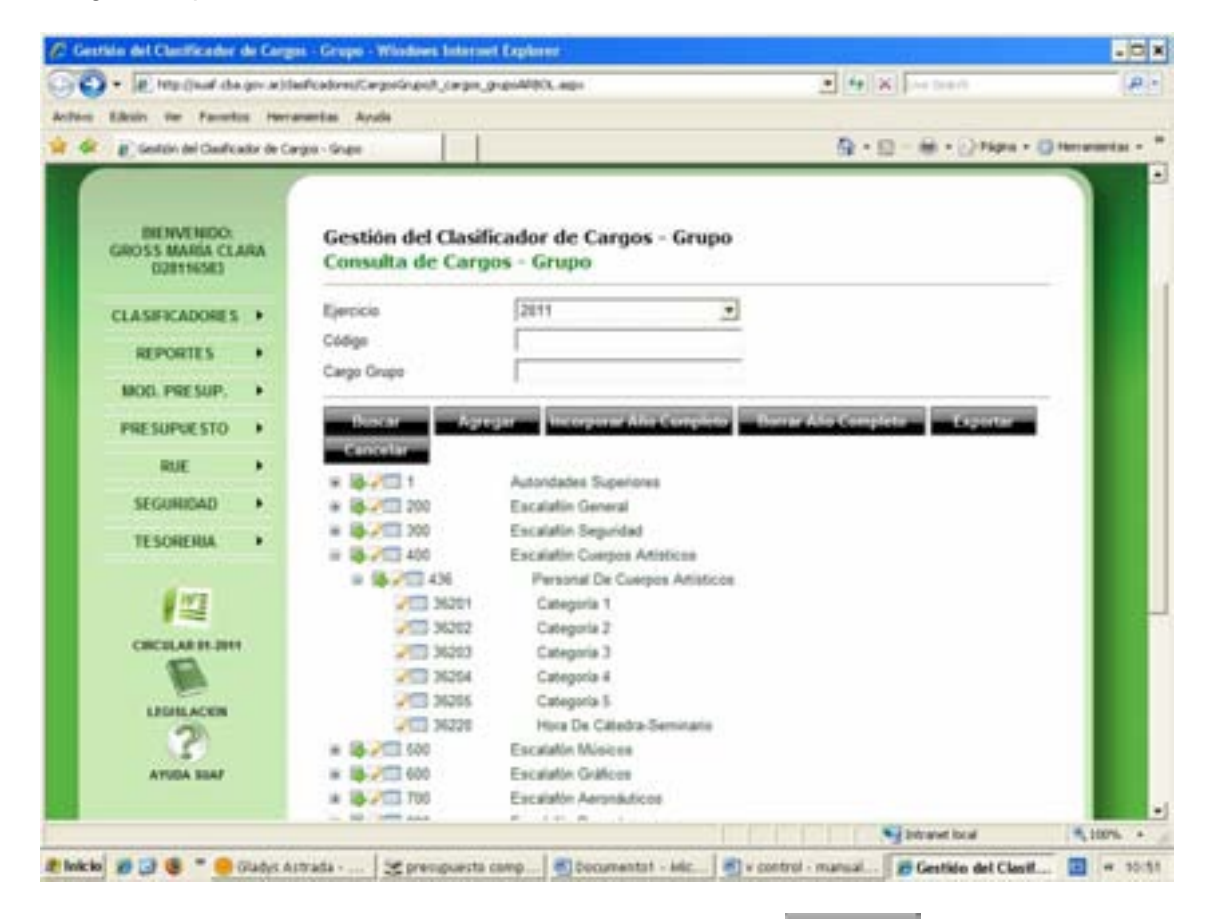

Una vez ingresados los campos, al presionar el botón de antigariante, se crea el nuevo Cargos Grupo el cual se visualiza en la pantalla principal del submódulo.

### Edición de Cargos Grupo

Para modificar o eliminar cualquier nivel del clasificador de Programas por Oficinas, que así lo requiera, se debe presionar el botón *E* Editar, ubicado en la pantalla inicial del submódulo, contenido en la fila del nivel que se necesite editar.

Se accede a la siguiente pantalla:

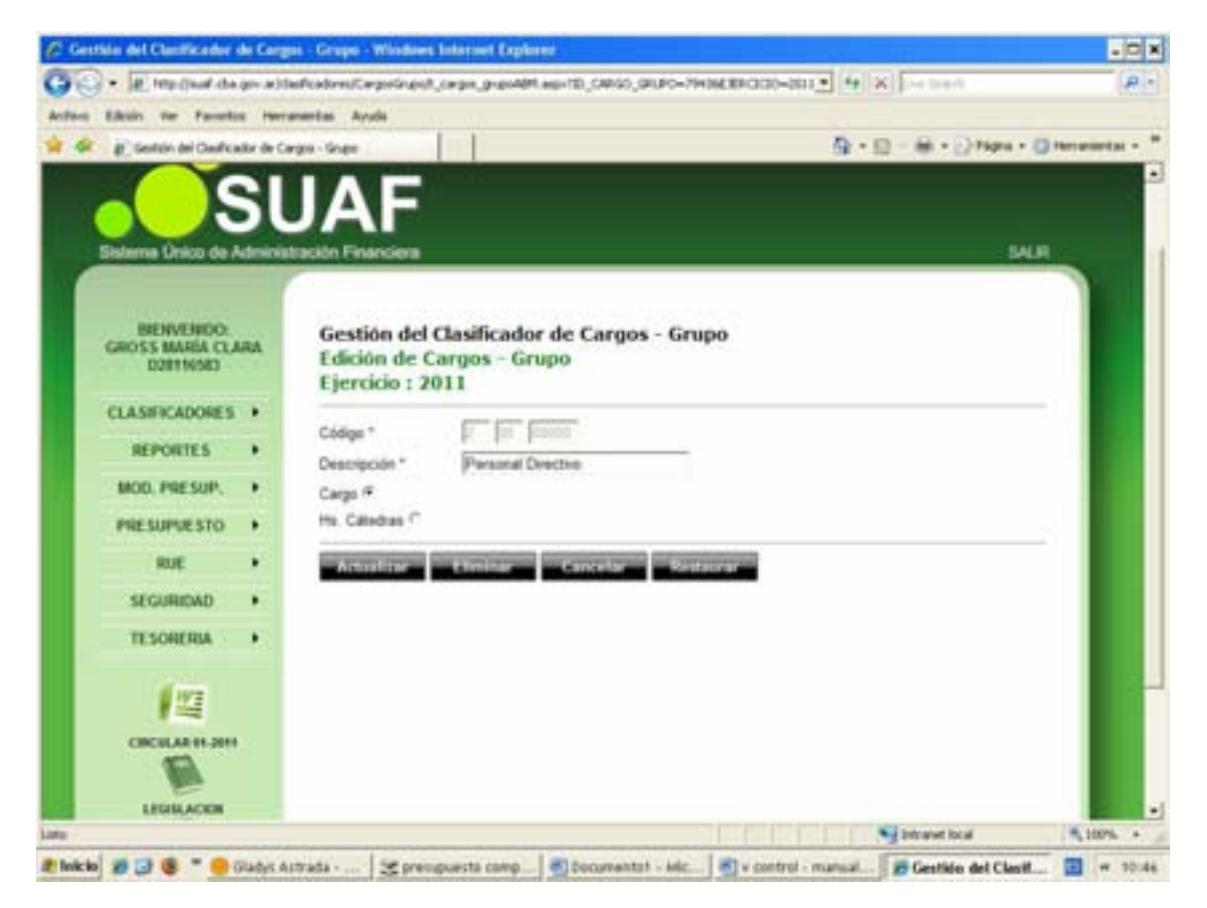

Para efectuar modificaciones, se realizan los cambios necesarios y luego se presiona el botón Actualizar, para que queden grabados en el sistema.

### Eliminar Cargos - Grupos

A los efectos de eliminar un registro se debe presionar el botón Eliminar en la pantalla de edición. Para reconfirmar la eliminación, se debe presionar el botón Aceptar, de esta forma el registro deja de visualizarse en la grilla que contiene el clasificador de la página principal.

En caso que se busque eliminar un registro que contiene niveles inferiores asociados, se presentara el siguiente mensaje de advertencia:

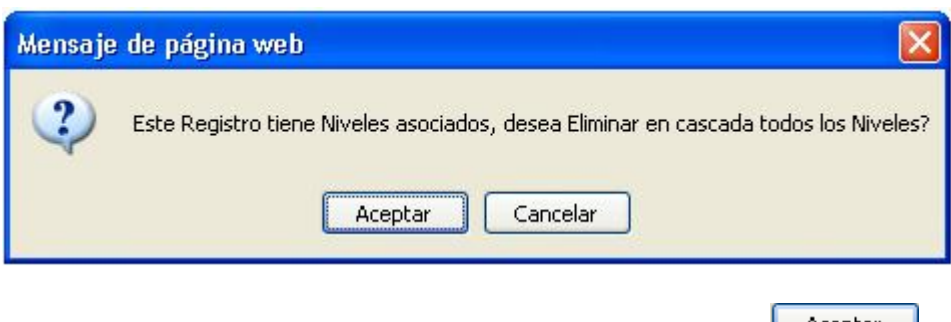

Para reconfirmar la eliminación, se debe presionar el botón Aceptar

## CATEGORIA PROGRAMATICA

Al cliclear el submódulo Categoría Programática, contenido en el módulo PRESUPUESTO del menú principal, se despliega la siguiente pantalla:

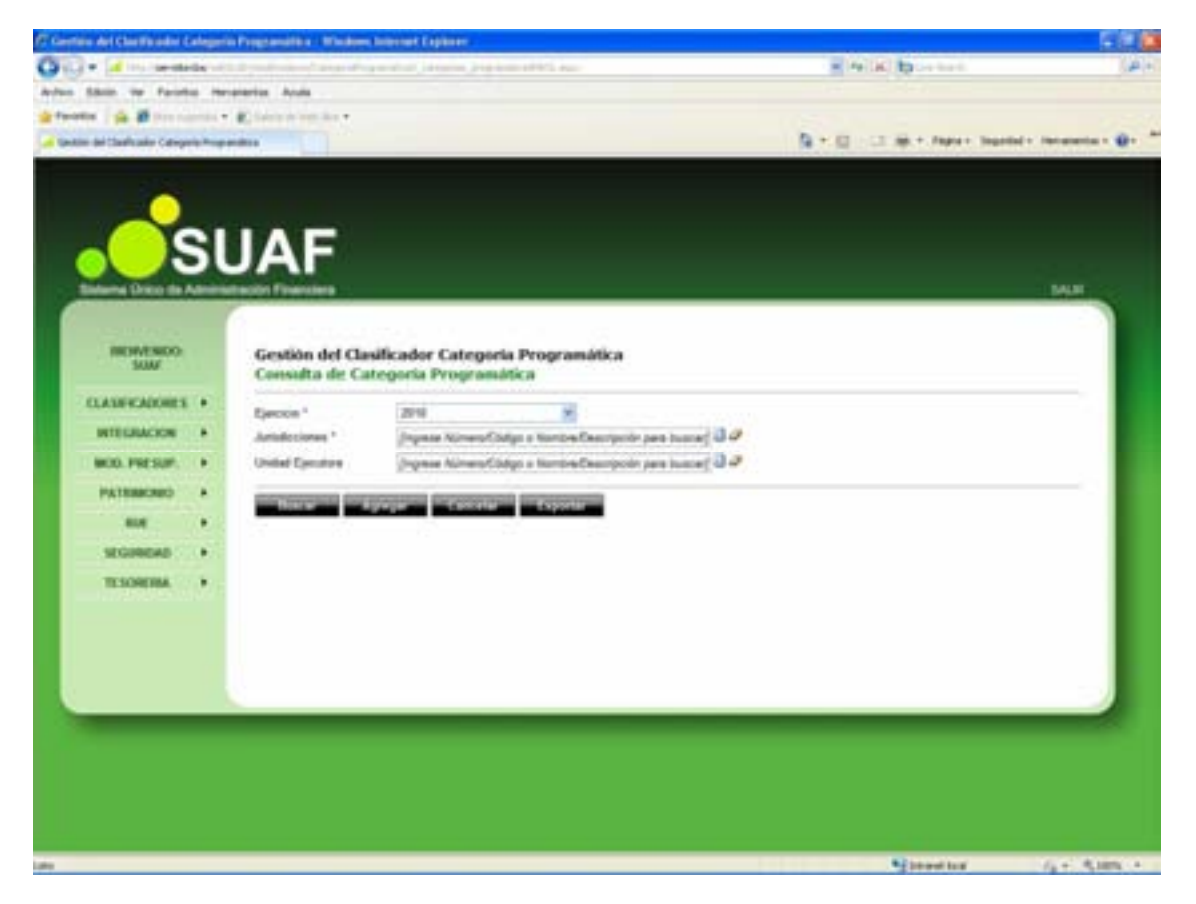

La pantalla permite consultar por Categoría Programática, y redireccionarse a otras pantallas que permitan el alta, baja y modificación de Categoría Programática.

Según se observa, la pantalla presenta:

- Ejercicio: Trae por defecto el período de ejecución. En el caso de necesitar la visualización de otro período, se debe presionar, haciendo un clic con el botón

izquierdo del mouse, la flecha celeste que se encuentra en el extremo derecho del campo, en consecuencia se despliega la lista de períodos.

- **Jurisdicciones:** Haciendo un clic con el botón izquierdo del mouse, en el botón Buscar que se encuentra en el extremo derecho del campo, se despliega la lista de Jurisdicciones, se deberá seleccionar la jurisdicción que corresponda al ejercicio.

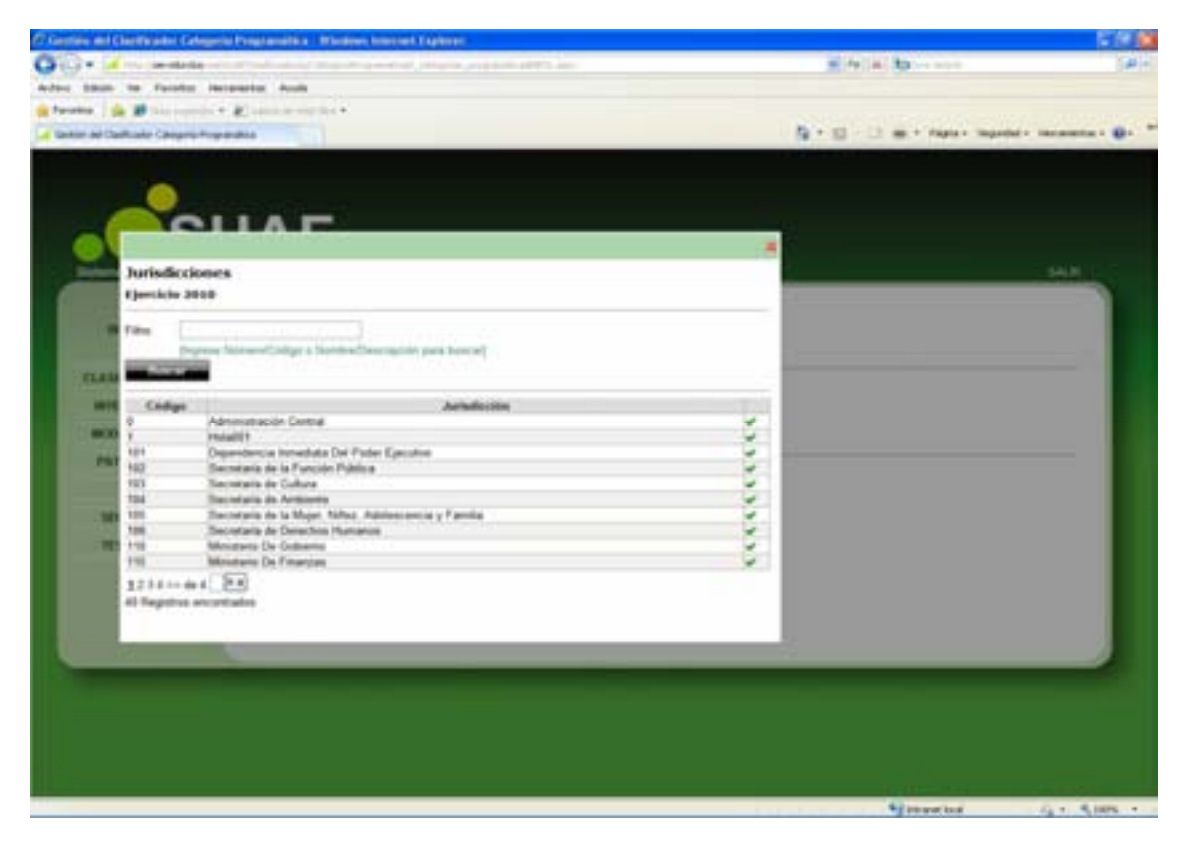

- **Unidad Ejecutora:** Haciendo un clic con el botón izquierdo del mouse, en el botón Buscar que se encuentra en el extremo derecho del campo, se despliega la lista de Unidades Ejecutoras, se deberá seleccionar una unidad Ejecutora para ese ejercicio.

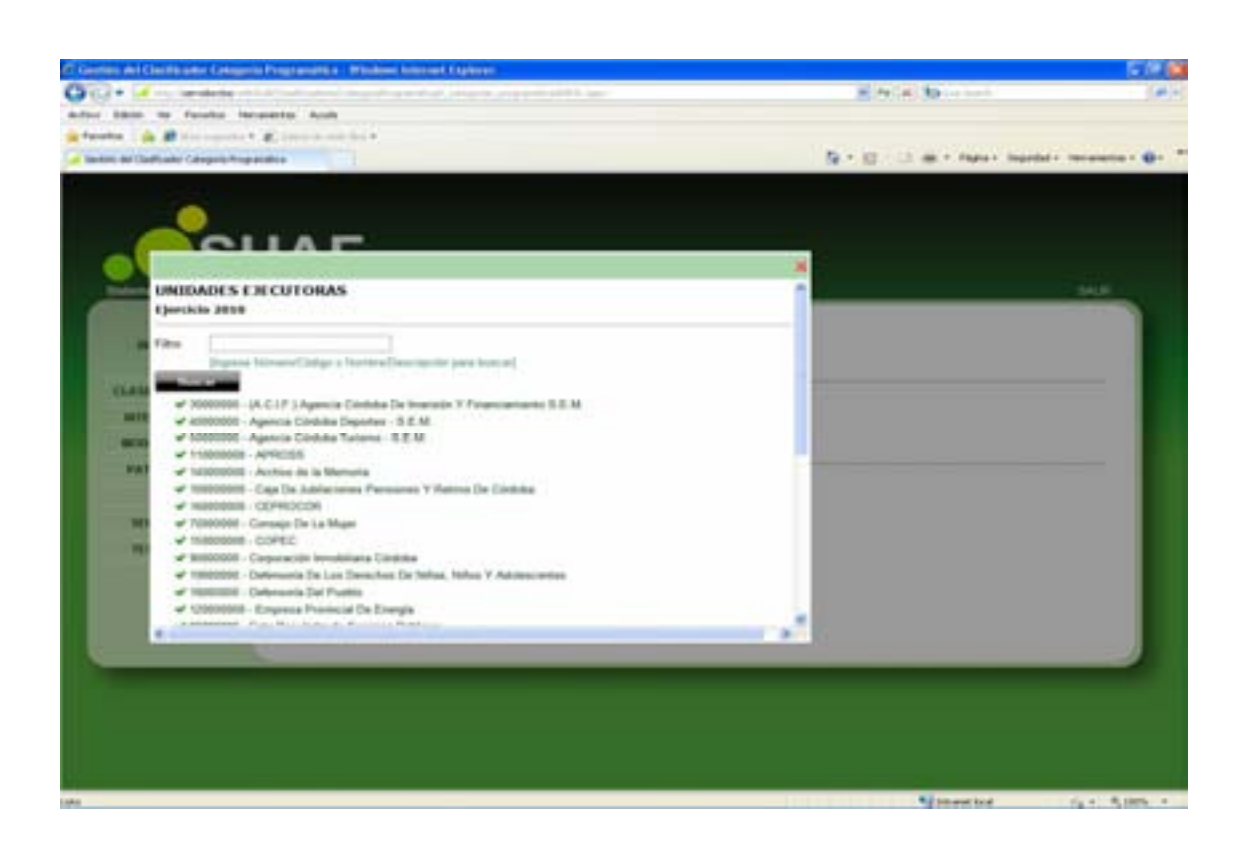

Además, la pantalla presenta los siguientes botones:

Buscar Despliega una lista con los datos seleccionados en los cuadro de texto Jurisdicciones y Unidad Ejecutora solicitada.

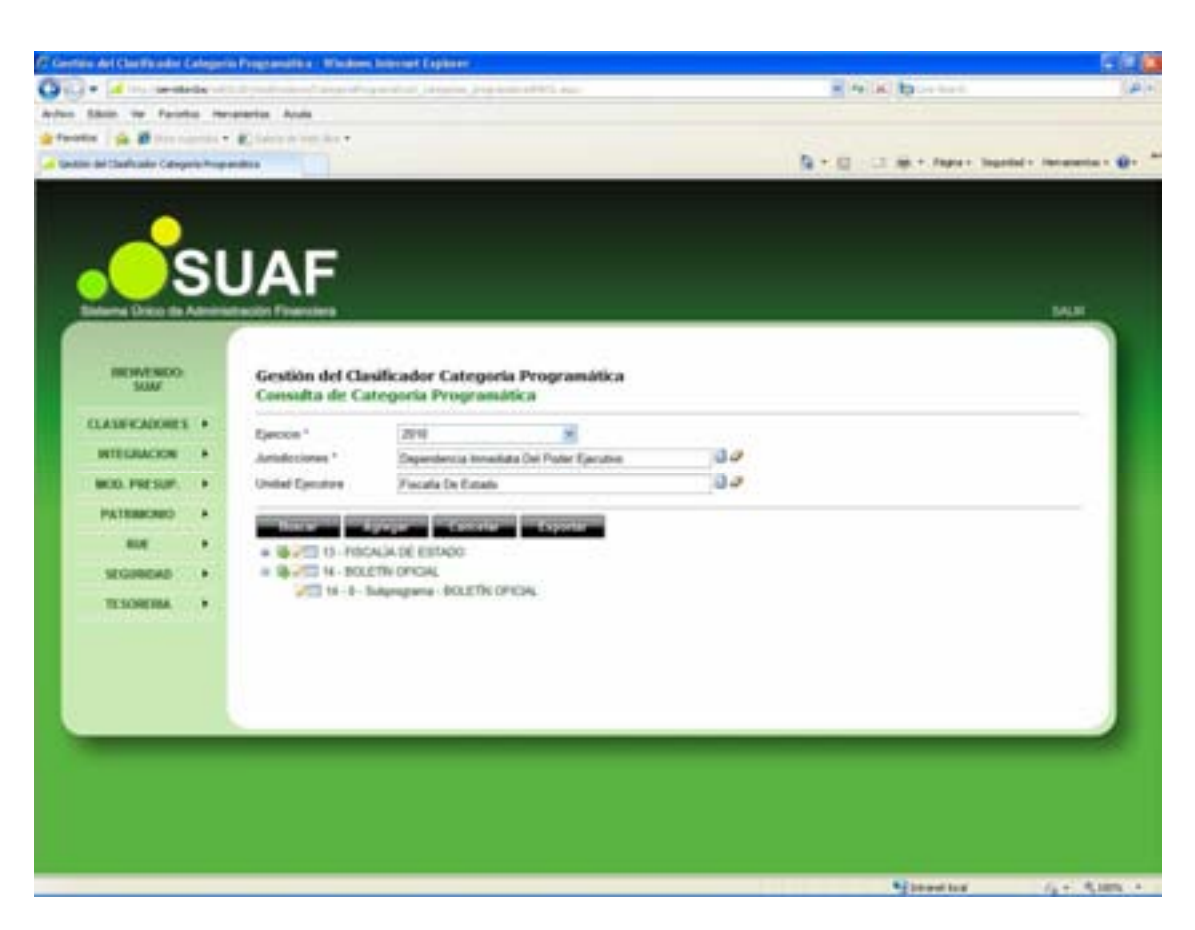

Muestra en forma jerárquica al clasificador por Categoría Programática. En una primera instancia se visualiza contraído al primer nivel del período seleccionado, permitiendo si se desea expandirlo a un nivel más detallado.

Al seleccionar un nodo, es posible, editar sus datos asociados, eliminarlo o agregar un nodo a un nivel dependiente del seleccionado.

**Cancelar** Permite, en todas las pantallas del sistema, regresar a la página anterior.

Agregar Permite agregar una nueva Categoría Programática a 1º nivel al sistema (ver punto Alta Categoría Programática).

**Exportar** Permite al usuario abrir o guardar un listado de los Programas por Oficina en formato Excel con los datos de la consulta.

### Alta Categoría Programática

Para ingresar una nueva Categoría Programática se debe presionar el botón

Se despliega la siguiente pantalla:

| to de Categorie Program |              | Programs Windows Internet Lingh                                                                                                    |                                                                                                    |                               |
|-------------------------|--------------|----------------------------------------------------------------------------------------------------|----------------------------------------------------------------------------------------------------|-------------------------------|
| 1                       | -            | and the second second se                                                                                                    |                                                                                                    |                               |
| a black of Factor       | -            | anarra Anara                                                                                                    |                                                                                                    |                               |
|                         |              |                                                                                                    | De la carine anno                                                                                                    | Internet a line sector of the |
| a se caraperie da a sec |              |                                                                                                    |                                                                                                    |                               |
| 100                     |              |                                                                                                    |                                                                                                    |                               |
|                         |              |                                                                                                    |                                                                                                    |                               |
|                         | 1            | INE                                                                                                    |                                                                                                    |                               |
|                         |              | JAF                                                                                                    |                                                                                                    |                               |
| Salarna Drico da /      | <b>Lines</b> | mación Financiera                                                                                                    |                                                                                                    | MUT                           |
| 6                       |              | 6                                                                                                    |                                                                                                    |                               |
| INCIDENDO               |              | Gestión de Clasificade                                                                                                    | or por Calegoria Programática                                                                                                    | _                             |
| 5000                    |              | Alta de Categoria Pro                                                                                                    | gramática - Programa                                                                                                    |                               |
| CLASHICADORES           |              | Ejercicio 2010                                                                                                    |                                                                                                    |                               |
| INTEGRACION             |              | Chilgs *                                                                                                    | 404 (III )                                                                                                    |                               |
| INCIDE PERFORME         |              | Descripción *                                                                                                    |                                                                                                    |                               |
|                         |              | Jumdecile *                                                                                                    | Dependencia temediata Del Poder Egecativo 🛛 🖓 🥔                                                                                                    |                               |
| PATERICARO              |              | United Administrative *                                                                                                    | Jingmos Nümers/Cidige & Namion/Descripcie: pere lussian 🛈 🥔                                                                                                    |                               |
| -                       | •            | United Epication *                                                                                                    | (Paymone Mainsone Challings on Namelium Dissocriptions parts beaming) 🖬 🛷                                                                                                    |                               |
| SEGINERS                |              | United Organization *                                                                                                    | (Ingrese Maneer/Códge e Nambre/Cescrycke pers tusted) 🗇 🖉                                                                                                    |                               |
| TESONERIA               |              | Gran                                                                                                    | jingmaa Minand Califys a Nambra Descripcier para lusarat 🕮 🛷                                                                                                    |                               |
|                         |              | Naturationa                                                                                                    | PROGRAMA E                                                                                                    |                               |
|                         |              | the survey of the survey of                                                                                                    | and the second second se |                               |
|                         |              | and the second second sec |                                                                                                    |                               |
|                         |              |                                                                                                    |                                                                                                    |                               |
|                         |              | -                                                                                                    |                                                                                                    |                               |
|                         |              |                                                                                                    |                                                                                                    |                               |
|                         |              |                                                                                                    |                                                                                                    |                               |
|                         |              |                                                                                                    |                                                                                                    |                               |
|                         |              |                                                                                                    |                                                                                                    |                               |
|                         |              |                                                                                                    |                                                                                                    |                               |
|                         |              |                                                                                                    | N Interest land                                                                                                    | 14 - A.M.                     |

El usuario debe completar los siguientes campos:

- **Código:** Se deberá ingresar el código de la nueva Categoría Programática. Se sugiere el siguiente código disponible de la categoría a ingresar, sin embargo se puede ingresar otro número no incluido previamente.

- **Descripción:** Se deberá establecer el nombre de la Categoría Programática a generar.

- Jurisdicción: Corresponderá con la establecida previamente en la consulta.

- Unidad Administrativa: Haciendo un clic con el botón izquierdo del mouse, en el botón Buscar que se encuentra en el extremo derecho del campo, el sistema reconoce de manera automática la unidad administrativa correspondiente.

- Unidad Ejecutora: Haciendo un clic con el botón izquierdo del mouse, en el botón Buscar que se encuentra en el extremo derecho del campo, se despliega la lista de Unidades Ejecutoras, se deberá seleccionar una unidad Ejecutora para el alta de la categoría programática.

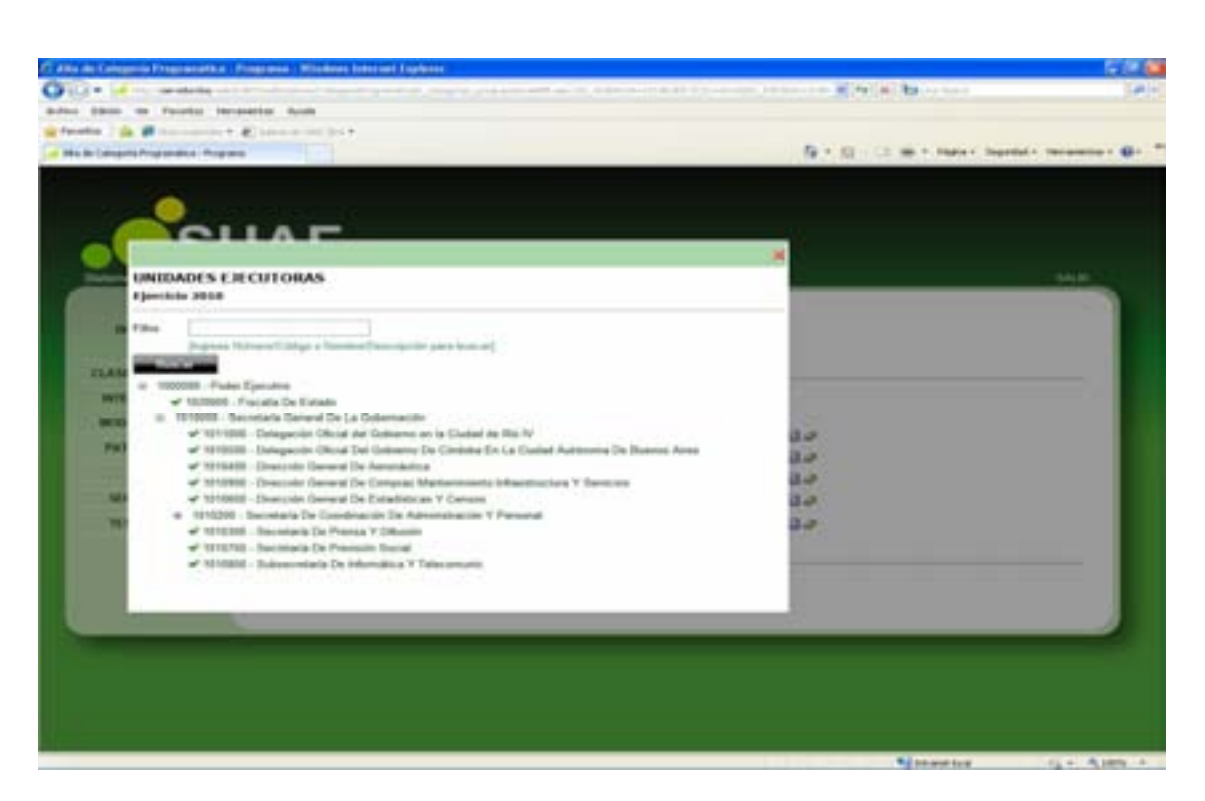

- **Unidad Organizativa:** Haciendo un clic con el botón izquierdo del mouse, en el botón Buscar que se encuentra en el extremo derecho del campo, el sistema reconoce de manera automática la unidad organizativa.

- **Grupo:** Haciendo un clic con el botón izquierdo del mouse, en el botón que se encuentra en el extremo derecho del campo, se despliega la lista de Grupos, se deberá seleccionar el grupo para el alta de la categoría programática.

| An Compania Programmethia - Programme - Minister Independ Lindense                                                                                                    |                        | 51                                                                                                    |
|----------------------------------------------------------------------------------------------------|------------------------|----------------------------------------------------------------------------------------------------|
| 2.4 March 1998 All Contract Age and a characteristic march 1998 (1998).                                                                                                    | strends and the second |                                                                                                    |
| 1800 to faulte brantte Aut                                                                                                    |                        |                                                                                                    |
| Mar L 🙀 🖉 der samter f 🗶 inner ann ber                                                                                                    |                        | A CONTRACTOR OF A CONTRACTOR OF A CONTRACTOR OF A CONTRACTOR OF A CONTRACTOR OF A CONTRACTOR OF A CONTRACTOR OF |
| R Caterio Argenetia, Argene                                                                                                    | N. D. C. M. Mari       | - Independent - Incomentine - B                                                                                 |
|                                                                                                    |                        |                                                                                                    |
|                                                                                                    |                        |                                                                                                    |
| CUAE                                                                                                    |                        |                                                                                                    |
|                                                                                                    |                        |                                                                                                    |
| GRUPOS                                                                                                    | N                      | 5404                                                                                                    |
| Ejercicio 2008                                                                                                    |                        |                                                                                                    |
| i lidge                                                                                                    |                        |                                                                                                    |
| and the second second se                                                                                                    |                        |                                                                                                    |
| CLARK AND ADDRESS ADDRESS ADDRE |                        |                                                                                                    |
| T REMAS GENERALES NO                                                                                                    |                        |                                                                                                    |
| 2 RECIRSOS AFECTADOS IN<br>1 DURMAS FEREIDADES IN                                                                                                    | 5 - AND                |                                                                                                    |
| 3 Regimes incertains                                                                                                    | 0.0                    |                                                                                                    |
|                                                                                                    | 0.0                    |                                                                                                    |
|                                                                                                    | 1. P                   |                                                                                                    |
|                                                                                                    | 3.00                   |                                                                                                    |
|                                                                                                    | 0.00 C                 |                                                                                                    |
|                                                                                                    |                        |                                                                                                    |
|                                                                                                    |                        |                                                                                                    |
|                                                                                                    | 15                     |                                                                                                    |
|                                                                                                    |                        |                                                                                                    |
|                                                                                                    |                        |                                                                                                    |
|                                                                                                    |                        |                                                                                                    |
|                                                                                                    |                        |                                                                                                    |
|                                                                                                    |                        |                                                                                                    |
|                                                                                                    |                        |                                                                                                    |
|                                                                                                    |                        |                                                                                                    |

- **Naturaleza:** Haciendo un clic con el botón izquierdo del mouse, en el botón Seleccionar, que se encuentra en el extremo derecho del campo, se despliega la lista que permite elegir una entre varias Naturalezas asociadas, se deberá seleccionar la correspondiente para el alta de la categoría programática.

Una vez ingresados los campos, al presionar el botón Agregarent, se crea la nueva Categoría Programática, la cual se visualiza en la pantalla principal del submódulo.

#### Edición de Categoría Programática

Para modificar o eliminar cualquier nivel del clasificador de Categoría Programática, que así lo requiera, se debe presionar el botón *E* Editar, ubicado en la pantalla inicial del submódulo, contenido en la fila del nivel que se necesite editar.

- 14 M. D Q + 0 Gestión de Clasificador por Categoria Progra Edición de Categoria Programática - Programa Ejercicie 2010 10 FOCALIA DE ESTADO 300 out a home-finite first it's 30 30 of Electrics Fiscalia De Balado and Da leacrpoilst pare to 20 ENTAB CENERALES

Se accede a la siguiente pantalla:

Para efectuar modificaciones, se realizan los cambios necesarios y luego se presiona el botón Actualizar, para que queden grabados en el sistema.

#### Eliminar Categoría Programática

A los efectos de eliminar un registro se debe presionar el botón Eliminar en la pantalla de edición. Para reconfirmar la eliminación, se debe presionar el botón Aceptar, de esta forma el registro deja de visualizarse en la grilla que contiene el clasificador de la página principal.

En caso que se busque eliminar un registro que contiene niveles inferiores asociados, se presentara el siguiente mensaje de advertencia:

| Mensaje  | e de página web 🛛 🔀                                                                 |
|----------|-------------------------------------------------------------------------------------|
| 2        | Este Registro tiene Niveles asociados, desea Eliminar en cascada todos los Niveles? |
|          | Aceptar Cancelar                                                                    |
| Para rec | confirmar la eliminación, se debe presionar el botón Aceptar.                       |

#### Detalles de Categoría Programática

Para consultar los detalles de cualquier nivel del clasificador de Categoría Programática, que así lo requiera, se debe presionar el botón ED Detalle, ubicado en la pantalla inicial del submódulo, contenido en la fila del nivel que se necesite a consultar.

Se accede a la siguiente pantalla:

| E Detallar de Camparia Prog  | (and its | a Programs Windows Internet Ex                                                                                                    | phones                                                                                                    | 100                                                                                                    |
|------------------------------|----------|----------------------------------------------------------------------------------------------------|----------------------------------------------------------------------------------------------------|----------------------------------------------------------------------------------------------------|
| Cill+ al Inclusion           | -        | والاعتدار المتحد المراجع                                                                                                    | House and the second second second second second second second second second second second second second second | 141                                                                                                    |
| Arbon Shim op Farint         |          | unarities Acute                                                                                                    |                                                                                                    |                                                                                                    |
| gefundeten i gin all bereite |          | Contraction -                                                                                                    |                                                                                                    | 020                                                                                                    |
| al Iniah in Canyole Propinsi | ta Pra   | 1994 L                                                                                                    | ■ * 日 · 二 時 * Awar Iw                                                                                           | priled + Herameria + 🔂+                                                                                                    |
|                              |          |                                                                                                    |                                                                                                    |                                                                                                    |
|                              |          |                                                                                                    |                                                                                                    |                                                                                                    |
|                              |          |                                                                                                    |                                                                                                    |                                                                                                    |
|                              |          | JAF                                                                                                    |                                                                                                    |                                                                                                    |
|                              |          |                                                                                                    |                                                                                                    |                                                                                                    |
|                              | -        | and the second second se                                                                                                    |                                                                                                    | and a second second sec |
| and the second second        |          |                                                                                                    |                                                                                                    |                                                                                                    |
| REWENDO:                     |          | Gestión de Clasificado                                                                                                    | r por Cabegoria Programútica                                                                                    |                                                                                                    |
|                              |          | Detalle de Categoria F<br>Elevido 2010                                                                                                    | Yogramatica - Programa                                                                                          |                                                                                                    |
| CLASEFCADORES                | •        |                                                                                                    |                                                                                                    |                                                                                                    |
| INTEGRACION                  |          | Codys*                                                                                                    | 19                                                                                                    |                                                                                                    |
| MOD. PRESUP.                 |          | Descripción *                                                                                                    | Confidence Period on PhenoPhenel                                                                                |                                                                                                    |
| PATERACRED                   |          | Jurisdocide *                                                                                                    | Teamsteinin broating für Padel (Studie                                                                          |                                                                                                    |
|                              |          | United Administrative *                                                                                                    | Discontatia General de la Galerragitati                                                                         |                                                                                                    |
|                              |          | United Ejecutors *                                                                                                    | Pole (poles                                                                                                    | _                                                                                                    |
| SEGREGAD                     |          | United Department *                                                                                                    | Compared Reprint Compare a location Discovery of the Association                                                | _                                                                                                    |
| TESOREMA                     |          | Graph                                                                                                    | Sector coverselys                                                                                               | _                                                                                                    |
|                              |          | Traturateza                                                                                                    |                                                                                                    |                                                                                                    |
|                              |          | and the second second sec |                                                                                                    |                                                                                                    |
|                              |          |                                                                                                    |                                                                                                    |                                                                                                    |
|                              |          |                                                                                                    |                                                                                                    |                                                                                                    |
|                              |          |                                                                                                    |                                                                                                    |                                                                                                    |
|                              |          |                                                                                                    |                                                                                                    |                                                                                                    |
|                              |          |                                                                                                    |                                                                                                    |                                                                                                    |
|                              |          |                                                                                                    |                                                                                                    |                                                                                                    |
|                              |          |                                                                                                    |                                                                                                    |                                                                                                    |
|                              |          |                                                                                                    |                                                                                                    |                                                                                                    |
| also                         |          |                                                                                                    | Steel Ist                                                                                                    | 14+ 4,18% +                                                                                                    |

## **ECONOMICAS GASTO**

Al cliclear el submódulo Económico del Gasto, contenido en el módulo PRESUPUESTO del menú principal, se despliega la siguiente pantalla:

| Conten al Contenan I       | -      | in Al Cele Middes Internet Lasterer                                                                                                    |                  |                           | 566             |
|----------------------------|--------|----------------------------------------------------------------------------------------------------|------------------|---------------------------|-----------------|
| 00+                        | 1      | and the second second s | endert A, app    | - 4 A D                   | (#)-1           |
| Actual Silvin Ine Facely   |        | elerter doub                                                                                                    |                  |                           |                 |
| afanta ( B Serve           | -      | Enerster.                                                                                                    |                  |                           |                 |
| A lister of Cartade Lister | 10.001 |                                                                                                    |                  | M. D. C. W. Chines Street | C. Hermann . B. |
|                            |        |                                                                                                    |                  |                           |                 |
|                            |        |                                                                                                    |                  |                           |                 |
|                            | 1      | INE                                                                                                    |                  |                           |                 |
|                            |        | JAF                                                                                                    |                  |                           |                 |
| Eleberta Ormo de A         |        | tación Finenciare                                                                                                    |                  |                           | 5418            |
|                            |        |                                                                                                    |                  |                           |                 |
| BENEROD                    |        | Gestion del Clasificador Eco                                                                                                    | nómico del Gasto |                           |                 |
|                            |        | Consulta de Económico del                                                                                                    | gasto            |                           |                 |
| CLASHICADORES              | •      | facto                                                                                                    | 2015             |                           |                 |
| BEEGALCOR                  |        | Chilge                                                                                                    |                  |                           |                 |
| MOD. PRESOP.               | ٠      | Economico Gaeta                                                                                                    | 1                |                           |                 |
| PRIMEROND                  | •      | Survey of the local data                                                                                                    |                  |                           |                 |
| H.C.                       |        | a 18 212 2020 Cregationed                                                                                                    |                  |                           |                 |
| MIGUREAD                   |        |                                                                                                    |                  |                           |                 |
| TESORERA                   |        |                                                                                                    |                  |                           |                 |
| 1.000000000                |        |                                                                                                    |                  |                           |                 |
|                            |        |                                                                                                    |                  |                           |                 |
|                            |        |                                                                                                    |                  |                           |                 |
|                            |        |                                                                                                    |                  |                           |                 |
|                            |        |                                                                                                    |                  |                           |                 |
|                            |        |                                                                                                    |                  |                           |                 |
|                            |        |                                                                                                    |                  |                           |                 |
|                            |        |                                                                                                    |                  |                           |                 |
|                            |        |                                                                                                    |                  |                           |                 |
| 1                          |        |                                                                                                    |                  | Second load               | G+ 5105 +       |

Desde esta página puede Agregar, Eliminar, Modificar o Consultar cuentas del Clasificador Económico del Gasto, pudiéndose asignar diferentes niveles.

Según se observa, la pantalla presenta:

- **Ejercicio:** Trae por defecto el período de ejecución. En el caso de necesitar la visualización de otro período, se debe presionar, haciendo un clic con el botón izquierdo del mouse, la flecha celeste que se encuentra en el extremo derecho del campo, en consecuencia se despliega la lista de períodos

- **Código:** Permite ingresar el Número o Código de Económico de Gasto con el objeto de realizar la consulta

- **Económico Gasto:** Permite ingresar el nombre o denominación del Económico del Gasto a consultar.

Además, en la pantalla principal de consulta, se visualizan los siguientes botones:

**Buscar** Despliega una lista con los datos seleccionados en los cuadro de texto Ejercicio, Código y Económico del Gasto.

Agregar Permite agregar un nuevo Económico de Gasto a 1º nivel al sistema (ver punto Alta del Económico del Gasto).

**Cancelar** Permite, en todas las pantallas del sistema, regresar a la página anterior.

**Exportar** Permite al usuario abrir o guardar un listado de los Económicos de Gasto en formato Excel con los datos de la consulta.

### Alta del Económico del Gasto

Para ingresar un nuevo Económico del Gasto de 1º Nivel, denominado nodo padre, se debe presionar el botón **Agregarian** ubicado en la parte inferior de la pantalla principal "Consulta de Económico del gasto".

Se despliega la siguiente pantalla:

| C Gentles del Cherticador fermines      | a del Ganta - Mindone Indonesi Deplacat                                                                                                    |                      | C R C             |
|-----------------------------------------|----------------------------------------------------------------------------------------------------|----------------------|-------------------|
| OG+ - whether                           | where we are a set of a set of a set of the set of the | - 4 A D              | -( <b>a</b> ,)    |
| Actes Shin to facelly the               | elenter Auda                                                                                                    |                      |                   |
| artantes ( 🏫 🖉 Secondaria e             | E contractor.                                                                                                    |                      |                   |
| Jahren an Carltade Dordens at La        |                                                                                                    | N. D. C. W. Marrison | 4 . incamter . D. |
|                                         |                                                                                                    |                      |                   |
|                                         |                                                                                                    |                      |                   |
|                                         |                                                                                                    |                      |                   |
| ົຼວບ                                    | JAF                                                                                                    |                      |                   |
| Eleberta Oristo da Admenia              | Iación Finerclane                                                                                                    |                      | MAR .             |
|                                         |                                                                                                    |                      |                   |
| BENKENDO                                | Gestion del Clasificador Econômico del Gasto                                                                                                    |                      |                   |
| 200                                     | Alta de Económico del Gasto                                                                                                    |                      |                   |
| CLASHICADONES +                         | Cjerccie 2010                                                                                                    |                      |                   |
| strokecon +                             | Codge* (Y 200 00 00                                                                                                    |                      |                   |
| MOD. PHE SUP. +                         | Descripcion*                                                                                                    |                      |                   |
| Patronomo +                             | Orga Call - Deleccore -                                                                                                    |                      |                   |
| HE +                                    | Service Trajer                                                                                                    |                      |                   |
| MCONEDAD +                              |                                                                                                    |                      |                   |
| Tracertes .                             |                                                                                                    |                      |                   |
| 100000000000000000000000000000000000000 |                                                                                                    |                      |                   |
|                                         |                                                                                                    |                      |                   |
|                                         |                                                                                                    |                      |                   |
|                                         |                                                                                                    |                      |                   |
|                                         |                                                                                                    |                      |                   |
|                                         |                                                                                                    |                      |                   |
|                                         |                                                                                                    |                      |                   |
|                                         |                                                                                                    |                      |                   |
|                                         |                                                                                                    |                      |                   |
|                                         |                                                                                                    | Streetled.           | G + 5105 +        |

El usuario debe completar los siguientes campos:

- **Código:** Se deberá cargar el número de código de acceso que se desee ingresar para el nuevo Económico de Gasto. Se sugiere el siguiente código disponible de la categoría a ingresar, sin embargo se puede ingresar otro número no incluido previamente.

- **Descripción**: Se deberá determinar el nombre del Económico del Gasto a generar.

- Grupo Caif: Haciendo un haciendo un clic con el botón izquierdo del mouse, en el

botón Seleccionar, que se encuentra en el extremo derecho del campo, se despliega la lista que permite elegir una entre varias alternativas posibles de económico de gasto, se deberá seleccionar la correspondiente para el alta del mismo.

Una vez ingresados los campos, al presionar el botón Agregaren, se crea el nuevo Económico del Gasto, el cual se visualiza en la pantalla principal del submódulo.

Para ingresar nuevos datos, inferiores al 1º nivel, se debe seleccionar el botón Insertar Hijo, ubicado en la pantalla inicial del submódulo, contenido en la fila del nivel superior al que desea ingresar.

Remite a la siguiente pantalla:

| Continue del Classifica del |         | na del Galla i Mindeve Internet Espinen                          |                       |                    |
|-----------------------------|---------|------------------------------------------------------------------|-----------------------|--------------------|
| Old - Annual                |         | أأشط فاعتر شبطة الأفاليان الطرشل بالماطان والمشتوع فستنوع فستنبط | · A K Doorer          | (#)+               |
| Arten Shin or Facel         | -       | ererise Acula                                                    |                       |                    |
| germanne   ja 20 inner      |         | Contra and the                                                   | S                     |                    |
| Sector de Castrado Even     | -       |                                                                  | R . C . W . unber unt | ant - recence - W. |
|                             |         |                                                                  |                       |                    |
|                             |         |                                                                  |                       |                    |
|                             | 21      |                                                                  |                       |                    |
|                             | 51      | JAF                                                              |                       |                    |
| Salama Drice the            | Alminia | dasile Financiana                                                |                       | DO F               |
| Contractory of the          |         | The second state and states                                      |                       |                    |
| REWENDO                     |         | Gestión del Clasificador Económico del Gasto                     |                       |                    |
|                             |         | Alta de Econômico del Gasto<br>Elemento 2010                     |                       |                    |
| CLASHICADORES               | •       | Cherry South                                                     |                       |                    |
| INTEGRACION                 |         | Chilge * 1 (21 (21 (21                                           |                       |                    |
| WOD. PRESUP.                |         | Descripción *                                                    |                       |                    |
| PATERACRED                  |         | Grups Caf*                                                       |                       |                    |
| 814                         |         | Approximation Constant and Implement                             |                       |                    |
| SEGUNERA                    |         |                                                                  |                       |                    |
| TESOREMA                    |         |                                                                  |                       |                    |
| 111/26/03/06/0              |         |                                                                  |                       |                    |
|                             |         |                                                                  |                       |                    |
|                             |         |                                                                  |                       |                    |
|                             |         |                                                                  |                       |                    |
|                             |         |                                                                  |                       | _                  |
|                             |         |                                                                  |                       |                    |
|                             |         |                                                                  |                       |                    |
|                             |         |                                                                  |                       |                    |
|                             |         |                                                                  |                       |                    |
|                             |         |                                                                  | Second law            | Art Alen +         |

Según se observa, la pantalla desplegada es similar a la utilizada en el alta de económico de gasto de 1º nivel.

Es de destacar que el campo "código", trae grabado por defecto, el código correspondiente al nivel superior y expone el código del siguiente subnivel. Asimismo, los niveles inferiores heredan el saldo del nivel superior, pero pueden editarse.

El proceso de creación es el mismo que para los datos del 1º nivel.

### Edición de Económico de Gasto

Para modificar o eliminar cualquier nivel del clasificador de Económico de Gasto, que así lo requiera, se debe presionar el botón  $\ge$  Editar, ubicado en la pantalla inicial del submódulo, contenido en la fila del nivel que se necesite a editar. Se accede a la siguiente pantalla:

| artist del Clatificador Linnandon del Ganta Mindries Internet Fry                                                                                                    | 2210                        |                                 | 5.6           |
|----------------------------------------------------------------------------------------------------|-----------------------------|---------------------------------|---------------|
| Q+ 🖌                                                                                                    | A CONTRACT OF A CONTRACT OF | E 19 ( # ) (b                   |               |
| and a R for such t C income to t                                                                                                    |                             |                                 |               |
| Ann an Carlos Carlos an Lanc                                                                                                    |                             | Se + 12 - 12 da + Para + Super- | · meanin · O- |
|                                                                                                    |                             |                                 |               |
|                                                                                                    |                             |                                 |               |
|                                                                                                    |                             |                                 |               |
| Beleves Drage da Administración President                                                                                                    |                             |                                 | 144           |
| the state of the state of the s |                             |                                 |               |
| BERNENNO Gestion del Clasificado                                                                                                    | r Económico del Gasto       |                                 |               |
| Edición de Económico<br>Ejersicio 2010                                                                                                    | del Ganto                   |                                 |               |
| million and a Coden                                                                                                    |                             |                                 | _             |
| MOX.PRESSIP. + Descripcide."                                                                                                    | Engecience Contentes        |                                 |               |
| PATRIACING + Cod?                                                                                                    | Engenieren Correction 🛒     |                                 | _             |
|                                                                                                    | Constant of Constant of     |                                 |               |
| te contestant +                                                                                                    |                             |                                 |               |
| TE DOMESIA.                                                                                                    |                             |                                 |               |
|                                                                                                    |                             |                                 |               |
|                                                                                                    |                             |                                 |               |
|                                                                                                    |                             |                                 |               |
|                                                                                                    |                             |                                 |               |
|                                                                                                    |                             |                                 |               |
|                                                                                                    |                             |                                 |               |
|                                                                                                    |                             |                                 |               |
|                                                                                                    |                             | The sectors                     | 1010-0100     |

Para efectuar modificaciones, se realizan los cambios necesarios y luego se presiona el botón Actualizar , para que queden grabados en el sistema.

#### Eliminar Económico de Gasto

A los efectos de eliminar un registro se debe presionar el botón Eliminar en la pantalla de edición. Para reconfirmar la eliminación, se debe presionar el botón Aceptar, de esta forma el registro deja de visualizarse en la grilla que contiene el clasificador de la página principal.

En caso que se busque eliminar un registro que contiene niveles inferiores asociados, se presentara el siguiente mensaje de advertencia:

| 9            |                                                                                     |
|--------------|-------------------------------------------------------------------------------------|
| $\mathbf{P}$ | Este Registro tiene Niveles asociados, desea Eliminar en cascada todos los Niveles? |
|              |                                                                                     |
|              | Aceptar                                                                             |

Para reconfirmar la eliminación, se debe presionar el botón Aceptar.

#### Detalles de Económico de Gasto

Para consultar los detalles de cualquier nivel del clasificador de Económico de Gasto, que así lo requiera, se debe presionar el botón 🛄 Detalle, ubicado en la pantalla inicial del submódulo, contenido en la fila del nivel que se necesite a consultar. Se accede a la siguiente pantalla:

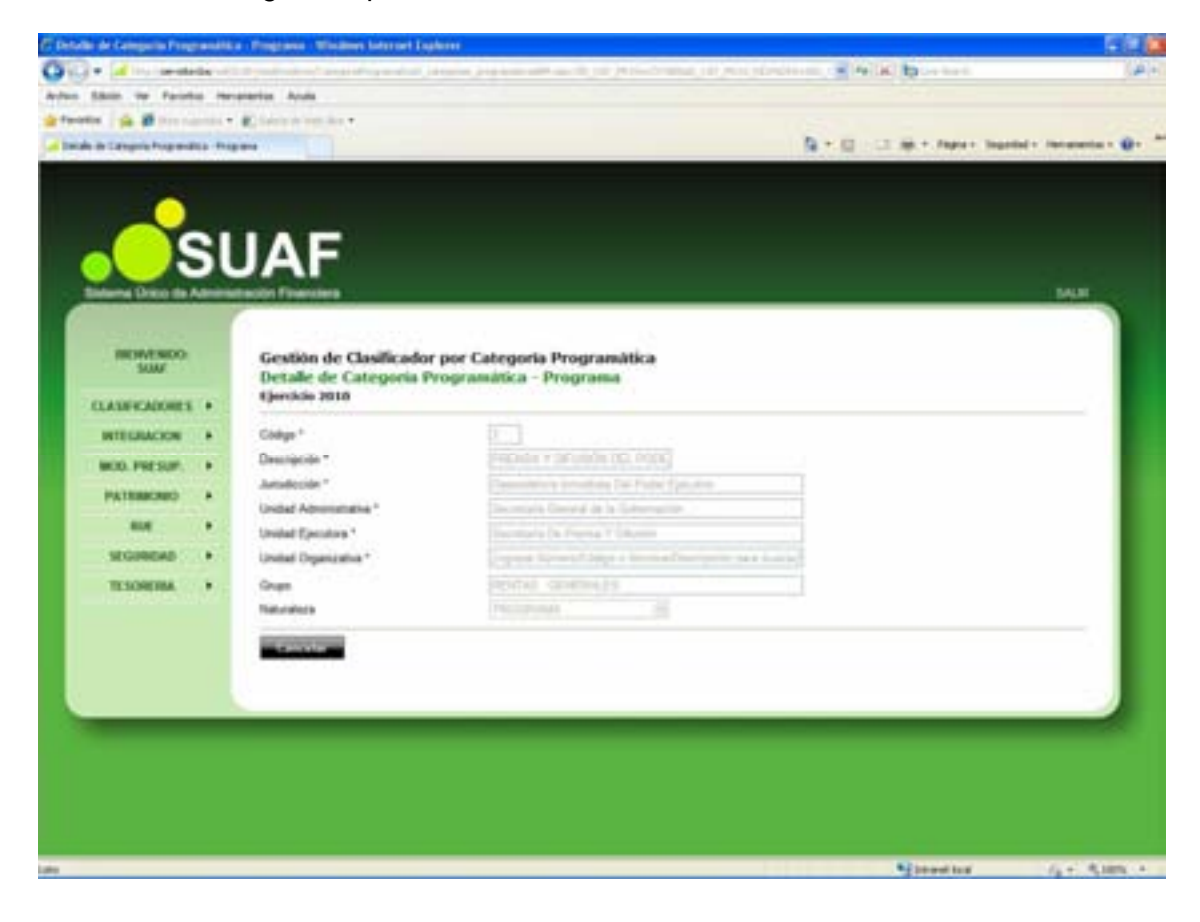

## **ECONOMICAS RECURSO**

Al cliclear el submódulo Económicas Recurso contenido en el módulo PRESUPUESTO del menú principal, se despliega la siguiente pantalla:

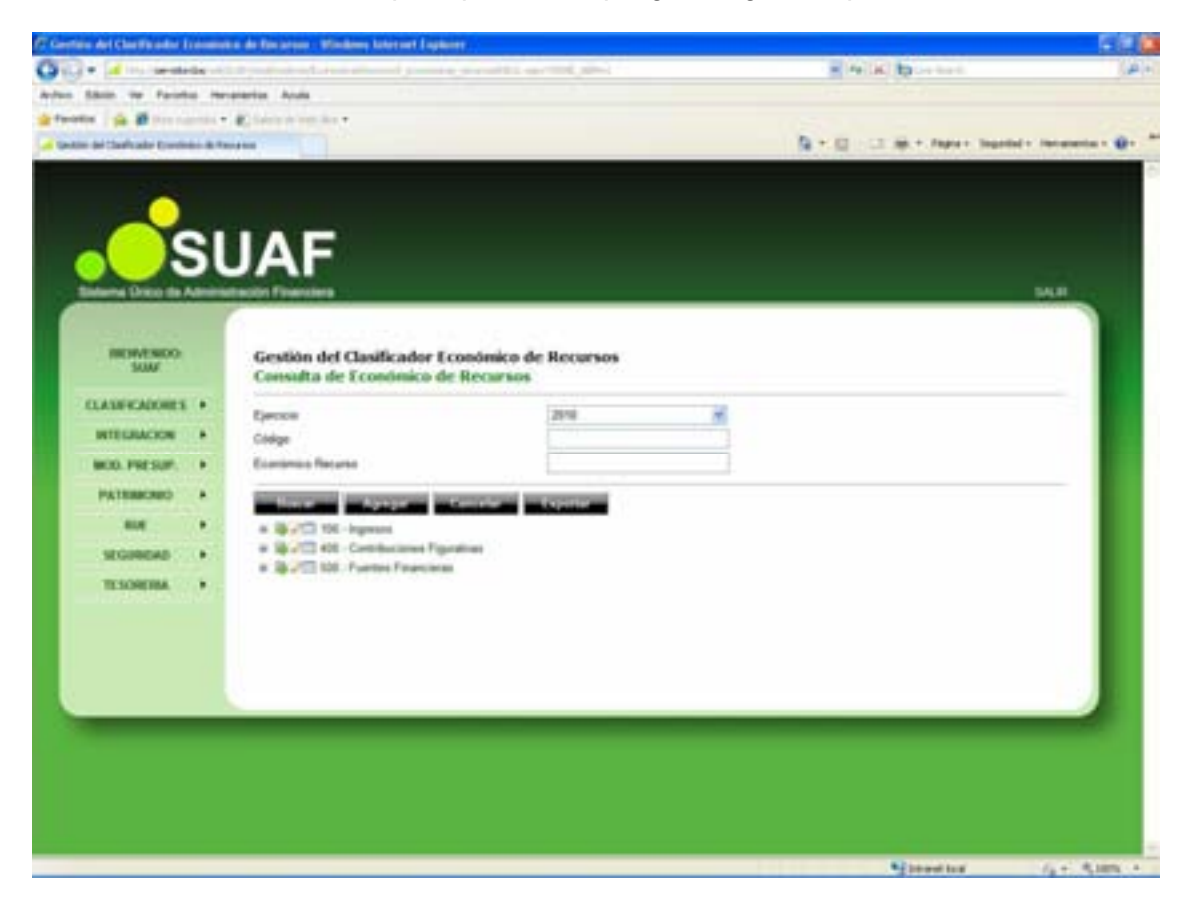

Desde esta página puede Agregar, Eliminar, Modificar o Consultar cuentas del Clasificador Económico del Recurso, pudiéndose asignar diferentes niveles.

Según se observa, la pantalla presenta:

- **Ejercicio:** Trae por defecto el período de ejecución. En el caso de necesitar la visualización de otro período, se debe presionar, haciendo un clic con el botón izquierdo del mouse, la flecha celeste que se encuentra en el extremo derecho del campo, en consecuencia se despliega la lista de períodos

- **Código:** Permite ingresar el Número o Código de Económico de Recurso con el objeto de realizar la consulta

- **Económico Recurso:** Permite ingresar el nombre o denominación del Económico de Recurso a consultar.

Además, en la pantalla principal de consulta, se visualizan los siguientes botones:

Buscar Despliega una lista con los datos seleccionados en los cuadro de texto Ejercicio, Código y Económico del Recurso.

Agregar Permite agregar un nuevo Económico de Recurso a 1º nivel al sistema (ver punto Alta del Económico del Recurso).

**Cancelar** Permite, en todas las pantallas del sistema, regresar a la página anterior.

**Exportar** Permite al usuario abrir o guardar un listado de los Económicos de Recurso en formato Excel con los datos de la consulta.

#### Alta de Económico de Recursos

Para ingresar un nuevo Económico del Recurso de 1º Nivel, denominado *nodo padre*, se debe presionar el botón **Acresor** ubicado en la parte inferior de la pantalla principal "Consulta de Económico del Recursos".

Se despliega la siguiente pantalla:

| erfein del Clarificador Loss   | -      | in fan ar son - Winde                | my later set Explorer                                                                                                    |                            | 68                  |
|--------------------------------|--------|--------------------------------------|----------------------------------------------------------------------------------------------------|----------------------------|---------------------|
| 🖓 # 🖬 🗠 instalation            |        | a full of the full                   | ويتباع والمتعادي والمتعاد والمستعر والمستع                                                                                                    | nan menanin e Milki burran | 14                  |
| an Sain in Fairlie             | -      | rise Acuta                           |                                                                                                    |                            |                     |
| and in the second              |        | Carrier of the Real Property lies of |                                                                                                    |                            |                     |
| Settin del Chaftrado Continún- | -8.7mm |                                      |                                                                                                    | B. C. T. W Mart 10         | and - recentle - B. |
|                                |        |                                      |                                                                                                    |                            |                     |
|                                |        |                                      |                                                                                                    |                            |                     |
|                                | 11     | AE                                   |                                                                                                    |                            |                     |
|                                | U      | AF                                   |                                                                                                    |                            |                     |
| Balama Drice da Adr            | -      | olon Filmenstern                     |                                                                                                    |                            | 14.8                |
|                                |        |                                      |                                                                                                    |                            |                     |
| INCOVENIDO:                    |        | Gestión del C                        | lasificador Económico de Recorsos                                                                                                    |                            |                     |
| SUM                            |        | Alta de Econd                        | imico de Recursos                                                                                                    |                            |                     |
| CLASHRADORES .                 |        | Ejercicio: 203                       | 0                                                                                                    |                            |                     |
| INTEGRACION .                  | 5      | Chilgs*                              |                                                                                                    |                            |                     |
| NOD PRESS.                     |        | Descripción*                         |                                                                                                    |                            |                     |
|                                |        | Grups CAF*                           | -belaccenter-                                                                                                    |                            |                     |
|                                |        | Statement of the                     | and the second second s |                            |                     |
|                                |        |                                      |                                                                                                    |                            |                     |
| SEGREND                        | 1      |                                      |                                                                                                    |                            |                     |
| TESORERA +                     | 16     |                                      |                                                                                                    |                            |                     |
|                                |        |                                      |                                                                                                    |                            |                     |
|                                |        |                                      |                                                                                                    |                            |                     |
|                                |        |                                      |                                                                                                    |                            |                     |
| 3                              |        |                                      |                                                                                                    |                            |                     |
| 1                              |        |                                      |                                                                                                    |                            | -                   |
|                                |        |                                      |                                                                                                    |                            |                     |
|                                |        |                                      |                                                                                                    |                            |                     |
|                                |        |                                      |                                                                                                    |                            |                     |
|                                |        |                                      |                                                                                                    |                            |                     |
|                                | -      | _                                    |                                                                                                    | Report for                 | 1. C. R. 187        |

El usuario debe completar los siguientes campos:

- Código: Se deberá cargar el número de código de acceso que se desee ingresar para el nuevo Económico de Recurso. Se sugiere el siguiente código disponible de la categoría a ingresar, sin embargo se puede ingresar otro número no incluido previamente.

- **Descripción**: Se deberá determinar el nombre del Económico del Recurso a generar.

- **Grupo Caif:** Haciendo un clic con el botón izquierdo del mouse, en el botón Seleccionar, que se encuentra en el extremo derecho del campo, se despliega la lista que permite elegir una entre varias alternativas posibles de económico de recurso, se deberá seleccionar la correspondiente para el alta del mismo.

Una vez ingresados los campos, al presionar el botón Agregaren, se crea el nuevo Económico del Recurso, el cual se visualiza en la pantalla principal del submódulo.

Para ingresar nuevos datos, inferiores al 1º nivel, se debe seleccionar el botón Insertar Hijo, ubicado en la pantalla inicial del submódulo, contenido en la fila del nivel superior al que desea ingresar.

Remite a la siguiente pantalla:

| Artes Shin to Face       |         | R. ( ) -1-1-1      | (4) No. 20, 100 - 10, 100 - 10, 100 - 100, 100 - 100, 100, | All December 1                                                                                                    |
|--------------------------|---------|--------------------|----------------------------------------------------------------------------------------------------|----------------------------------------------------------------------------------------------------|
| Arbon Sillion the Facial | -       |                    |                                                                                                    | and the second second sec |
|                          |         | erertos Acuta      |                                                                                                    |                                                                                                    |
| Strong I B B             |         | Contraction -      |                                                                                                    |                                                                                                    |
| A Geber de Castrate Core |         |                    | N.T.N.                                                                                                    | - B Mart Manuel Income .                                                                                                    |
|                          |         |                    |                                                                                                    |                                                                                                    |
|                          |         |                    |                                                                                                    |                                                                                                    |
|                          |         | IAE                |                                                                                                    |                                                                                                    |
|                          | 51      | JAF                |                                                                                                    |                                                                                                    |
| Salama Drico da          | Alminia | meción Financiera  |                                                                                                    | 548                                                                                                    |
| Contractor and           |         | 6                  |                                                                                                    |                                                                                                    |
| REWENDO                  |         | Gestion del C      | asificador Económico de Recursos                                                                                                    |                                                                                                    |
|                          |         | Alta de Econd      | nico de Recursos                                                                                                    |                                                                                                    |
| CLASH-CADORES            | •       | therefore and      |                                                                                                    |                                                                                                    |
| INTEGRACION              |         | Chilgo *           | [11][\$*][11]                                                                                                    |                                                                                                    |
| MOD. PRESUP.             |         | Descripcide *      |                                                                                                    |                                                                                                    |
| PATERACRED               |         | Grups CAP *        | -bekcome-                                                                                                    |                                                                                                    |
| 8.4                      |         | Contraction in the | Constanting and Income                                                                                                    |                                                                                                    |
| SEGINERAD                |         |                    |                                                                                                    |                                                                                                    |
| TESOREMA                 |         |                    |                                                                                                    |                                                                                                    |
| 111/26/2012/12           |         |                    |                                                                                                    |                                                                                                    |
|                          |         |                    |                                                                                                    |                                                                                                    |
|                          |         |                    |                                                                                                    |                                                                                                    |
|                          |         |                    |                                                                                                    |                                                                                                    |
| -                        |         | _                  |                                                                                                    |                                                                                                    |
|                          |         |                    |                                                                                                    |                                                                                                    |
|                          |         |                    |                                                                                                    |                                                                                                    |
|                          |         |                    |                                                                                                    |                                                                                                    |
|                          |         |                    |                                                                                                    |                                                                                                    |
|                          |         |                    |                                                                                                    | Steeding (ar Alan -                                                                                                    |

Según se observa, la pantalla desplegada es similar a la utilizada en el alta de económico de recurso de 1º nivel.

Es de destacar que el campo "código", trae grabado por defecto, el código correspondiente al nivel superior y expone el código del siguiente subnivel. Asimismo, los niveles inferiores heredan el saldo del nivel superior, pero pueden editarse.

El proceso de creación es el mismo que para los datos del 1º nivel.

Edición de Económico de Recursos

Para modificar o eliminar cualquier nivel del clasificador de Económico de Recurso, que así lo requiera, se debe presionar el botón Z Editar, ubicado en la pantalla inicial del submódulo, contenido en la fila del nivel que se necesite a editar.

Se accede a la siguiente pantalla:

|              | 21 | IAE                                                                                                    |                                                  |                      |      |
|--------------|----|----------------------------------------------------------------------------------------------------|--------------------------------------------------|----------------------|------|
|              | יי | JAF                                                                                                    |                                                  |                      | 54.4 |
| BESNESSES    |    | Gestión del C<br>Edición de Ec<br>Ejercicio: 201                                                                                                    | lasificador Econômi<br>ontenios de Recarso<br>10 | co de Recarsos<br>Is |      |
| WITE GRACKOW | •  | Collige *<br>Descripción *<br>Crupe CAIP *                                                                                                    | in (in (in))<br>Separate                         |                      |      |
| AUE.         | *  | and the second second s | ACCURATE AND INCOME.                             | a contraction        |      |
| TESORERIA    | ٠  |                                                                                                    |                                                  |                      |      |
|              |    |                                                                                                    |                                                  |                      |      |

Para efectuar modificaciones, se realizan los cambios necesarios y luego se presiona el botón Actualizar , para que queden grabados en el sistema.

#### Eliminar Económico de Recursos

A los efectos de eliminar un registro se debe presionar el botón Eliminar en la pantalla de edición. Para reconfirmar la eliminación, se debe presionar el botón Aceptar, de esta forma el registro deja de visualizarse en la grilla que contiene el clasificador de la página principal.

En caso que se busque eliminar un registro que contiene niveles inferiores asociados, se presentara el siguiente mensaje de advertencia:

| 1.1.1 | - Aller - Area                                                                      |
|-------|-------------------------------------------------------------------------------------|
| ?)    | Este Registro tiene Niveles asociados, desea Eliminar en cascada todos los Niveles? |
| 4     |                                                                                     |
|       |                                                                                     |
|       | Acentar Cancelar                                                                    |

Para reconfirmar la eliminación, se debe presionar el botón Aceptar

Detalle de Económico de Recursos

Para consultar los detalles de cualquier nivel del clasificador de Económico de Recurso, que así lo requiera, se debe presionar el botón 💷 Detalle, ubicado en la pantalla inicial del submódulo, contenido en la fila del nivel que se necesite a consultar.

Se accede a la siguiente pantalla:

| film del Chertfouder In                                                                                        |    | te de Ristarson - Minda                                                                                                    | ny laterant Explosion                                                                                                    | and the second second sec                                                                                                    | 6                                        |
|----------------------------------------------------------------------------------------------------|----|----------------------------------------------------------------------------------------------------|----------------------------------------------------------------------------------------------------|----------------------------------------------------------------------------------------------------|------------------------------------------|
| them in fault                                                                                                  |    | starting Acuts                                                                                                    | and and a second second second                                                                                                    | The second second secon |                                          |
|                                                                                                    |    | Charles in the .                                                                                                    |                                                                                                    |                                                                                                    |                                          |
| and del Charlonder Dorotes                                                                                     |    |                                                                                                    |                                                                                                    | A + E - C AR + Paper Inc                                                                                                    | and - Secondaria -                       |
|                                                                                                    |    |                                                                                                    |                                                                                                    |                                                                                                    |                                          |
| -                                                                                                    |    |                                                                                                    |                                                                                                    |                                                                                                    |                                          |
|                                                                                                    | ۰. |                                                                                                    |                                                                                                    |                                                                                                    |                                          |
|                                                                                                    | 51 | JAF                                                                                                    |                                                                                                    |                                                                                                    |                                          |
| Statuents Desce the A                                                                                          |    | and the second second                                                                                                    |                                                                                                    |                                                                                                    | 10.0                                     |
| the second second second second second second second second second second second second second second second s | 7  | and the second second se |                                                                                                    |                                                                                                    |                                          |
| 1000                                                                                                    |    |                                                                                                    | 1205 15 05 cm                                                                                                    |                                                                                                    |                                          |
| SUM                                                                                                    |    | Gestión del C                                                                                                    | asificador Económico de Recursos                                                                                                    |                                                                                                    |                                          |
| TAXABLE ADDRESS                                                                                                |    | Ejercicio: 201                                                                                                    | 0                                                                                                    |                                                                                                    |                                          |
|                                                                                                    |    |                                                                                                    | and a second second sec |                                                                                                    |                                          |
| WITE LOCACION                                                                                                  |    | Comp."                                                                                                    |                                                                                                    |                                                                                                    | _                                        |
| BOD. PRESUP.                                                                                                   | •  | Grups CAF*                                                                                                    | Children M                                                                                                    |                                                                                                    | _                                        |
| PATERSORD                                                                                                    | *  |                                                                                                    |                                                                                                    |                                                                                                    |                                          |
| -                                                                                                    | •  | 10000                                                                                                    |                                                                                                    |                                                                                                    | _                                        |
| SEGIREAD                                                                                                    | •  |                                                                                                    |                                                                                                    |                                                                                                    | _                                        |
| TESORERA.                                                                                                    | *  |                                                                                                    |                                                                                                    |                                                                                                    | _                                        |
|                                                                                                    |    |                                                                                                    |                                                                                                    |                                                                                                    | _                                        |
|                                                                                                    |    |                                                                                                    |                                                                                                    |                                                                                                    | _                                        |
|                                                                                                    |    |                                                                                                    |                                                                                                    |                                                                                                    | _                                        |
|                                                                                                    |    |                                                                                                    |                                                                                                    |                                                                                                    |                                          |
| -                                                                                                    |    |                                                                                                    |                                                                                                    |                                                                                                    | _                                        |
|                                                                                                    |    |                                                                                                    |                                                                                                    |                                                                                                    |                                          |
|                                                                                                    |    |                                                                                                    |                                                                                                    |                                                                                                    |                                          |
|                                                                                                    |    |                                                                                                    |                                                                                                    |                                                                                                    |                                          |
|                                                                                                    |    |                                                                                                    |                                                                                                    |                                                                                                    |                                          |
|                                                                                                    |    |                                                                                                    |                                                                                                    | Ritering                                                                                                    | 1.1.1.1.1.1.1.1.1.1.1.1.1.1.1.1.1.1.1.1. |

## **FINALIDADES Y FUNCIONES**

Reúne, las erogaciones del gasto público según la naturaleza de los servicios que las diferentes instituciones públicas ofrecen a la comunidad. Los gastos clasificados por finalidad-función permiten determinar los objetivos generales y los medios por los cuales se estiman alcanzarlos.

Al cliclear el submódulo Finalidades y Funciones, contenido en el módulo PRESUPUESTO del menú principal, se despliega la siguiente pantalla:

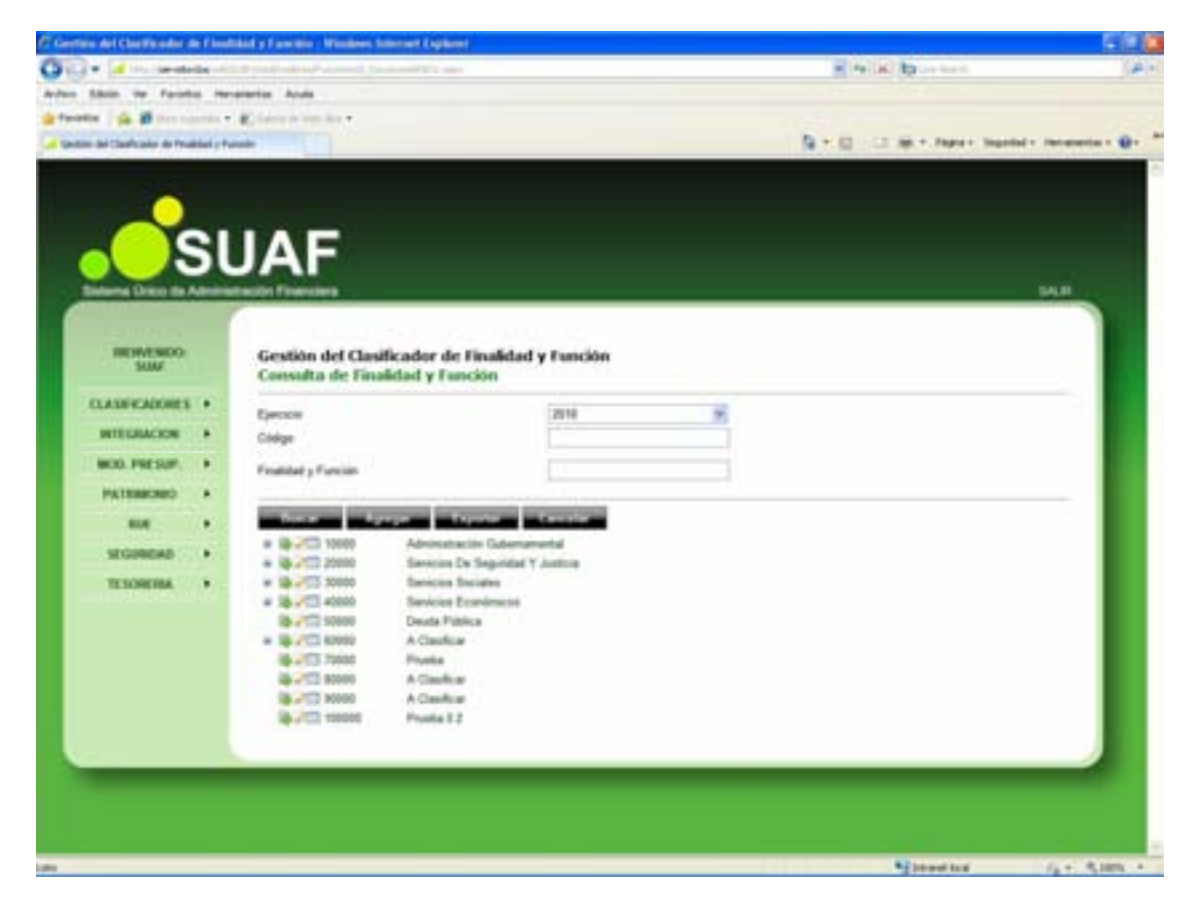

Desde esta página se dan de alta finalidades funciones, pudiéndose asignar diferentes niveles.

Según se observa, la pantalla presenta:

- **Ejercicio:** Trae por defecto el período de ejecución. En el caso de necesitar la visualización de otro período, se debe presionar, haciendo un clic con el botón izquierdo del mouse, la flecha celeste que se encuentra en el extremo derecho del campo, en consecuencia se despliega la lista de períodos

- **Código:** Permite ingresar el Número o Código de Finalidad y Función con el objeto de realizar la consulta

- Finalidad y Función: Se debe ingresar el nombre de la finalidad función a Consultar.

Además, en la pantalla principal de consulta, se visualizan los siguientes botones:

Buscar Despliega una lista con los datos seleccionados en los cuadro de texto Ejercicio, Código y Finalidad y Función.

Agregar Permite agregar una nueva Finalidad y Función a 1º nivel al sistema (ver punto Alta de Finalidad y Función).

**Cancelar** Permite, en todas las pantallas del sistema, regresar a la página anterior.

**Exportar** Permite al usuario abrir o guardar un listado de las Finalidad y Funciones en formato Excel con los datos de la consulta.

### Alta de Finalidad y Función

Para ingresar una nueva Finalidad y Función de 1º Nivel, se debe presionar el botón Accester ubicado en la parte inferior de la pantalla principal "Consulta de Finalidad y Función".

Se despliega la siguiente pantalla:

| C Contain del Classificador d                   | e f i sudi | and a familie . Window Stretter                                                                                                    | ( highered)                            |                                  |                       |
|-------------------------------------------------|------------|----------------------------------------------------------------------------------------------------|----------------------------------------|----------------------------------|-----------------------|
| O - d - leste                                   |            | 1. 1. 1. 1. 1. 1. 1. 1. 1. 1. 1. 1. 1. 1                                                                                                    | Provide a second second second second  | · Pellik By content              | 1.4.1+                |
| Arden Shin in Facility                          |            | evenius Acula                                                                                                    |                                        |                                  |                       |
| gefunden i für Bitter ter                       |            | Contraction and the .                                                                                                    |                                        |                                  |                       |
| <ul> <li>Geotie del Chalcolo de Yeal</li> </ul> | del y to   |                                                                                                    |                                        | 19 + 12 - 12 April - Super Super | tial + Instantin + @+ |
| And the second second                           | sı         | JAF                                                                                                    |                                        |                                  | <b>BADI</b>           |
| NERVERICO<br>SUM                                |            | Gestión del Clasificad<br>Ata de Finalidad y Fo                                                                                                    | lor de Finalidad y Función<br>actón    |                                  |                       |
| CLASFICADORES                                   | •          | Electron : 2010                                                                                                    |                                        |                                  |                       |
| INTEGRACION                                     |            | Codgo *                                                                                                    | (** 104 (m))                           |                                  |                       |
| WOD. PRESUP.                                    |            | Descripcide *                                                                                                    |                                        |                                  |                       |
| PATERIONIO                                      |            | Finalidad Function URP                                                                                                    | (Ingress Nilmers Colign a Nember 13 AF |                                  |                       |
| 8.4                                             |            | Long and Long and Lon |                                        |                                  |                       |
| SEGINERA                                        |            |                                                                                                    |                                        |                                  |                       |
| TESORERA                                        |            |                                                                                                    |                                        |                                  |                       |
|                                                 |            |                                                                                                    |                                        |                                  |                       |
|                                                 |            |                                                                                                    |                                        |                                  |                       |

El usuario debe completar los siguientes campos:

- **Código:** Se deberá cargar el número de código de acceso que se desee ingresar para la nueva Finalidad y Función. Sugiere el siguiente código disponible, sin embargo se puede ingresar otro número no incluido previamente.

- **Descripción**: Se deberá ingresar el nombre de la Finalidad y Función.

- Finalidad y Función: Haciendo un clic con el botón izquierdo del mouse, en el botón a Buscar que se encuentra en el extremo derecho del campo, se despliega la consulta de Finalidad y Función, se deberá seleccionar según la naturaleza de los servicios que las diferentes instituciones públicas ofrecen a la comunidad.

| 🕼 Carefons del Charlificador de Flandidad y Fancilio - Windows Solected Explanet                               |                            | F (1 )                 |
|----------------------------------------------------------------------------------------------------|----------------------------|------------------------|
| O O + M In Section (2.2 publication count (2.4 and 2.4 and 2.4 and 2.4 and 2.4 and 2.4 and 2.4 and 2.4 and 2.4 | · Peliki to retent         | (A)+                   |
| Artes Stells for Facebo renamina Anda                                                                          |                            |                        |
| getweite : ge # terrarete . Electricite ter                                                                    |                            | 1000                   |
| Canton del Challande de Pradale y Parente                                                                      | A + C - C AR + Paper Separ | id + Incaraction • 😧 • |
|                                                                                                    |                            |                        |
|                                                                                                    |                            |                        |
|                                                                                                    |                            |                        |
| CHAF                                                                                                    |                            |                        |
|                                                                                                    |                            |                        |
| Finaldad y Function 1.89                                                                                       |                            | SALE:                  |
| Comata de revelhas y runción Del                                                                               |                            |                        |
| Final-dail y Purcein LBP                                                                                       |                            |                        |
|                                                                                                    | _                          |                        |
| COLOR DE LA COLOR                                                                                              | 14 C                       |                        |
| Advantacian Guberganang                                                                                        |                            |                        |
| Revenue Company                                                                                                |                            |                        |
| a et 40000 Sanaciona Economicana                                                                               |                            |                        |
| PAT a # 1000 Davids Publics                                                                                    | 1                          |                        |
|                                                                                                    |                            |                        |
|                                                                                                    |                            |                        |
|                                                                                                    |                            |                        |
|                                                                                                    |                            |                        |
|                                                                                                    |                            |                        |
|                                                                                                    |                            |                        |
|                                                                                                    |                            |                        |
|                                                                                                    |                            |                        |
|                                                                                                    |                            |                        |
|                                                                                                    |                            |                        |
|                                                                                                    |                            |                        |
|                                                                                                    |                            |                        |
|                                                                                                    |                            |                        |
|                                                                                                    |                            |                        |
| lang lang lang lang lang lang lang lang                                                                        | Stand test                 | /a+ Allen +            |

Una vez ingresados los campos, al presionar el botón Agregaren, se crea la nueva finalidad función la cual se visualiza en la pantalla principal del submódulo.

Para ingresar nuevos datos, inferiores al 1º nivel, se debe seleccionar el botón Insertar Hijo, ubicado en la pantalla inicial del submódulo, contenido en la fila del nivel superior al que desea ingresar.

Remite a la siguiente pantalla:

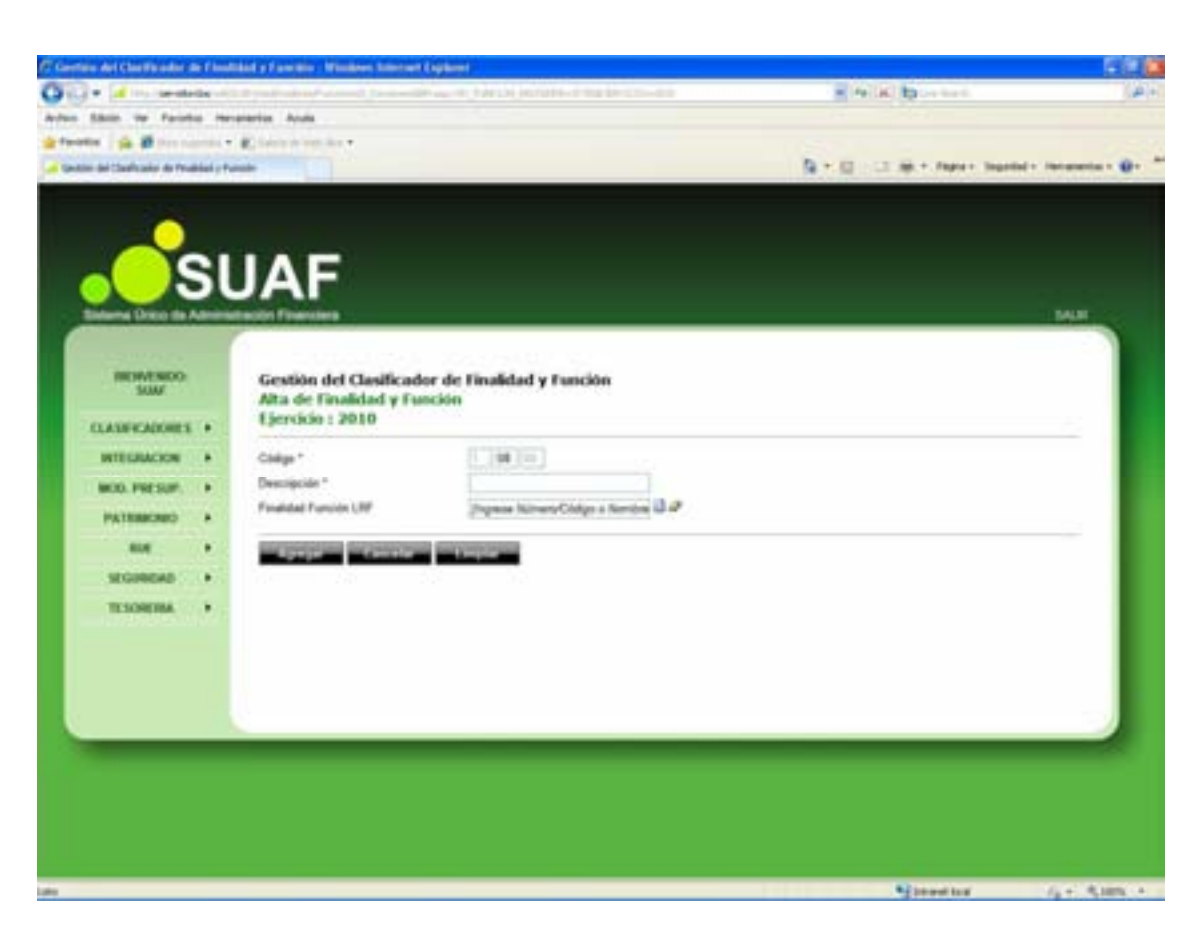

Según se observa, la pantalla desplegada es similar a la utilizada en el alta de finalidad y función de 1º nivel.

Es de destacar que el campo "código", trae grabado por defecto, el código correspondiente al nivel superior y expone el código del siguiente subnivel. Asimismo, los niveles inferiores heredan el saldo del nivel superior, pero pueden editarse.

El proceso de creación es el mismo que para los datos del 1º nivel.

#### Edición de Finalidad y Función

Para modificar o eliminar cualquier nivel del clasificador de Finalidad y Función, que así lo requiera, se debe presionar el botón  $\Im$  Editar, ubicado en la pantalla inicial del submódulo, contenido en la fila del nivel que se necesite a editar.

Se accede a la siguiente pantalla:
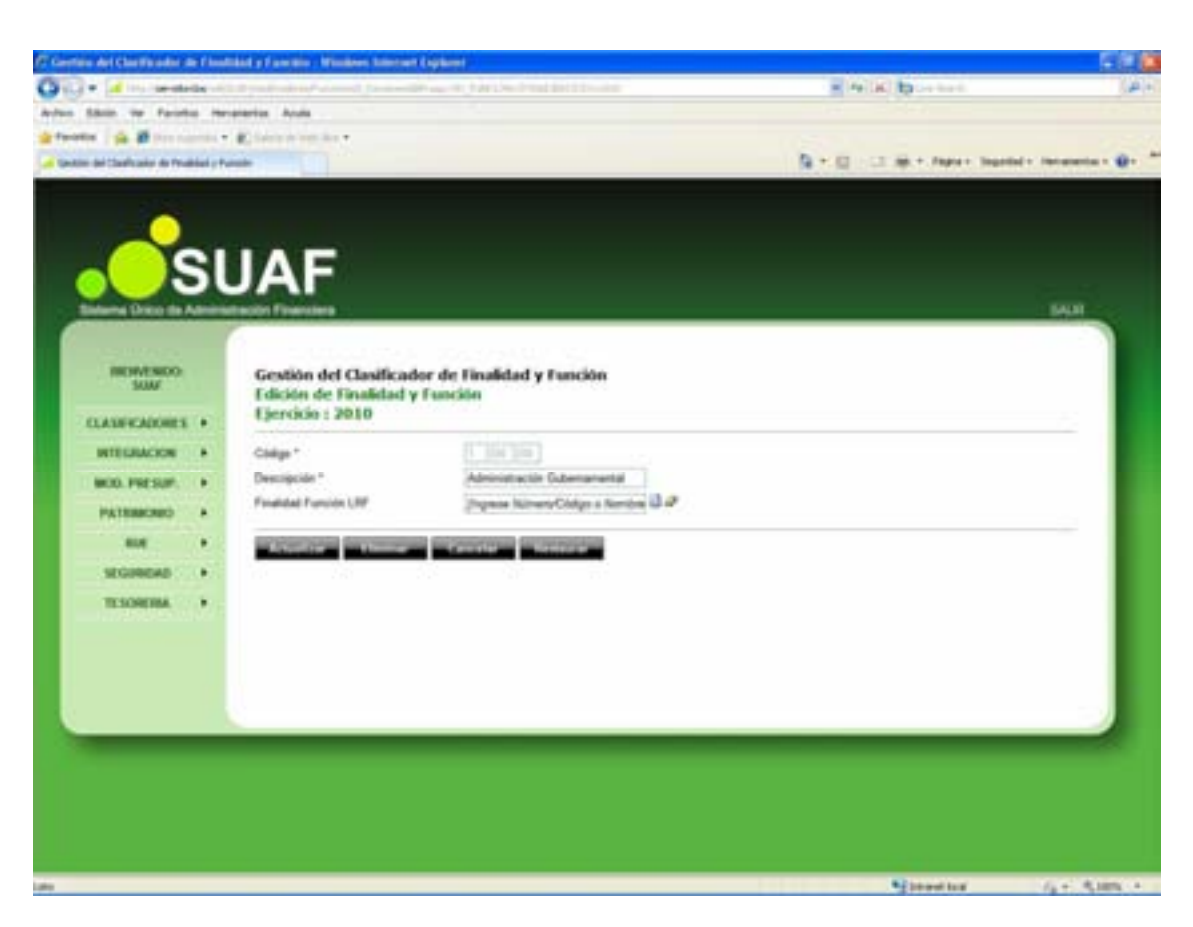

Para efectuar modificaciones, se realizan los cambios necesarios y luego se presiona el botón Actualizar , para que queden grabados en el sistema.

#### Eliminar Finalidad y Función

A los efectos de eliminar un registro se debe presionar el botón Eliminar en la pantalla de edición. Para reconfirmar la eliminación, se debe presionar el botón Aceptar, de esta forma el registro deja de visualizarse en la grilla que contiene el clasificador de la página principal.

En caso que se busque eliminar un registro que contiene niveles inferiores asociados, se presentará el siguiente mensaje de advertencia:

|     | CEO LLOGICEVO ELOE | o Niuolos ososioda  | a docos Elimin    | or on encode too  | las las Niualas?  |
|-----|--------------------|---------------------|-------------------|-------------------|-------------------|
| Y . | ste Registro tier  | ie Niveles asociado | is, desea Elimini | ar en cascada (oc | JOS IOS INIVEIES? |
|     |                    | Aceptar             | Cancelar          | 1                 |                   |
|     |                    | Heopean             | Cancolar          | J                 |                   |

## **FUENTES FINANCIAMIENTOS**

Esta clasificación reconoce el gasto según los ingresos que lo financian, y así proporciona conocimiento sobre la orientación de los mismos hacia la atención de las necesidades públicas. La codificación de la fuente de financiamiento de un determinado gasto se realiza por la naturaleza del recurso que financia el mismo.

Al cliclear el submódulo Fuentes Financiamiento, contenido en el módulo PRESUPUESTO del menú principal, se despliega la siguiente pantalla:

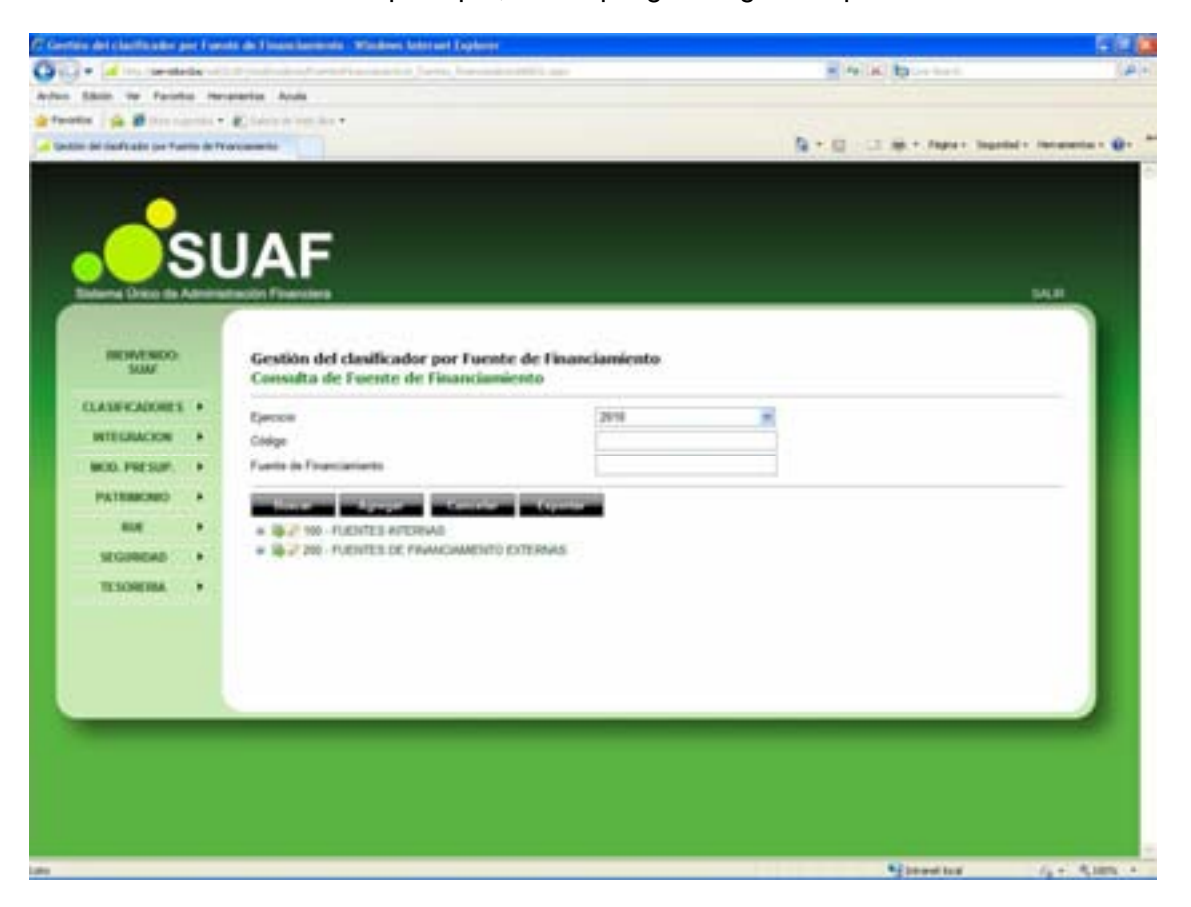

Desde esta página se dan de alta Fuente de Financiamiento, pudiéndose asignar diferentes niveles.

Según se observa, la pantalla presenta:

- **Ejercicio:** Trae por defecto el período de ejecución. En el caso de necesitar la visualización de otro período, se debe presionar, haciendo un clic con el botón izquierdo del mouse, la flecha celeste que se encuentra en el extremo derecho del campo, en consecuencia se despliega la lista de períodos

- Código: Permite ingresar el Número o Código de la Fuente de Financiamiento con el objeto de realizar la consulta

- Fuente de Financiamiento: Se debe ingresar el nombre de la Fuente de Financiamiento a Consultar.

Además, en la pantalla principal de consulta, se visualizan los siguientes botones:

Buscar Despliega una lista con los datos seleccionados en los cuadro de texto Ejercicio, Código y Fuente de Financiamiento.

Agregar Permite agregar una nueva Fuente de Financiamiento a 1º nivel al sistema (ver punto Alta de Fuente de Financiamiento).

**Cancelar** Permite, en todas las pantallas del sistema, regresar a la página anterior.

**Exportar** Permite al usuario abrir o guardar un listado de las Fuentes de Financiamiento en formato Excel con los datos de la consulta.

#### Alta de Fuente de Financiamiento

Para ingresar una nueva Fuente de Financiamiento de 1º Nivel, se debe presionar el botón **de la parte inferior** de la pantalla principal "Consulta de Fuente de Financiamiento".

Se despliega la siguiente pantalla:

| rfain del charfficialite pe | e l'un | da de Financiaemente - Windows Adetael Esplorer                                           |                           | 66                                |
|-----------------------------|--------|-------------------------------------------------------------------------------------------|---------------------------|-----------------------------------|
| 🖓 🔹 📶 ins canadad           | -      | and a second second second second second second second                                    | · N K Brenn               | 10                                |
| this is fairly              | -      | ereria Auda                                                                               |                           |                                   |
| the lot lands also be from  |        |                                                                                           | D + C - C - M + Faret has | ad - Incometa - O                 |
|                             |        |                                                                                           |                           | Substitution of the second second |
| ~                           |        |                                                                                           |                           |                                   |
|                             |        |                                                                                           |                           |                                   |
|                             | 11     | IAF                                                                                       |                           |                                   |
|                             |        | 2.41                                                                                      |                           |                                   |
|                             | 7      |                                                                                           |                           |                                   |
| 1000                        |        | 1 100000000 1 1000 1000                                                                   |                           |                                   |
| SUM                         |        | Gestión del clasificador por Fuente de Financiamiento<br>Alta de Euente de Financiamiento |                           |                                   |
| CLASH-CADORES.              |        | Ejercicio 2010                                                                            |                           |                                   |
| INTERNACION                 |        | Calar                                                                                     |                           |                                   |
| MOD. PRESUP.                |        | Descripción *                                                                             |                           |                                   |
| PATERICRED                  |        | Aprent Sector Incom                                                                       |                           |                                   |
| -                           |        |                                                                                           |                           |                                   |
| SEGINERS                    |        |                                                                                           |                           |                                   |
| TE SOREIRA.                 | ۰.     |                                                                                           |                           |                                   |
|                             |        |                                                                                           |                           |                                   |
|                             |        |                                                                                           |                           |                                   |
|                             |        |                                                                                           |                           |                                   |
|                             |        |                                                                                           |                           |                                   |
|                             |        |                                                                                           |                           | -                                 |
|                             |        |                                                                                           |                           |                                   |
|                             |        |                                                                                           |                           |                                   |
|                             |        |                                                                                           |                           |                                   |
|                             |        |                                                                                           |                           |                                   |
|                             |        |                                                                                           | A panel but               | 14 C 8 100                        |

El usuario debe completar los siguientes campos:

- **Código:** Se deberá cargar el número de código de acceso que se desee ingresar para la nueva Fuente de Financiamiento. Sugiere el siguiente código disponible, sin embargo se puede ingresar otro número no incluido previamente.

- **Descripción**: Se deberá ingresar el nombre de la Fuente de Financiamiento.

Una vez ingresados los campos, al presionar el botón Agregar, se crea la nueva Fuente de Financiamiento, la cual se visualiza en la pantalla principal del submódulo.

Para ingresar nuevos datos, inferiores al 1º nivel, se debe seleccionar el botón Insertar Hijo, ubicado en la pantalla inicial del submódulo, contenido en la fila del nivel superior al que desea ingresar.

Remite a la siguiente pantalla:

| Gertlein det chartfisieller pr                                                                                                    | e fue | te de l'insue instantes - Windows later aut Diplome                                                                                                    |                                 | 100              |
|----------------------------------------------------------------------------------------------------|-------|----------------------------------------------------------------------------------------------------|---------------------------------|------------------|
| Con California                                                                                                    |       | a part de la constante de la constante de la participation de la constante de la constante de la constante de l                                                                                                    | n hann yn an w Melikk bjinnenen | (4)              |
| often Silain ite Facilit                                                                                                    | • ••• | partis Anda                                                                                                    |                                 |                  |
| Carlos de las de las fue                                                                                                    |       |                                                                                                    | 5 - 11 - 1 m - fame In          |                  |
|                                                                                                    |       | Arrent 1                                                                                                    |                                 |                  |
|                                                                                                    |       |                                                                                                    |                                 |                  |
|                                                                                                    | -     |                                                                                                    |                                 |                  |
|                                                                                                    | 1     | IAF                                                                                                    |                                 |                  |
|                                                                                                    | -     |                                                                                                    |                                 |                  |
| Estarta Dico In A                                                                                                    | 7     | Income Providence                                                                                                    |                                 |                  |
| Contractory of the                                                                                                    |       |                                                                                                    |                                 |                  |
| SUM SUM                                                                                                    |       | Gestión del clasificador por Fuente de Financiamiento<br>Alta de Fannte de Financiamiento                                                                                                    |                                 |                  |
| CONSERVATION S                                                                                                    |       | Ejercicio 2010                                                                                                    |                                 |                  |
| INTEGRACION                                                                                                    |       | Color - Colored                                                                                                    |                                 |                  |
| MOD. FOR SUF                                                                                                    |       | Descripción *                                                                                                    |                                 |                  |
| PATRIACIAN                                                                                                    |       | STREET, STREET, STREET |                                 | _                |
| and the second second se |       | and the second second se                                                                                                    |                                 |                  |
| VIGINEAS                                                                                                    |       |                                                                                                    |                                 |                  |
| TESOREMA                                                                                                    |       |                                                                                                    |                                 |                  |
| 1112020533                                                                                                    |       |                                                                                                    |                                 |                  |
|                                                                                                    |       |                                                                                                    |                                 |                  |
|                                                                                                    |       |                                                                                                    |                                 |                  |
| 1.0                                                                                                    |       |                                                                                                    |                                 |                  |
| -                                                                                                    |       |                                                                                                    |                                 |                  |
|                                                                                                    |       |                                                                                                    |                                 |                  |
|                                                                                                    |       |                                                                                                    |                                 |                  |
|                                                                                                    |       |                                                                                                    |                                 |                  |
|                                                                                                    |       |                                                                                                    |                                 |                  |
|                                                                                                    |       |                                                                                                    | Stand ton                       | 14 1 R. M. M. A. |

Según se observa, la pantalla desplegada es similar a la utilizada en el alta de Fuente de Financiamiento de 1º nivel.

Es de destacar que el campo "código", trae grabado por defecto, el código correspondiente al nivel superior y expone el código del siguiente subnivel. Asimismo, los niveles inferiores heredan el saldo del nivel superior, pero pueden editarse.

El proceso de creación es el mismo que para los datos del 1º nivel.

#### Edición de Fuente de Financiamiento

Para modificar o eliminar cualquier nivel del clasificador de Fuente de Financiamiento, que así lo requiera, se debe presionar el botón  $\Im$  Editar, ubicado en la pantalla inicial del submódulo, contenido en la fila del nivel que se necesite editar.

Se accede a la siguiente pantalla:

| C Contain det chartfit aller per Fre | the day I many have not a Witchin                                                                                                    | net Internet Trademe                                               |                               | 2010                   |
|--------------------------------------|----------------------------------------------------------------------------------------------------|--------------------------------------------------------------------|-------------------------------|------------------------|
| O'C+ d - meter                       | 12 - Charlester                                                                                                    | the family for an internet to the state of the second state of the | an nor a faile broken         | 1.4                    |
| Arrise Shin in Factor in             | reptarties Acula                                                                                                    |                                                                    |                               |                        |
| gefunden i gi 🖉 ber nammen -         | Concernant of                                                                                                    |                                                                    |                               |                        |
| a Gestin de haft als pe famo is f    | forcessio del                                                                                                    |                                                                    | 🗿 e. 📋 - 🖂 Alle e. Paper Inar | dal - fataneta - 👔 - * |
|                                      | JAF<br>Gestion del classific                                                                                                    | cador por Fuente de Financiamiento                                 |                               | -                      |
| CLASHCADORES +                       | Edición de Fuente<br>Ejercicio 2010                                                                                                    | de Financiamiento                                                  |                               |                        |
| HTELHACION +                         | Chilgo *                                                                                                    |                                                                    |                               |                        |
| MOD. PRESUR. +                       | Descripcide *                                                                                                    | PUDVIES INTERNAS                                                   |                               |                        |
| PATRIACHED A                         | STREET, STREET, STREET | Contraction in the local distance of                               |                               |                        |
| 800 F                                |                                                                                                    |                                                                    |                               |                        |
| SEGREGAD ( +                         |                                                                                                    |                                                                    |                               |                        |
| тоник •                              |                                                                                                    |                                                                    |                               | - 1                    |
|                                      |                                                                                                    |                                                                    |                               |                        |
|                                      |                                                                                                    |                                                                    | Vincetor                      |                        |

Para efectuar modificaciones, se realizan los cambios necesarios y luego se presiona el botón Actualizar , para que queden grabados en el sistema.

### Eliminar Fuente de Financiamiento

A los efectos de eliminar un registro se debe presionar el botón Eliminar en la pantalla de edición. Para reconfirmar la eliminación, se debe presionar el botón Aceptar, de esta forma el registro deja de visualizarse en la grilla que contiene el clasificador de la página principal.

En caso que se busque eliminar un registro que contiene niveles inferiores asociados, se presentara el siguiente mensaje de advertencia:

| ? | Este Registro tiene Niveles asociados, desea Eliminar en cascada todos los Nivele  |
|---|------------------------------------------------------------------------------------|
| ~ | Este Registro tiene niveles asociados, desea cilininal en cascada codos los nivele |
|   | Aceptar Cancelar                                                                   |
| _ | Aceptar Cancelar                                                                   |

# **GRUPO DE OBJETOS**

Al cliclear el submódulo Grupo de Objetos, contenido en el módulo PRESUPUESTO del menú principal, se despliega la siguiente pantalla:

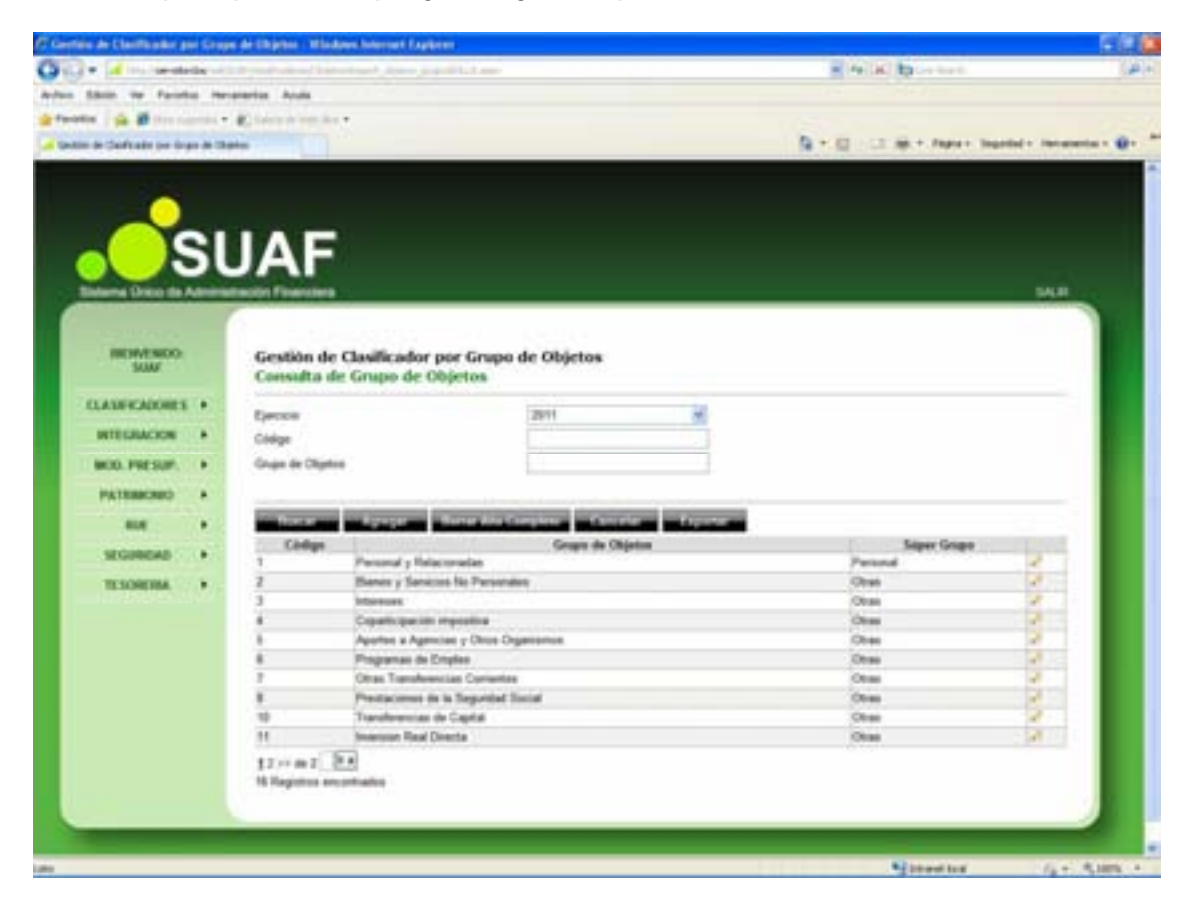

Desde esta página se dan de alta, consultar y modificar Grupos de Objetos del Gasto.

Según se observa, la pantalla presenta:

- **Ejercicio:** Trae por defecto el período de ejecución. En el caso de necesitar la visualización de otro período, se debe presionar, haciendo un clic con el botón izquierdo del mouse, la flecha celeste que se encuentra en el extremo derecho del campo, en consecuencia se despliega la lista de períodos

- Código: Permite ingresar el Número o Código del Grupo de Objetos a fin de realizar la consulta

- Grupo de Objetos: Se debe ingresar el nombre del Grupo de Objetos a Consultar.

Además, en la pantalla principal de consulta, se visualizan los siguientes botones:

Buscar Despliega una lista con los datos seleccionados en los cuadro de texto Ejercicio, Código y Grupo de Objetos.

Agregar Permite agregar un nuevo Grupo de Objetos del Gasto a 1º nivel al sistema (ver punto Alta de Grupo de Objetos).

**Cancelar** Permite, en todas las pantallas del sistema, regresar a la página anterior.

**Exportar** Permite al usuario abrir o guardar un listado de los Grupo de Objetos del en formato Excel con los datos de la consulta.

### Alta de Grupo de Objeto

Para ingresar un nuevo Grupo de Objetos del Gasto de 1º Nivel, se debe presionar el botón **Agregaria** ubicado en la parte inferior de la pantalla principal "Consulta de Grupo de Objetos".

Se despliega la siguiente pantalla:

| artis de Clasticador po     | e Sing | e de Chiptes - Mindowsh | Normal Englisher                                                                                                    |                               | 50.                 |
|-----------------------------|--------|-------------------------|----------------------------------------------------------------------------------------------------|-------------------------------|---------------------|
| - discharge                 | 6 m    | And Address             | Constraint and provide the second second s<br>second second secon | · He (M) by contract          | 14                  |
| ten Shin ite Farishi        | - 10   | erentes Anula           |                                                                                                    |                               |                     |
| women i gin all treasure    |        | Contraction and the v   |                                                                                                    |                               |                     |
| Settin in Contrain per ling |        |                         |                                                                                                    | Real The subscripts           | unt . inchante . B. |
|                             |        |                         |                                                                                                    |                               |                     |
|                             |        |                         |                                                                                                    |                               |                     |
|                             | 1      | IAE                     |                                                                                                    |                               |                     |
|                             |        | JAF                     |                                                                                                    |                               |                     |
| Balama Drico da A           | -      | teolin Finenciera       |                                                                                                    |                               | 14.0                |
| 6                           |        | S                       |                                                                                                    |                               |                     |
| REWENDO                     |        | Gestión de Cla          | uficador por Grupo de Objetos                                                                                                    |                               |                     |
| 3000                        |        | Alta de Grupo           | de Objetos                                                                                                    |                               |                     |
| CLASERCADORES.              | •      | Ljercicio: 2011         |                                                                                                    |                               | _                   |
| INTEGRACION                 |        | Chilgs *                | 28                                                                                                    |                               |                     |
| MOD. PRESUP.                |        | Descripcide *           |                                                                                                    |                               |                     |
| PATRIACHIO                  |        | Super Orige *           | PERSONAL                                                                                                    |                               |                     |
| 814                         |        | and the second second   | and a logic                                                                                                    |                               |                     |
| WORKAS                      |        |                         |                                                                                                    |                               | _                   |
| TANADATAN                   |        |                         |                                                                                                    |                               |                     |
|                             | 1      |                         |                                                                                                    |                               |                     |
|                             |        |                         |                                                                                                    |                               |                     |
|                             |        |                         |                                                                                                    |                               |                     |
|                             |        |                         |                                                                                                    |                               |                     |
|                             |        |                         |                                                                                                    |                               |                     |
|                             |        |                         |                                                                                                    |                               |                     |
|                             |        |                         |                                                                                                    |                               |                     |
|                             |        |                         |                                                                                                    |                               |                     |
|                             |        |                         |                                                                                                    |                               |                     |
|                             |        |                         |                                                                                                    |                               |                     |
|                             |        |                         |                                                                                                    | Section and the second second | (++ + 1 mm          |

El usuario debe completar los siguientes campos:

- **Código:** Se deberá cargar el número de código de acceso que se desee ingresar para el nuevo Grupo de Objetos. Sugiere el siguiente código disponible, sin embargo se puede ingresar otro número no incluido previamente.

- **Descripción**: Se deberá ingresar el nombre del Grupo de Objetos.

- Súper Grupo: Será necesario definir el grupo al que pertenece.

Una vez ingresados los campos, al presionar el botón Agregar, se crea el nuevo Grupo de Objetos, el cual se visualiza en la pantalla principal del submódulo.

### Edición de Grupo de Objetos

Para modificar o eliminar cualquier nivel del clasificador de Grupo de Objetos, que así lo requiera, se debe presionar el botón  $\swarrow$  Editar, ubicado en la pantalla inicial del submódulo, contenido en la fila del nivel que se necesite a editar.

Se accede a la siguiente pantalla:

|                                                                                                    | fain de Clasificador pr | e Gray | n de Dilgebor - Mindows Internet Fagilieren             |                  | 51   |
|----------------------------------------------------------------------------------------------------|-------------------------|--------|---------------------------------------------------------|------------------|------|
|                                                                                                    | 2 - Id Inc. in the      | - 10   | الاستخاب ويعال لدحجن الترجي المؤوسين بواستا إحدامه تجاه | A MIN DOOR       |      |
|                                                                                                    | Shin to Faceh           |        | ererier Ande                                            |                  |      |
|                                                                                                    | and the state of        |        | C. Second and A.                                        |                  |      |
|                                                                                                    | a a saran ja og         |        |                                                         | R. S W. Marrison |      |
| Provide a contract of the contract of the contr |                         |        |                                                         |                  |      |
| Image: Section of the control of the control of th |                         |        |                                                         |                  |      |
| MINERON         MINERON         MINERON <td< td=""><td>_</td><td>1</td><td></td><td></td><td></td></td<>                                                                                                    | _                       | 1      |                                                         |                  |      |
| Immediate     Gestion de Clasificador por Grupo de Objetos       SMF     Gestion de Clasificador por Grupo de Objetos       Immediate     Falsificador de Clasificador por Grupo de Objetos       Immediate     Falsificador de Clasificador por Grupo de Objetos       Immediate     Falsificador de Clasificador por Grupo de Objetos       Immediate     Falsificador de Clasificador por Grupo de Objetos       Immediate     Falsificador de Clasificador por Grupo de Objetos       Immediate     Falsificador de Clasificador por Grupo de Objetos       Immediate     Falsificador de Clasificador por Grupo de Objetos       Immediate     Falsificador de Grupo de Objetos       Immediate     Falsificador de Grupo de Objetos       Immediate     Falsificador de Grupo de Objetos       Immediate     Falsificador de Grupo de Objetos       Immediate     Falsificador de Grupo de Objetos       Immediate     Falsificador de Grupo de Objetos       Immediate     Falsificador de Grupo de Objetos       Immediate     Falsificador de Grupo de Objetos       Immediate     Falsificador de Grupo de Objetos       Immediate     Falsificador de Grupo de Objetos       Immediate     Falsificador de Grupo de Objetos       Immediate     Falsificador de Grupo de Objetos       Immediate     Falsificador de Grupo de Objetos       Immediate     Falsificador de Grupo                                                                                                    |                         |        | JAF                                                     |                  |      |
| MENNON<br>SMP         CARREADORET         MENNACORET         MENNACORET                                                                                                    | Sistema Drico de A      | -      | daulin Fisandera                                        |                  | DAL! |
| INSURTING       Catalian de Gaugio de Objetos         INSURTINGACIONES       Catalian de Gaugio de Objetos         INSURTINGACIONES       Catalian de Gaugio de Objetos         INSURTINGACIONES       Catalian de Gaugio de Objetos         INSURTING       Catalian de Gaugio de Objetos         INSURTING       Catalian de                                                                                                    |                         |        | Contraction and the second second                       |                  |      |
| CLASSFCADDURES     Fdicides de Grappo de Objetos       WITELAACION     Colge*       WITELAACION     Colge*       Berripcile*     Berripcile*       Base Coge*     College*       SEGENBERD     Colge*                                                                                                    | INCOME NOO              |        | Gestión de Clasificador por Grupo de Objetos            |                  |      |
| CLASS CADE IS     T Cody *       WITELANCION     Cody *       Becogoide *     Becogoide *       Base Cogy *     CODY       SCOREDAD     Cody *       TESSNETINA     Cody *                                                                                                    | 5000                    |        | Edición de Grupo de Objetos                             |                  |      |
| WELLANCON     •       WELLANCON     •       WELLANCON     •       MA     •       NA     •       SEGMEDIA     •                                                                                                    | CLASH-KADORES           | •      | (Jerdini 2011                                           |                  | _    |
| HKOL PRESERF.       Descriptions *       Bases y Basesing to Personales         HATMBACKED       Super Grags *       OTHAS         SKORDERS       *       Excentions         TESSREIM       *       Excentions                                                                                                    | INTEGRACION             |        | Chilge* 2                                               |                  |      |
| Pactor     Bage Gape*     OTHAS       NM     -       SEGREGAD     -       TESORETAL     -                                                                                                    | MOD. PRESUM             |        | Descripcide * Barrier y Servicies for Parsonales        |                  |      |
|                                                                                                    | PATRIANO                |        | Baye Graps * OTRAS                                      |                  | _    |
| NECONDAD •<br>TEXONOM                                                                                                    | -                       |        | Ashering Thomas Terrated at Terrated                    |                  |      |
|                                                                                                    | SEGINEAD                |        |                                                         |                  | _    |
|                                                                                                    | TENONTHA                |        |                                                         |                  | _    |
|                                                                                                    | 10262/0012              |        |                                                         |                  | _    |
|                                                                                                    |                         |        |                                                         |                  | _    |
|                                                                                                    |                         |        |                                                         |                  | _    |
|                                                                                                    |                         |        |                                                         |                  |      |
|                                                                                                    | -                       |        |                                                         |                  |      |
|                                                                                                    |                         |        |                                                         |                  |      |
|                                                                                                    |                         |        |                                                         |                  |      |
|                                                                                                    |                         |        |                                                         |                  |      |
|                                                                                                    |                         |        |                                                         |                  |      |
|                                                                                                    |                         |        |                                                         |                  |      |

Para efectuar modificaciones, se realizan los cambios necesarios y luego se presiona el botón Actualizar , para que queden grabados en el sistema.

#### Eliminar Grupo de Objetos

A los efectos de eliminar un registro se debe presionar el botón Eliminar en la pantalla de edición. Para reconfirmar la eliminación, se debe presionar el botón Aceptar, de esta forma el registro deja de visualizarse en la grilla que contiene el clasificador de la página principal.

# **GRUPO DE SECTORES**

Al cliclear el submódulo Grupo de Sectores, contenido en el módulo PRESUPUESTO del menú principal, se despliega la siguiente pantalla:

| ten del clasticador pr   | et Eiling                                                                                                    | ne an Suiteren function takaine - Willdows teaternal Laplacer                                                                                                    |               |                                | 5.8                  |
|--------------------------|----------------------------------------------------------------------------------------------------|----------------------------------------------------------------------------------------------------|---------------|--------------------------------|----------------------|
| a la competencia         | -                                                                                                    | And a state of the second state of the second |               | and the second second          | 1.9                  |
| this is facility         | . 184                                                                                                    | eletter Auch                                                                                                    |               |                                |                      |
| the ga at the same       | the state of the state of the s | parte                                                                                                    |               | The state of the second second | In some states       |
| and the fit also per the | ing the De                                                                                                    | fore halfs.                                                                                                    |               | G + E C B + Mart He            | tear - teresens - Q- |
|                          |                                                                                                    |                                                                                                    |               |                                |                      |
|                          |                                                                                                    |                                                                                                    |               |                                |                      |
|                          | -                                                                                                    |                                                                                                    |               |                                |                      |
|                          |                                                                                                    | JAF                                                                                                    |               |                                |                      |
| Balanta Unite de A       | -                                                                                                    | tación Prantiera                                                                                                    |               |                                | 54.0                 |
|                          |                                                                                                    |                                                                                                    |               |                                |                      |
| INCOVERADO.              |                                                                                                    | Gestión del clasificador por Grupos de Sectores In                                                                                                    | atitucionales |                                |                      |
|                          |                                                                                                    | Consulta de Grupos de Sectores Institucionales                                                                                                    |               |                                |                      |
| CLASPICADORE'S           | *                                                                                                    | Epresso                                                                                                    | 2010          | *                              |                      |
| RECONCION                | +                                                                                                    | Conge                                                                                                    |               |                                |                      |
| BOD, PRESUM.             |                                                                                                    | Grapes in Sections Institutioners                                                                                                    | - C           |                                |                      |
| PATRIAN                  |                                                                                                    |                                                                                                    |               |                                |                      |
| -                        |                                                                                                    | * 18-2 VINION - Patton Gra                                                                                                    |               |                                |                      |
| NUMBER                   | *                                                                                                    | and the second second second                                                                                                    |               |                                | _                    |
| TESORERIA.               |                                                                                                    |                                                                                                    |               |                                | _                    |
|                          |                                                                                                    |                                                                                                    |               |                                |                      |
|                          |                                                                                                    |                                                                                                    |               |                                | _                    |
|                          |                                                                                                    |                                                                                                    |               |                                | _                    |
|                          |                                                                                                    |                                                                                                    |               |                                |                      |
| _                        |                                                                                                    |                                                                                                    |               |                                |                      |
|                          |                                                                                                    |                                                                                                    |               |                                |                      |
|                          |                                                                                                    |                                                                                                    |               |                                |                      |
|                          |                                                                                                    |                                                                                                    |               |                                |                      |
|                          |                                                                                                    |                                                                                                    |               |                                |                      |
|                          |                                                                                                    |                                                                                                    |               |                                |                      |
|                          |                                                                                                    |                                                                                                    |               |                                |                      |
|                          |                                                                                                    |                                                                                                    |               | 1000                           |                      |
|                          |                                                                                                    |                                                                                                    |               | A liberties                    | 13 + 5 Here.         |

Desde esta página se dan de alta, consultar y modificar Grupos de Sectores Institucionales.

Según se observa, la pantalla presenta:

- **Ejercicio:** Trae por defecto el período de ejecución. En el caso de necesitar la visualización de otro período, se debe presionar, haciendo un clic con el botón izquierdo del mouse, la flecha celeste que se encuentra en el extremo derecho del campo, en consecuencia se despliega la lista de períodos

- Código: Permite ingresar el Número o Código del Grupo de Sectores a fin de realizar la consulta

- **Grupo de** Sectores Institucionales: Se debe ingresar el nombre del Grupo de Sectores a Consultar.

Además, en la pantalla principal de consulta, se visualizan los siguientes botones:

Buscar Despliega una lista con los datos seleccionados en los cuadro de texto Ejercicio, Código y Grupo de Sectores Institucionales.

Agregar Permite agregar un nuevo Grupo de Sectores Institucionales a 1º nivel al sistema (ver punto Alta de Grupo de Sectores).

**Cancelar** Permite, en todas las pantallas del sistema, regresar a la página anterior.

**Exportar** Permite al usuario abrir o guardar un listado de los Grupo de Sectores Institucionales en formato Excel con los datos de la consulta.

#### Alta de Grupo de Sectores

Para ingresar un nuevo Grupo de Sectores Institucionales de 1º Nivel, se debe presionar el botón de agregar ubicado en la parte inferior de la pantalla principal "Consulta de Grupo de Sectores".

Se despliega la siguiente pantalla:

| Contras de Clasificador per Crist | en da beriteten mereterkeneka - windenet internet Ligitater                                                                                                    |                                                                                                    | 580         |
|-----------------------------------|----------------------------------------------------------------------------------------------------|----------------------------------------------------------------------------------------------------|-------------|
| 00+                               | A contract of the second second second second second second second second second second second second second s                                                                                                    | · · · · · · · · · · · · · · · · · · ·                                                                                                    | (#)+        |
| define them to familie the        | weeks Aust                                                                                                    |                                                                                                    |             |
| Profest (a Cheven Hand            | ger P., * K. Netted p A.M. K. Net Agents * K. Mar samplementes *                                                                                                    | No. of Concession, Street, Street, Str |             |
| A REAL & DESIGN ALL PRINT &       |                                                                                                    | No. 21                                                                                                    |             |
|                                   |                                                                                                    |                                                                                                    |             |
|                                   |                                                                                                    |                                                                                                    |             |
|                                   | IAF                                                                                                    |                                                                                                    |             |
|                                   | and a state of the state of the |                                                                                                    | 1000        |
|                                   |                                                                                                    |                                                                                                    |             |
| an inclusion                      | Annales de Marine des seus Conserva de Konserva Tambra des des                                                                                                    |                                                                                                    |             |
| Sume .                            | Alta de Grupea de Sectores Institucionales                                                                                                    |                                                                                                    |             |
| CLASHEADORES +                    | Ejercicio: 2010                                                                                                    |                                                                                                    |             |
| INTEGRACION +                     | Codys 97 (00 (00 (00 )                                                                                                    |                                                                                                    |             |
| 1000. PRE 5UP. +                  | Description                                                                                                    |                                                                                                    |             |
| PATERNAL +                        | Contraction in a contraction of the second second                                                                                                    |                                                                                                    |             |
| 84 +                              |                                                                                                    |                                                                                                    |             |
| seconda +                         |                                                                                                    |                                                                                                    |             |
| IESONEMA                          |                                                                                                    |                                                                                                    |             |
|                                   |                                                                                                    |                                                                                                    |             |
|                                   |                                                                                                    |                                                                                                    |             |
|                                   |                                                                                                    |                                                                                                    |             |
|                                   |                                                                                                    |                                                                                                    |             |
|                                   |                                                                                                    |                                                                                                    |             |
|                                   |                                                                                                    |                                                                                                    |             |
|                                   |                                                                                                    |                                                                                                    |             |
|                                   |                                                                                                    |                                                                                                    |             |
|                                   |                                                                                                    |                                                                                                    |             |
|                                   |                                                                                                    |                                                                                                    |             |
| -                                 |                                                                                                    | · Insulta                                                                                                    | 44 A 1999 1 |

El usuario debe completar los siguientes campos:

- Código: Se deberá cargar el número de código de acceso que se desee ingresar para el nuevo Grupo de Sectores. Sugiere el siguiente código disponible, sin embargo se puede ingresar otro número no incluido previamente.

- Descripción: Se deberá ingresar el nombre del Grupo de Sectores Institucionales.

Una vez ingresados los campos, al presionar el botón Agregar, se crea el nuevo Grupo de Sectores, la cual se visualiza en la pantalla principal del submódulo.

### Edición de Grupo de Sectores

Para modificar o eliminar cualquier nivel del clasificador de Grupo de Sectores Institucionales, que así lo requiera, se debe presionar el botón *E* Editar, ubicado en la pantalla inicial del submódulo, contenido en la fila del nivel que se necesite a editar.

Se accede a la siguiente pantalla:

| ces de blacficador pre   | Sing      | er de Textere textiluzionales - Windows Unternet Explorer                                                       |                              | 51             |
|--------------------------|-----------|----------------------------------------------------------------------------------------------------|------------------------------|----------------|
|                          |           | and the first of the former of the second second second second second second second second second second second | [49] [4] [4] [4] [-+] [-+].  |                |
| blaim the Faceboo        | 1.000     | ente sui                                                                                                    |                              |                |
| atta (2 E Service Pa     | -         | http://www.community.com/and/and/and/and/and/and/and/and/and/and                                                | A State of the second second | SPORTANIES &   |
| on in Carlonia per lingo | is de Ter | feet feiture                                                                                                    | R . E                        | And - rename - |
|                          |           |                                                                                                    |                              |                |
|                          |           |                                                                                                    |                              |                |
|                          | 1         | IAE                                                                                                    |                              |                |
|                          |           | JAF                                                                                                    |                              |                |
| Bielerna Ursto de Ad     | -         | teolor Prenders                                                                                                 |                              | SAUL           |
|                          |           |                                                                                                    |                              |                |
| INTRACINO                |           | Gestión de Clasificador por Grupos de Sectores Institucionales                                                  |                              |                |
| -                        |           | Edición de Grupos de Sectores Institucionales                                                                   |                              |                |
| CLASHICADORES .          |           | Ejercicio: 2010                                                                                                 |                              |                |
| WIELANCOW                |           | clap-                                                                                                    |                              |                |
| INCO. PHE SUP.           |           | Descripción Publics Gui                                                                                         |                              |                |
| PATRIACING               |           | STREET, STREET, STREET, STREET, ST                                                                              |                              |                |
| -                        |           |                                                                                                    |                              | _              |
| MOREAL                   |           |                                                                                                    |                              | _              |
| the burger is an         |           |                                                                                                    |                              | _              |
|                          | -         |                                                                                                    |                              | _              |
|                          |           |                                                                                                    |                              | _              |
|                          |           |                                                                                                    |                              | _              |
|                          |           |                                                                                                    |                              |                |
|                          |           |                                                                                                    |                              |                |
|                          |           |                                                                                                    |                              |                |
|                          |           |                                                                                                    |                              |                |
|                          |           |                                                                                                    |                              |                |
|                          |           |                                                                                                    |                              |                |
|                          |           |                                                                                                    |                              |                |
|                          |           |                                                                                                    |                              |                |
|                          |           |                                                                                                    |                              |                |
|                          |           |                                                                                                    | Contract to a                | - Fig. 4       |

Para efectuar modificaciones, se realizan los cambios necesarios y luego se presiona el botón Actualizar , para que queden grabados en el sistema.

#### Eliminar Grupo de Sectores

A los efectos de eliminar un registro se debe presionar el botón Eliminar en la pantalla de edición. Para reconfirmar la eliminación, se debe presionar el botón Aceptar, de esta forma el registro deja de visualizarse en la grilla que contiene el clasificador de la página principal.

# GRUPOS

Al cliclear el submódulo Grupos, contenido en el módulo PRESUPUESTO del menú principal, se despliega la siguiente pantalla:

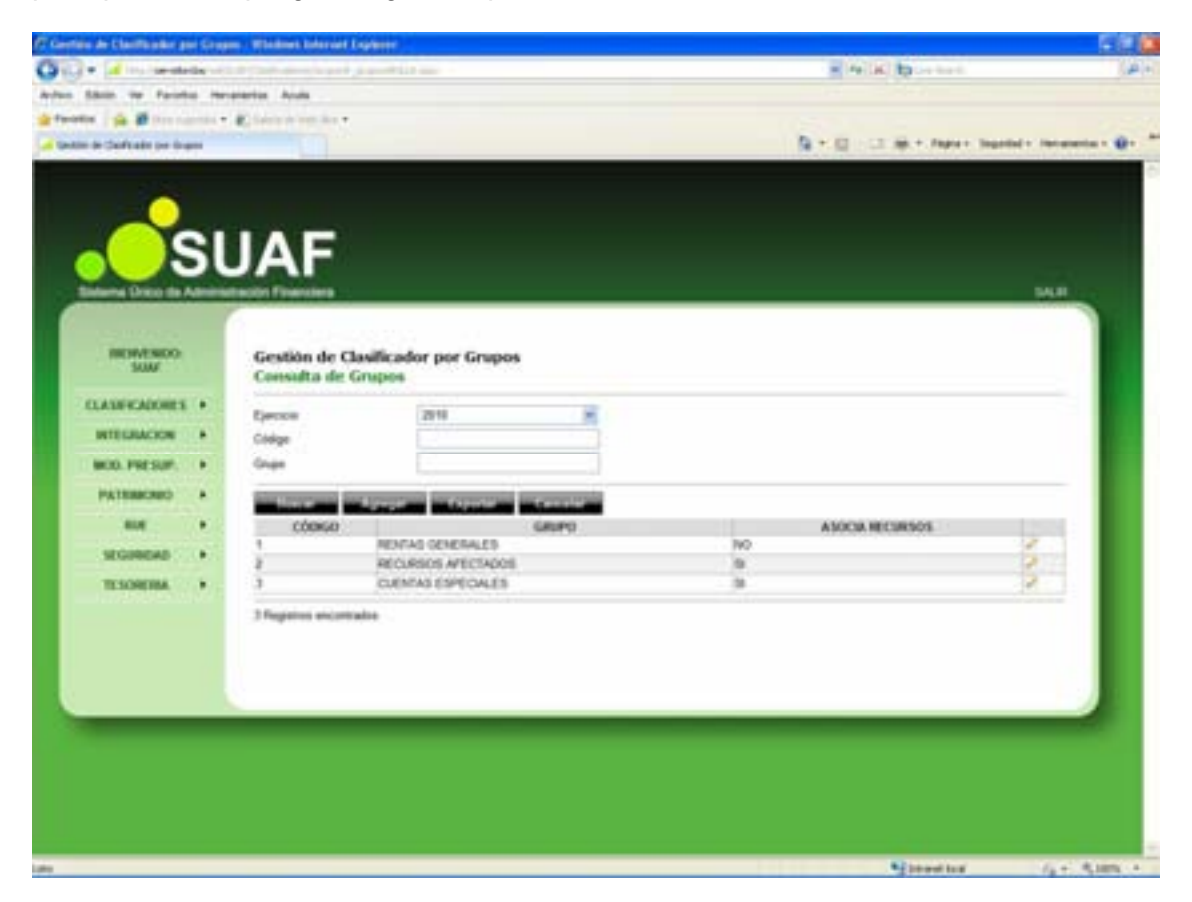

Desde esta página se dan de alta, consultar y modificar Grupos.

Según se observa, la pantalla presenta:

- **Ejercicio:** Trae por defecto el período de ejecución. En el caso de necesitar la visualización de otro período, se debe presionar, haciendo un clic con el botón izquierdo del mouse, la flecha celeste que se encuentra en el extremo derecho del campo, en consecuencia se despliega la lista de períodos.

- Código: Permite ingresar el Número o Código del Grupo a fin de realizar la consulta.

- Grupo: Se debe ingresar el nombre del Grupo a Consultar.

Además, en la pantalla principal de consulta, se visualizan los siguientes botones:

Buscar Despliega una lista con los datos seleccionados en los cuadro de texto Ejercicio, Código y Grupo.

Agregar Permite agregar un nuevo Grupo a 1º nivel al sistema (ver punto Alta de Grupos).

Cancelar Permite, en todas las pantallas del sistema, regresar a la página anterior.

Exportar Permite al usuario abrir o guardar un listado de los Grupos en formato Excel con los datos de la consulta.

#### Alta de Grupo

Para ingresar un nuevo Grupo de 1º Nivel, se debe presionar el botón ubicado en la parte inferior de la pantalla principal "Consulta de Grupos".

Se despliega la siguiente pantalla:

| Gertlag de Clastificador po | - Shap | m - Windows Informat Englister                                                                                  |                                                | F (2)               |
|-----------------------------|--------|----------------------------------------------------------------------------------------------------|------------------------------------------------|---------------------|
| Caller and the second       | - 10   | a part of the second second second second second second second second second second second second second second | · · · · · · · · · · · · · · · · · · ·          | (4)                 |
| trante date ve fante        |        | E lance and a                                                                                                   | B = () - (1 + + + ++++++++++++++++++++++++++++ | dal - farancia - Q+ |
|                             | કા     | JAF                                                                                                    |                                                | NE                  |
| HOMENDO<br>SUM              |        | Gestión de Clasificador por Grupos<br>Alta de Grupo                                                             |                                                |                     |
| CLASHCADORES                | •      | Ejercido 2010                                                                                                   |                                                |                     |
| INTEGRACION                 |        | Chilgo *                                                                                                    |                                                |                     |
| MOD. PRESUM                 |        | Descripción *                                                                                                   |                                                |                     |
| PATERACRED                  |        | Assolat Recursos *                                                                                              | Ne K                                           |                     |
| -                           |        | Surger Constant Surger                                                                                          |                                                |                     |
| SEGINEAS                    |        |                                                                                                    |                                                |                     |
| TESORINA                    | •      |                                                                                                    |                                                | - 1                 |
|                             |        |                                                                                                    |                                                |                     |
|                             |        |                                                                                                    |                                                |                     |
|                             |        |                                                                                                    | Start tor                                      | 14 - R.185 -        |

El usuario debe completar los siguientes campos:

- Código: Se deberá cargar el número de código de acceso que se desee ingresar para el nuevo Grupo. Sugiere el siguiente código disponible, sin embargo se puede ingresar otro número no incluido previamente.

- Descripción: Se deberá ingresar el nombre del Grupo a crear.
- Asociar Recursos: Será necesario definir si el grupo tendrá asociado recursos.

Una vez ingresados los campos, al presionar el botón Agregar, se crea el nuevo Grupo, la cual se visualiza en la pantalla principal del submódulo.

#### Edición de Grupo

Para modificar o eliminar cualquier nivel del clasificador de Grupos, que así lo requiera, se debe presionar el botón Editar, ubicado en la pantalla inicial del submódulo, contenido en la fila del nivel que se necesite a editar.

Se accede a la siguiente pantalla:

| C Gertine de Clastificador pr  | e Gre | ann - Wilsiamet Kolaroof Englaner                                                                                                    |                                | 100               |
|--------------------------------|-------|----------------------------------------------------------------------------------------------------|--------------------------------|-------------------|
| O                              | - 10  | والمتحفار فنابد فالاركا بما أفسوم أحوط ومحاجلا الا                                                                                                    | <ul> <li>A M to set</li> </ul> | 1.4.1             |
| Arren Shin in Fairh            | • •   | centries Acula                                                                                                    |                                |                   |
| gefunden i gin # ferene        |       | Concernation -                                                                                                    |                                | 0.000             |
| d Gebie de Calificate per lina |       |                                                                                                    | 👰 + 🔄 🖂 ap + Aprox Septem      | · Incaraction · · |
| -                              |       |                                                                                                    |                                |                   |
|                                | 51    | JAF                                                                                                    |                                |                   |
| Endanta Linco da A             |       | intercolor Panetalana                                                                                                    |                                | Dec.              |
| NEW-NOO<br>SUV                 |       | Gestión de Clasificador por Grupos<br>Edición de Grupo                                                                                                    |                                |                   |
| CLASHCADORES                   |       | Ejercicio 2010                                                                                                    |                                |                   |
| INTEGRACION                    |       | Chilgo*                                                                                                    |                                |                   |
| MOD. PRESUP.                   |       | Descripcide * PENTA                                                                                                    | GENERALES                      |                   |
| PATERACRED                     |       | Assular Recursos * 198                                                                                                    |                                |                   |
| 814                            |       | And the second second sec |                                |                   |
| VIGINIA                        |       |                                                                                                    | -                              |                   |
| Tracertes                      |       |                                                                                                    |                                |                   |
|                                | 1     |                                                                                                    |                                |                   |
|                                |       |                                                                                                    |                                |                   |
|                                |       |                                                                                                    |                                |                   |
|                                |       |                                                                                                    |                                |                   |
| No.                            |       |                                                                                                    |                                |                   |
|                                |       |                                                                                                    |                                |                   |
|                                |       |                                                                                                    |                                |                   |
|                                |       |                                                                                                    |                                |                   |
|                                |       |                                                                                                    |                                |                   |
|                                |       |                                                                                                    |                                |                   |
|                                |       |                                                                                                    | S2 hand had                    | do a de same a    |

Para efectuar modificaciones, se realizan los cambios necesarios y luego se presiona el botón Actualizar , para que queden grabados en el sistema.

### Eliminar de Grupos

A los efectos de eliminar un registro se debe presionar el botón Eliminar en la pantalla de edición. Para reconfirmar la eliminación, se debe presionar el botón Aceptar, de esta forma el registro deja de visualizarse en la grilla que contiene el clasificador de la página principal.

# **INDICADORES ECONOMICOS**

Al cliclear el submódulo Indicadores Económicos, contenido en el módulo PRESUPUESTO del menú principal, se despliega la siguiente pantalla:

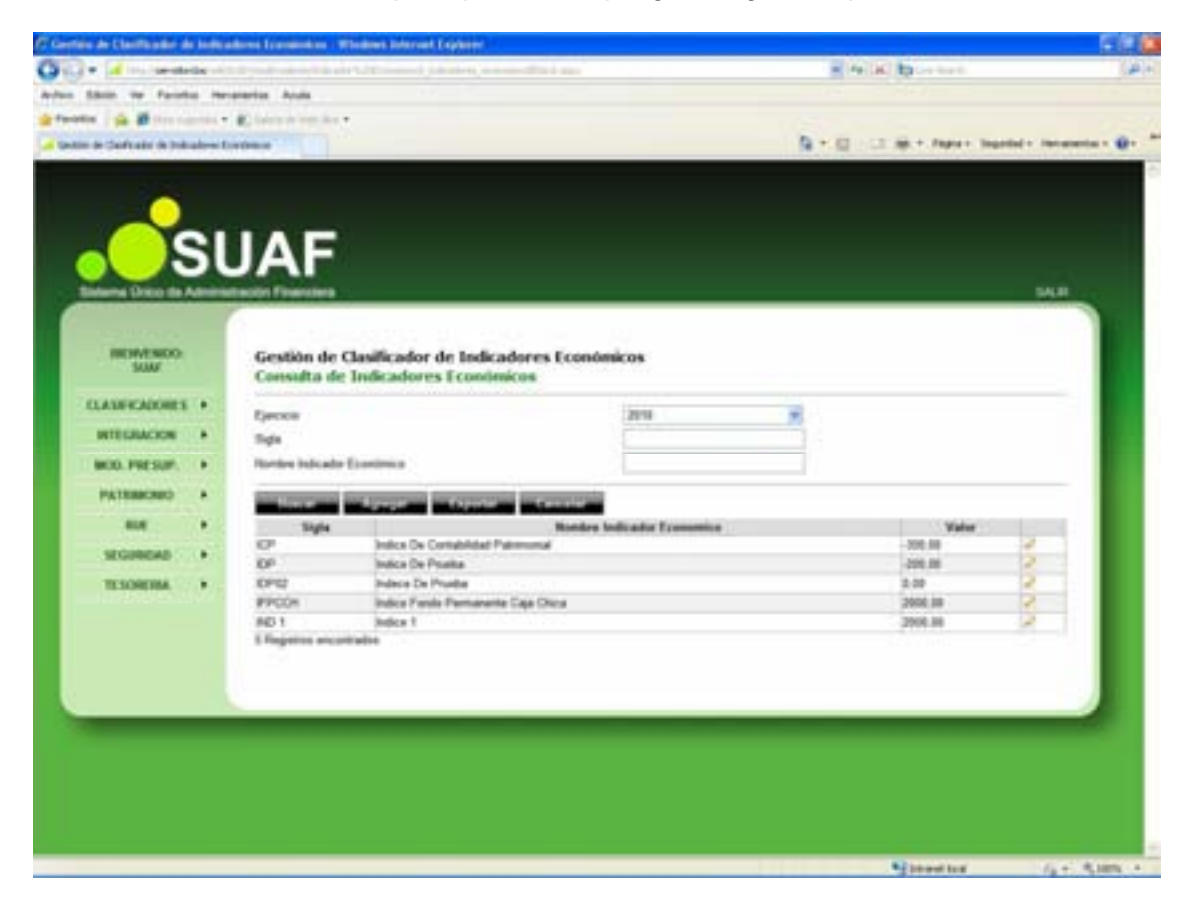

Desde esta página se dan de alta, consultan y modifican Indicadores Económicos.

Según se observa, la pantalla presenta:

- **Ejercicio:** Trae por defecto el período de ejecución. En el caso de necesitar la visualización de otro período, se debe presionar, haciendo un clic con el botón izquierdo del mouse, la flecha celeste que se encuentra en el extremo derecho del campo, en consecuencia se despliega la lista de períodos

- **Sigla:** Permite ingresar las siglas del Indicador Económico Número a fin de realizar la consulta.

- Nombre Indicador Económico: Se debe ingresar el nombre del Indicador Económico a Consultar.

Además, en la pantalla principal de consulta, se visualizan los siguientes botones:

Buscar Despliega una lista con los datos seleccionados en los cuadro de texto Ejercicio, Sigla y Nombre Indicador Económico.

Agregar Permite agregar un nuevo Indicador Económico a 1º nivel al sistema (ver punto Alta de Indicador Económico).

**Cancelar** Permite, en todas las pantallas del sistema, regresar a la página anterior.

Exportar Permite al usuario abrir o guardar un listado de los Indicadores Económicos en formato Excel con los datos de la consulta.

#### Alta de Indicador Económico

Para ingresar un nuevo Indicador Económico de 1º Nivel, se debe presionar el botón de la parte inferior de la pantalla principal "Consulta de Grupos".

Se despliega la siguiente pantalla:

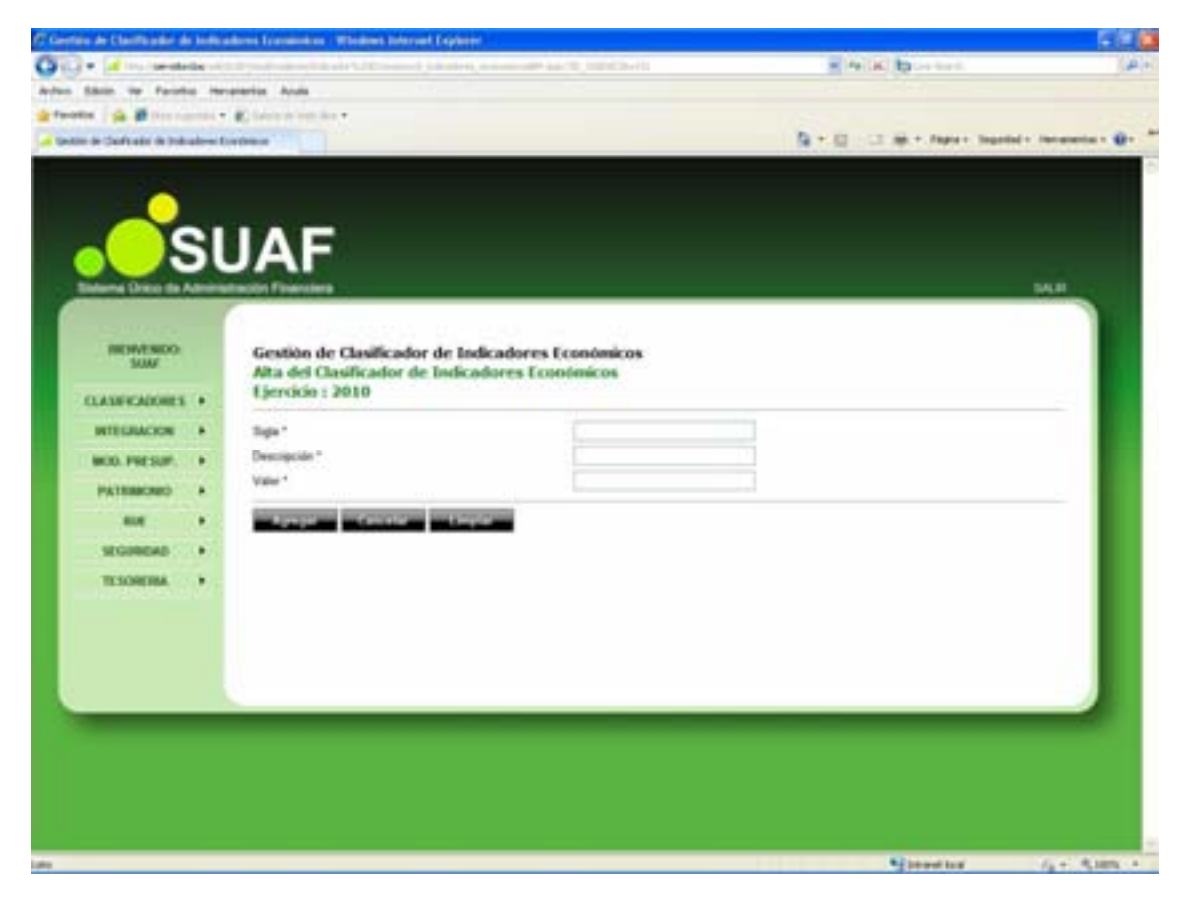

El usuario debe completar los siguientes campos:

- Sigla: Se deberá cargar la sigla que será utilizada como referencia para identificar el nuevo Indicador Económico. Se sugiere las primeras sílabas del nombre del indicador.

- **Descripción**: Se deberá ingresar el nombre del Indicador Económico a crear.

- Valor: Será necesario definir el monto económico que tendrá asociado el Indicador Económico.

Una vez ingresados los campos, al presionar el botón Agregar , se crea el nuevo Indicador Económico, la cual se visualiza en la pantalla principal del submódulo.

#### Edición de Indicador Económico

Para modificar o eliminar cualquier nivel del clasificador Indicador Económico, que así lo requiera, se debe presionar el botón  $\bowtie$  Editar, ubicado en la pantalla inicial del submódulo, contenido en la fila del nivel que se necesite a editar.

Se accede a la siguiente pantalla:

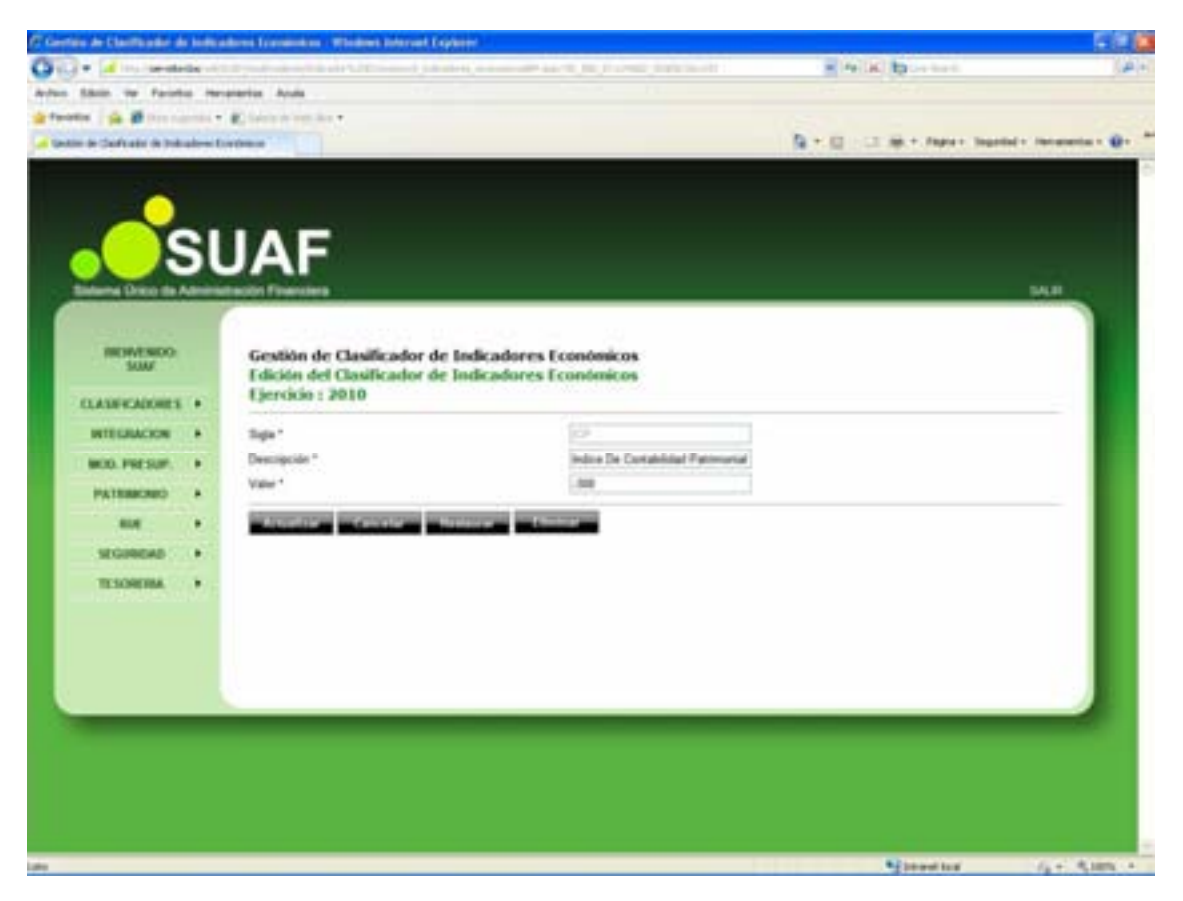

Para efectuar modificaciones, se realizan los cambios necesarios y luego se presiona el botón Actualizar , para que queden grabados en el sistema.

#### Eliminar Indicador Económico

A los efectos de eliminar un registro se debe presionar el botón Eliminar en la pantalla de edición. Para reconfirmar la eliminación, se debe presionar el botón Aceptar, de esta forma el registro deja de visualizarse en la grilla que contiene el clasificador de la página principal.

# **JURISDICCIONES**

Al cliclear el submódulo Jurisdicciones, contenido en el módulo PRESUPUESTO del menú principal, se despliega la siguiente pantalla:

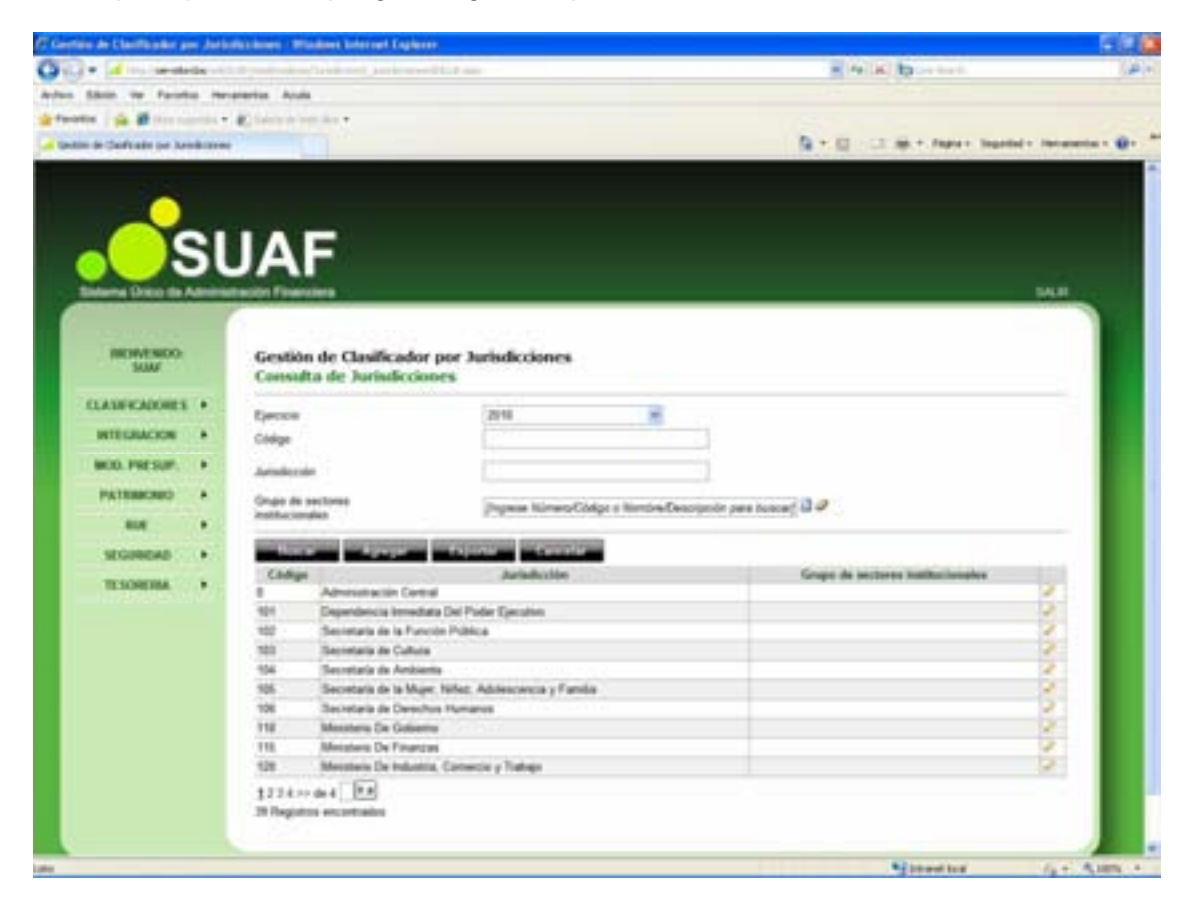

Desde esta página se dan de alta, consultan y modifican Jurisdicciones.

Según se observa, la pantalla presenta:

- **Ejercicio**: Trae por defecto el período de ejecución. En el caso de necesitar la visualización de otro período, se debe presionar, haciendo un clic con el botón izquierdo del mouse, la flecha celeste que se encuentra en el extremo derecho del campo, en consecuencia se despliega la lista de períodos.

- **Código:** Permite ingresar el Número o Código de la Jurisdicción a fin de realizar la consulta.

- Jurisdicción: Se debe ingresar el nombre de la Jurisdicción a Consultar.

- Grupo de Sectores Institucionales: Haciendo un clic con el botón izquierdo del mouse, en el botón Buscar que se encuentra en el extremo derecho del campo, se despliega la lista de Grupo de Sectores Institucionales, se deberá seleccionar un Grupo para ese ejercicio.

| 17 Gestein de Clauthauter per Jurisdischmen : Window Unternet Explorer                                                                                                    |                          | S (1 (1)                |
|----------------------------------------------------------------------------------------------------|--------------------------|-------------------------|
| O O + I have been a start production and produce with a set                                                                                                    | · Peliki to retent       | 141                     |
| Actes State to Facebo recaration Acuts                                                                                                    |                          |                         |
| getweeten i die 20 terreterie en de Calence interier e                                                                                                    |                          |                         |
| af Gentre de Chaft ader par Annik sonne                                                                                                    | A . C . C . M Paper Seat | id - Incarnetia - 😥 - 🇯 |
| A construction of the second second s |                          |                         |
| TIL Minister is General                                                                                                    |                          | i i i                   |
| 110 Minutess De Practial<br>110 Minutess De Manuella, Datasette & Talan                                                                                                    |                          |                         |
| St. Sector ( Sector ( Sector ) Sector                                                                                                    |                          |                         |
| 1234 max [24]<br>20 Reputers experiated                                                                                                    |                          |                         |
|                                                                                                    | Not be and lost          | 1. C. R. 107. A.        |

Además, en la pantalla principal de consulta, se visualizan los siguientes botones:

Buscar Despliega una lista con los datos seleccionados en los cuadros de texto Ejercicio, Código, Jurisdicción y Grupo de Sectores Institucionales.

Agregar Permite agregar una nueva Jurisdicción 1º nivel al sistema (ver punto Alta de Jurisdicciones).

**Cancelar** Permite, en todas las pantallas del sistema, regresar a la página anterior.

Exportar Permite al usuario abrir o guardar un listado de las Jurisdicciones en formato Excel con los datos de la consulta.

#### Alta de Jurisdicciones

Para ingresar una nueva Jurisdicción de 1º Nivel, se debe presionar el botón Agregar ubicado en la parte inferior de la pantalla principal "Consulta de Jurisdicciones".

Se despliega la siguiente pantalla:

| Alla de Ascisdectio - Wit | nilan I | ekernet Englisser                 |                                                                                                    |                                          | 1991                  |
|---------------------------|---------|-----------------------------------|----------------------------------------------------------------------------------------------------|------------------------------------------|-----------------------|
| Sill + Minsterde          | - 10    | ماهمونيين معادل الراجع            | a standard the best sector of                                                                                                    | <ul> <li>Pelliki, by contents</li> </ul> | (4)                   |
| often Sillion the Parish  | -       | ereries Acula                     |                                                                                                    |                                          |                       |
| Paralla   10 10 10000     |         | Concernance.                      |                                                                                                    |                                          |                       |
| Also de Sureillación      |         |                                   |                                                                                                    | N . C                                    | tert . inchaster . A. |
|                           |         |                                   |                                                                                                    |                                          |                       |
|                           |         |                                   |                                                                                                    |                                          |                       |
|                           | 21      | IAE                               |                                                                                                    |                                          |                       |
|                           | 51      | JAF                               |                                                                                                    |                                          |                       |
| Bidama Drice da A         | Aminis  | mación Financiara                 |                                                                                                    |                                          | DALK.                 |
| -                         |         | 6                                 |                                                                                                    |                                          |                       |
| INCIMENDO                 |         | Gestión de Jurisdicciones         |                                                                                                    |                                          |                       |
| 5000                      |         | Alta de Jurisdicción              |                                                                                                    |                                          |                       |
| CLASHCADORES              |         | Ejercicio 2010                    |                                                                                                    |                                          |                       |
| INTEGRACION               |         | Codys*                            | 167                                                                                                    |                                          |                       |
| MOD. PRESUM               |         | Description *                     |                                                                                                    |                                          |                       |
| PATRACAR                  |         | Grups de sectores mellucionales * | (Ingress Admend Califyr a Northre Descrip                                                                                                    | con para tuman 🖬 🥔                       |                       |
|                           |         | Incompany discovery lines.        | and the second second se |                                          |                       |
|                           |         |                                   |                                                                                                    |                                          |                       |
| Sturecep .                | -       |                                   |                                                                                                    |                                          |                       |
| TE SOREIMA                |         |                                   |                                                                                                    |                                          |                       |
|                           |         |                                   |                                                                                                    |                                          |                       |
|                           |         |                                   |                                                                                                    |                                          |                       |
|                           |         |                                   |                                                                                                    |                                          |                       |
| 0                         |         |                                   |                                                                                                    |                                          |                       |
|                           |         |                                   |                                                                                                    |                                          |                       |
|                           |         |                                   |                                                                                                    |                                          |                       |
|                           |         |                                   |                                                                                                    |                                          |                       |
|                           |         |                                   |                                                                                                    |                                          |                       |
|                           |         |                                   |                                                                                                    |                                          |                       |

El usuario debe completar los siguientes campos:

- Código: Se deberá cargar el número de código de acceso que se desee ingresar para el nuevo Grupo. Sugiere el siguiente código disponible, sin embargo se puede ingresar otro número no incluido previamente.

- **Descripción**: Se deberá ingresar el nombre de la Jurisdicción a crear.

- Grupo de Sectores Institucionales: Haciendo un haciendo un clic con el botón izquierdo del mouse, en el botón a Buscar que se encuentra en el extremo derecho del campo, se despliega la lista de Grupo de Sectores Institucionales, se deberá seleccionar un Grupo para ese ejercicio.

Una vez ingresados los campos, al presionar el botón Agregar , se crea el nuevo Indicador Económico, la cual se visualiza en la pantalla principal del submódulo.

#### Edición de Jurisdicciones

Para modificar o eliminar cualquier nivel del clasificador Jurisdicciones, que así lo requiera, se debe presionar el botón Editar, ubicado en la pantalla inicial del submódulo, contenido en la fila del nivel que se necesite editar. Se accede a la siguiente pantalla:

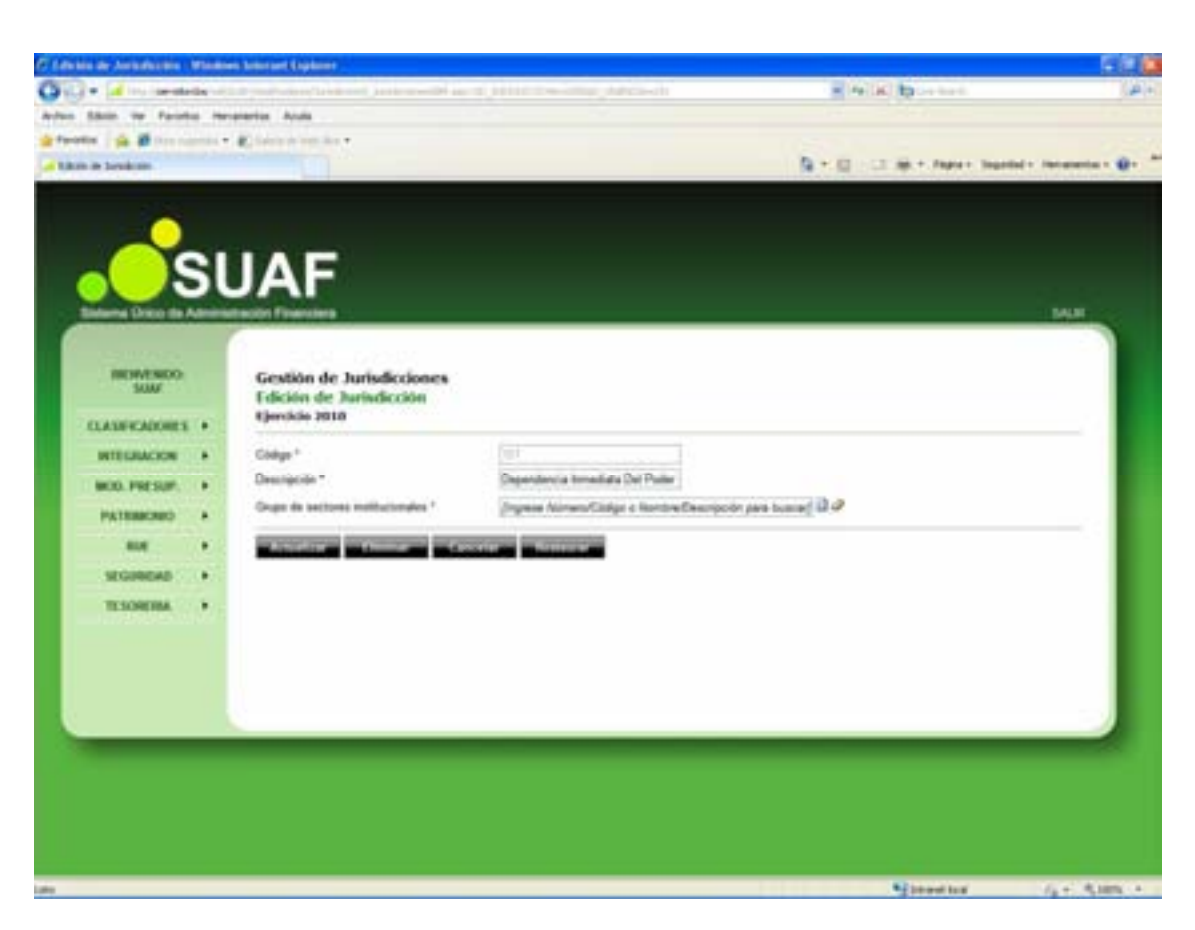

Para efectuar modificaciones, se realizan los cambios necesarios y luego se presiona el botón Actualizar , para que queden grabados en el sistema.

### Eliminar Jurisdicciones

A los efectos de eliminar un registro se debe presionar el botón Eliminar en la pantalla de edición. Para reconfirmar la eliminación, se debe presionar el botón Aceptar, de esta forma el registro deja de visualizarse en la grilla que contiene el clasificador de la página principal.

# **OBJETO DEL GASTO**

Se clasifica como una combinación homogénea y sistemática de los bienes y servicios, las transferencias y las variaciones de activos y pasivos que el sector público aplica en el proceso de sus actividades.

Desde el punto de vista estructural tiene 4 niveles de cuentas, el 1º, de las partidas principales; el 2º, de las partidas parciales; el 3º, de las partidas sub-parciales; el 4º, de las partidas detalle.

Al cliclear el submódulo Objeto del Gasto, contenido en el módulo PRESUPUESTO del menú principal, se despliega la siguiente pantalla:

| erfille de Clasificador go    |   | te del Gante - Mindews Internet Capitarer                                                                                                    |                |                                                                                                    | 100                      |
|-------------------------------|---|----------------------------------------------------------------------------------------------------|----------------|----------------------------------------------------------------------------------------------------|--------------------------|
| - distant                     | - | بيه كالعامين كالدرجات الأحصار مقارب فالمراجع                                                                                                    |                | · Ar (K) by the first.                                                                                                    | 14                       |
| a Statio ve Farinte           |   | eventur Acula                                                                                                    |                |                                                                                                    |                          |
|                               |   | E desta de la c                                                                                                    |                |                                                                                                    |                          |
| the state of the state of the |   |                                                                                                    |                | D + II - I H + Inset her                                                                                                    | and a local state of the |
| and a starting of the         |   |                                                                                                    |                |                                                                                                    |                          |
|                               |   |                                                                                                    |                |                                                                                                    |                          |
|                               |   |                                                                                                    |                |                                                                                                    |                          |
|                               |   |                                                                                                    |                |                                                                                                    |                          |
|                               | - |                                                                                                    |                |                                                                                                    |                          |
|                               |   | JAF                                                                                                    |                |                                                                                                    |                          |
| Balance Drace de A            | - | medite Financiara                                                                                                    |                |                                                                                                    | 14.8                     |
|                               | 7 |                                                                                                    |                |                                                                                                    |                          |
|                               |   |                                                                                                    |                |                                                                                                    |                          |
| INCOME NO.                    |   | Gestión de Clasificador por Objeto del                                                                                                    | Gasto          |                                                                                                    |                          |
|                               |   | Consulta de Objeto del Gasta                                                                                                    |                |                                                                                                    |                          |
| CLASERADORES                  |   |                                                                                                    |                |                                                                                                    |                          |
| NUMBER                        |   | Charles The State                                                                                                    |                |                                                                                                    |                          |
|                               |   | Looge                                                                                                    |                |                                                                                                    |                          |
| MOD. PRESUP.                  |   | Oligeto del Gasto                                                                                                    |                |                                                                                                    |                          |
| PATERACRED                    |   | the result in result in contrast                                                                                                    | VICTOR         |                                                                                                    |                          |
|                               |   | Contraction of the local division of the local division of the loc |                |                                                                                                    |                          |
| 1                             |   | a light of the second second                                                                                                    |                |                                                                                                    |                          |
| SEGREGAD                      |   | a 16 JUL 200000 - Services in Personales                                                                                                    |                |                                                                                                    |                          |
| TESONEMA                      |   | ar 18 200 4000000 - Presidente Processedaria Contenti                                                                                                    | C              |                                                                                                    |                          |
|                               |   | a ia 200 000000 - Internet y Gastes Feanciers                                                                                                    |                |                                                                                                    |                          |
|                               |   | in ille 202 8000000 - Transferencies para Erregaciones                                                                                                    | Centerline     |                                                                                                    |                          |
|                               |   | a 📷 📲 2000000 : Ensementat de Gestión                                                                                                    |                |                                                                                                    |                          |
|                               |   | * 2 200000 - Prestaciones de la Seguridad Dor                                                                                                    | tal .          |                                                                                                    |                          |
|                               |   | # 18 211 1000000 - Transferencias para Erogaciones                                                                                                    | de Capital     |                                                                                                    |                          |
|                               |   | ar 18 2012 11000000 - Starwoo de Capital                                                                                                    |                |                                                                                                    |                          |
|                               |   | ar ille 2000 120000000 - Tastagers Fullmente                                                                                                    |                |                                                                                                    |                          |
|                               |   | a 2 - Totologie - Sarah Pressistantes                                                                                                    |                |                                                                                                    |                          |
|                               |   | # 18-202 14000000 - Pression Proceptoria do Cap                                                                                                    | ful .          |                                                                                                    |                          |
|                               |   | a 16 202 Manual Autors Financiana                                                                                                    |                |                                                                                                    |                          |
|                               |   | a Gartin (1988) - Examples de Cartino                                                                                                    |                |                                                                                                    |                          |
|                               |   | a Ca. 202 2000000 - Engacionas Figuratian                                                                                                    |                |                                                                                                    |                          |
|                               |   | w 10 200 21000000 - Distribución de Fundos por Carro                                                                                                    | ta de Terreror |                                                                                                    |                          |
|                               |   | The second of the second second secon |                |                                                                                                    |                          |
|                               |   |                                                                                                    |                | and the second second s | (j.+. A.1895.            |

Desde esta página se dan de alta, consultan y modifican Objetos del Gasto, pudiéndose asignar diferentes niveles.

Según se observa, la pantalla presenta:

- **Ejercicio**: Trae por defecto el período de ejecución. En el caso de necesitar la visualización de otro período, se debe presionar, haciendo un clic con el botón izquierdo del mouse, la flecha celeste que se encuentra en el extremo derecho del campo, en consecuencia se despliega la lista de períodos

- Código: Permite ingresar el Número o Código del Objeto del Gasto a fin de realizar la consulta.

- Objeto del Gasto: Se debe ingresar el nombre del Objeto del Gasto a Consultar.

Además, en la pantalla principal de consulta, se visualizan los siguientes botones:

Buscar Despliega una lista con los datos seleccionados en los cuadro de texto Ejercicio, Código y Objeto del Gasto.

Agregar Permite agregar un nuevo Objeto del Gasto de 1º nivel al sistema (ver punto Alta Objeto del Gasto).

**Cancelar** Permite, en todas las pantallas del sistema, regresar a la página anterior.

Exportar Permite al usuario abrir o guardar un listado de los Objeto del Gasto en formato Excel con los datos de la consulta.

#### Alta de Objeto del Gasto

Para ingresar un nuevo Objeto del Gasto de 1º Nivel, se debe presionar el botón Accestor ubicado en la parte inferior de la pantalla principal "Consulta de Objeto del Gasto".

Se despliega la siguiente pantalla:

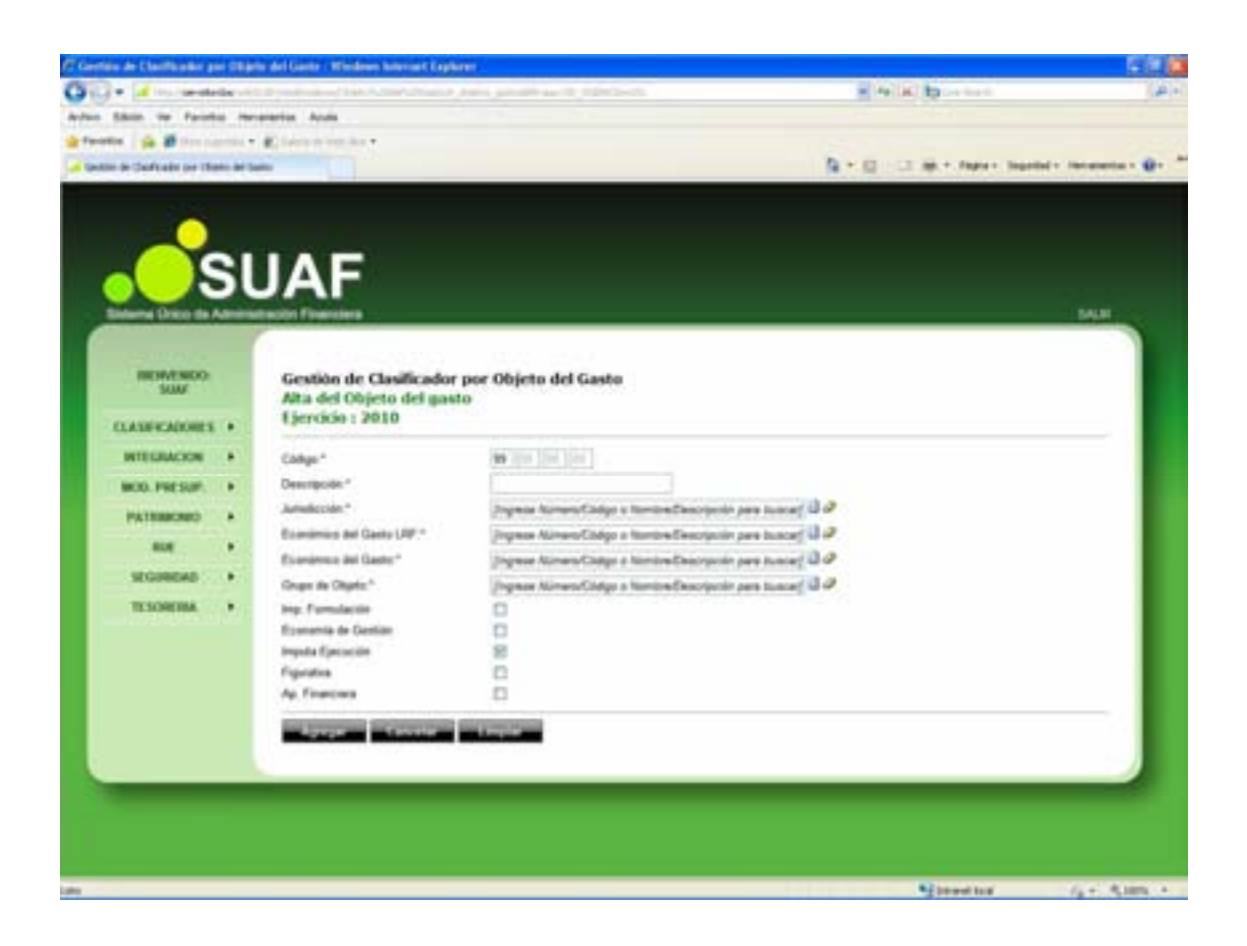

El usuario debe completar los siguientes campos:

- **Código:** Se deberá cargar el número de código de acceso que se desee ingresar para el nuevo Grupo. Sugiere el siguiente código disponible, sin embargo se puede ingresar otro número no incluido previamente.

- Descripción: Se deberá ingresar el nombre de la Jurisdicción a crear.

- Jurisdicción: Haciendo un clic con el botón izquierdo del mouse, en el botón Buscar que se encuentra en el extremo derecho del campo, se despliega la lista de Jurisdicciones, se deberá seleccionar la correspondiente.

|          | ellineter per fiktere de                                                                                                    | Charter, Windows Advanced Edgeborer                                                                                                    |   |                                                                                                    |                           |
|----------|----------------------------------------------------------------------------------------------------|----------------------------------------------------------------------------------------------------|---|----------------------------------------------------------------------------------------------------|---------------------------|
| 10       |                                                                                                    |                                                                                                    |   | a received by                                                                                                    |                           |
| -        |                                                                                                    | NAMES OF A DESCRIPTION OF A DESCRIPTION OF<br>A DESCRIPTION OF A DESCRIPTION OF A DESCRIPTION OF A DESCRIPTION OF A DESCRIPTION OF A DESCRIPTION OF A DESCRIPTION OF A DESCRIPTION OF A DESCRIPTION OF A DESCRIPTION OF A DESCRIPTION OF A DESCRIPTION OF A DESCRIPTION OF A DESCRIPTIONO |   |                                                                                                    |                           |
|          | Andre int Harm bi fame                                                                                                    |                                                                                                    |   | 10 - 12 - 11 mm + Paper                                                                                                    | imperied - recomments - 6 |
|          |                                                                                                    |                                                                                                    |   |                                                                                                    |                           |
|          | -                                                                                                    |                                                                                                    |   |                                                                                                    |                           |
|          |                                                                                                    |                                                                                                    |   |                                                                                                    |                           |
| - 6      |                                                                                                    | A.L.                                                                                                    |   |                                                                                                    |                           |
| <u> </u> | In solid a first in some of a                                                                                                    | and a second second second second second second second second second second second second second second second                                                                                                    |   |                                                                                                    |                           |
|          | * perciption                                                                                                    |                                                                                                    |   |                                                                                                    |                           |
|          |                                                                                                    |                                                                                                    |   |                                                                                                    |                           |
| 100      | F(Bert                                                                                                    | And a local second second second                                                                                                    |   |                                                                                                    |                           |
|          | And in case of the local division of the local division of the loc | enclosed a second second second second                                                                                                    |   |                                                                                                    |                           |
| (220)    | CHINES AND ADDRESS                                                                                                    |                                                                                                    |   |                                                                                                    |                           |
|          | Cader -                                                                                                    | Article Inter                                                                                                    | 1 |                                                                                                    |                           |
| 1.000    | 191 Departure                                                                                                    | ncia hanadana iha Pistei Episaton                                                                                                    | 1 | 1.0                                                                                                    |                           |
| 19.1     | 101 Bacota                                                                                                    | in de Colora                                                                                                    | 0 |                                                                                                    |                           |
|          | 100 Namedan                                                                                                    | a de Armenta                                                                                                    | 2 |                                                                                                    |                           |
| 1.000    | ten Sacuta                                                                                                    | in de la Muger. Reflez, Automotive price y Farrette                                                                                                    |   | 1                                                                                                    |                           |
| 100      | 110 Manufactor                                                                                                    | De Comence                                                                                                    |   | 1.00                                                                                                    |                           |
| . 141    | Pro Menutari                                                                                                    | a De Proesen                                                                                                    | 4 |                                                                                                    |                           |
|          | 120 Mondae                                                                                                    | n De federatia, Consecte y Trange                                                                                                    | 4 |                                                                                                    |                           |
|          | \$234+++ (M.H.)                                                                                                    |                                                                                                    |   |                                                                                                    |                           |
|          | 18 Pagement and add                                                                                                    |                                                                                                    |   |                                                                                                    |                           |
|          |                                                                                                    |                                                                                                    |   | 10 million (10 million (10 mil |                           |
|          | 115                                                                                                    | CONTRACTOR OF THE PARTY OF THE PARTY OF THE     |   |                                                                                                    |                           |
|          |                                                                                                    | Shine and Management Managements                                                                                                    |   |                                                                                                    |                           |
|          |                                                                                                    |                                                                                                    |   |                                                                                                    |                           |
|          |                                                                                                    |                                                                                                    |   |                                                                                                    |                           |
|          |                                                                                                    |                                                                                                    |   |                                                                                                    |                           |
|          |                                                                                                    |                                                                                                    |   |                                                                                                    |                           |
|          |                                                                                                    |                                                                                                    |   |                                                                                                    |                           |
|          |                                                                                                    |                                                                                                    |   |                                                                                                    |                           |

- Económico del Gasto LRF: Haciendo un clic con el botón izquierdo del mouse, en el botón Buscar que se encuentra en el extremo derecho del campo, se despliega la lista de Económico del Gasto LRF, se deberá seleccionar el gasto asociado.

| · · · · · · · · · · · · · · · · · · · |
|---------------------------------------|
|                                       |
|                                       |

- Económico del Gasto: Haciendo un haciendo un clic con el botón izquierdo del mouse, en el botón a Buscar que se encuentra en el extremo derecho del campo, se despliega la lista de Económico del Gasto, se deberá seleccionar el gasto asociado.

| C Lawrence de C    | bariffication per Chierry del Carrie - Minch                                                                                                    | and Reserved Displaces                                                                                                    |           |                                | 1 C C C C C C C C C C C C C C C C C C C |
|--------------------|----------------------------------------------------------------------------------------------------|----------------------------------------------------------------------------------------------------|-----------|--------------------------------|-----------------------------------------|
| 0.0+14             |                                                                                                    | a second provide the second second second                                                                                                    |           | CALL NO                        | 14111                                   |
| Autors, Salaria    | to Factor Incomerce South                                                                                                    |                                                                                                    |           |                                |                                         |
| a factor of        | B B The second a B about a contract                                                                                                    |                                                                                                    |           |                                | ADDRESS OF ADDRESS                      |
| California de lite | disate del Marto di Sallo                                                                                                    |                                                                                                    | 1.10 - 10 | The same index inde            | del · recence · D · · *                 |
|                    | Contraction of a Contract<br>Contraction of a Contraction<br>Contraction of a Contraction<br>Contraction<br>Contrel<br>Contraction<br>Contraction | Examinant of Galaxies<br>Paraminant Constant<br>Paraminant Constant<br>Paraminant Constant<br>Paraminant<br>Paraminant<br>Para | <br>47    |                                |                                         |
|                    |                                                                                                    |                                                                                                    |           | THE DESIGNATION AND ADDRESS OF | Fait Roman +                            |

 Grupo de Objeto: Haciendo un clic con el botón izquierdo del mouse, en el botón
 Buscar que se encuentra en el extremo derecho del campo, se despliega la lista de Grupo de Objetos, se deberá seleccionar el grupo correspondiente.

| C Canaliano de L   | bertfürsten per 1                       | This is a state of the second state of the second state of the sec |   |         |                  | 5 A 10         |
|--------------------|-----------------------------------------|----------------------------------------------------------------------------------------------------|---|---------|------------------|----------------|
| 0.0.               | Construction from                       |                                                                                                    |   | 10.04   | Call Barrowski   | 1.411          |
|                    | the Faceboo                             | the starter with                                                                                                    |   |         |                  |                |
| Contraction of the | a served career                         | te • · · ·                                                                                                    |   | 100 000 | and a start with |                |
| A SAME A TA        | divate per chatto.                      | ar sans                                                                                                    |   | 4.0     | T W unber . mbre | a. manua . B.  |
|                    |                                         |                                                                                                    |   |         |                  |                |
|                    |                                         |                                                                                                    |   |         |                  |                |
|                    | -                                       |                                                                                                    |   | 10      |                  |                |
|                    | 0.000                                   |                                                                                                    |   | -       |                  |                |
| -                  | tirupo de l                             | Olajeitone                                                                                                    |   |         |                  | 10.0           |
|                    | Table .                                 |                                                                                                    |   |         |                  |                |
|                    | and in case of                          |                                                                                                    |   |         |                  |                |
|                    |                                         | Station Station                                                                                                    |   |         |                  |                |
| 123.00             | - Carlyon                               | Farmersd y Patersonalas                                                                                                    | 5 |         |                  |                |
|                    | 1                                       | Discuss y Devenue Im Personalize                                                                                                    | 5 |         |                  |                |
|                    | 1                                       | Experiments Inpublic                                                                                                    | 9 | 100     |                  |                |
| 1.0                |                                         | Paparenti a Agenciae y Once Organisment<br>Programmas da Empleo                                                                                                    | 5 | 2.0     |                  |                |
|                    | 1                                       | Otras Residences Contentes                                                                                                    | 2 | 10      |                  |                |
| 1.00               | 10                                      | Tendennia de ligital                                                                                                    | 9 |         |                  |                |
| 100                | 28.0                                    | Investors Real Device                                                                                                    | ~ | 100     |                  |                |
|                    | The Responses of                        | 1.5                                                                                                    |   |         |                  |                |
|                    | 100000000000000000000000000000000000000 |                                                                                                    |   |         |                  |                |
|                    |                                         |                                                                                                    |   |         |                  |                |
|                    |                                         |                                                                                                    |   |         |                  |                |
|                    |                                         | Minister Manager Million and Million and M |   |         |                  |                |
|                    |                                         |                                                                                                    |   |         |                  |                |
| -                  |                                         |                                                                                                    |   |         |                  |                |
|                    |                                         |                                                                                                    |   |         |                  |                |
|                    |                                         |                                                                                                    |   |         |                  |                |
|                    |                                         |                                                                                                    |   |         |                  |                |
|                    |                                         |                                                                                                    |   |         |                  | a state of the |

- Imp. Formulación: Indica si corresponde a nivel de formulación de presupuesto, haciendo tilde con el botón izquierdo del mouse en el checkbox según el Objeto del Gasto a crear.

- Economía de Gestión: Al igual que el punto anterior, deberá dejarse indicado mediante el checkbox según el Objeto del Gasto a crear.

- Imputa Ejecución: Indica si corresponde a nivel de ejecución de presupuesto, haciendo tilde con el botón izquierdo del mouse en el checkbox según el Objeto del Gasto a crear.

- **Figurativa**: Se deberá indicar tildando el checkbox si está asociado a una contribución figurativa según la partida a introducir.

- **Ap. Financiera:** Al igual que el punto anterior, deberá dejarse indicado mediante el checkbox según el Objeto del Gasto a crear.

Para ingresar nuevos datos, inferiores al 1º nivel, se debe seleccionar el botón Insertar Hijo, ubicado en la pantalla inicial del submódulo, contenido en la fila del nivel superior al que desea ingresar.

Remite a la siguiente pantalla:

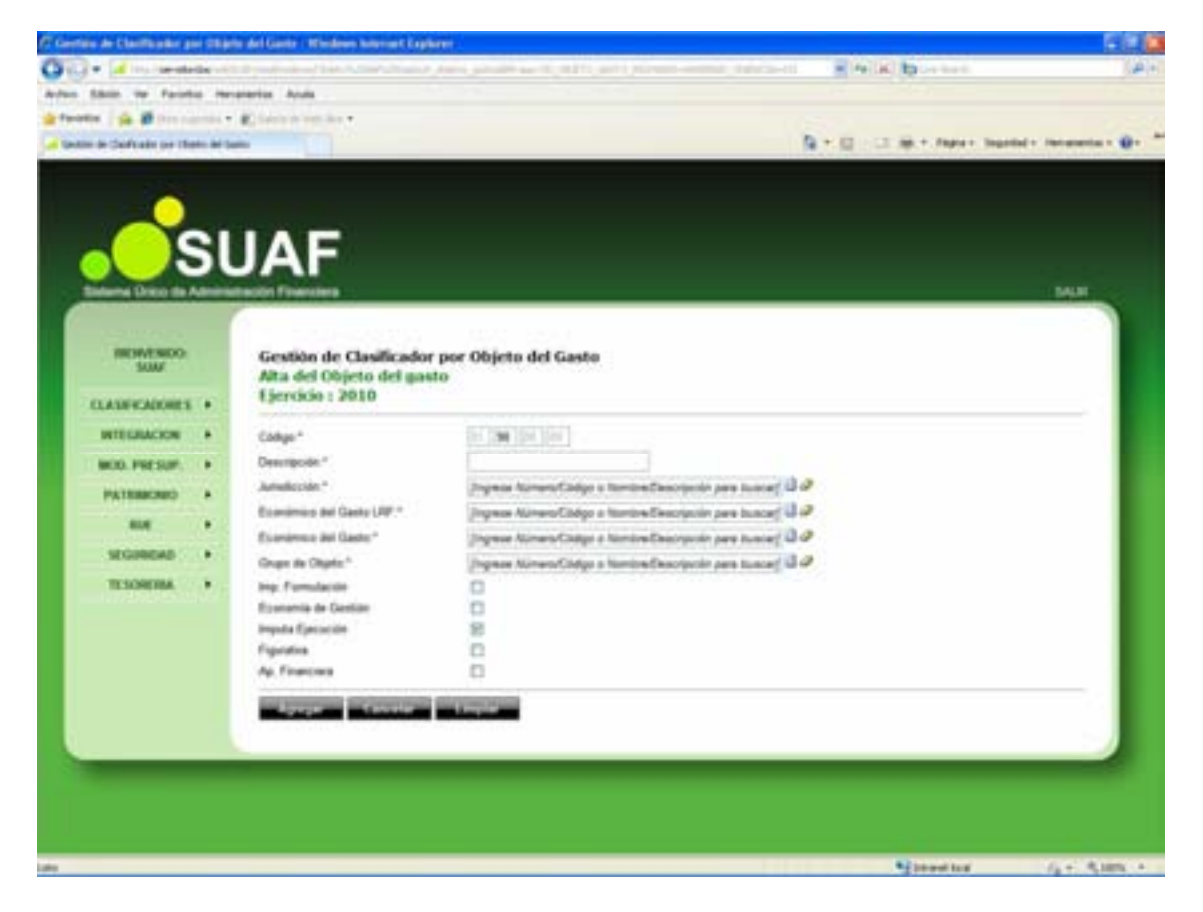

Según se observa, la pantalla desplegada es similar a la utilizada en el alta de objeto del gasto de 1º nivel.

Es de destacar que el campo "código", trae grabado por defecto, el código correspondiente al nivel superior y expone el código del siguiente subnivel. Asimismo, los niveles inferiores heredan el saldo del nivel superior, pero pueden editarse.

El proceso de creación es el mismo que para los datos del 1º nivel.

#### Edición de Objeto del Gasto

Para modificar o eliminar cualquier nivel del clasificador Objeto del gasto, que así lo requiera, se debe presionar el botón *E* Editar, ubicado en la pantalla inicial del submódulo, contenido en la fila del nivel que se necesite a editar. Se accede a la siguiente pantalla:

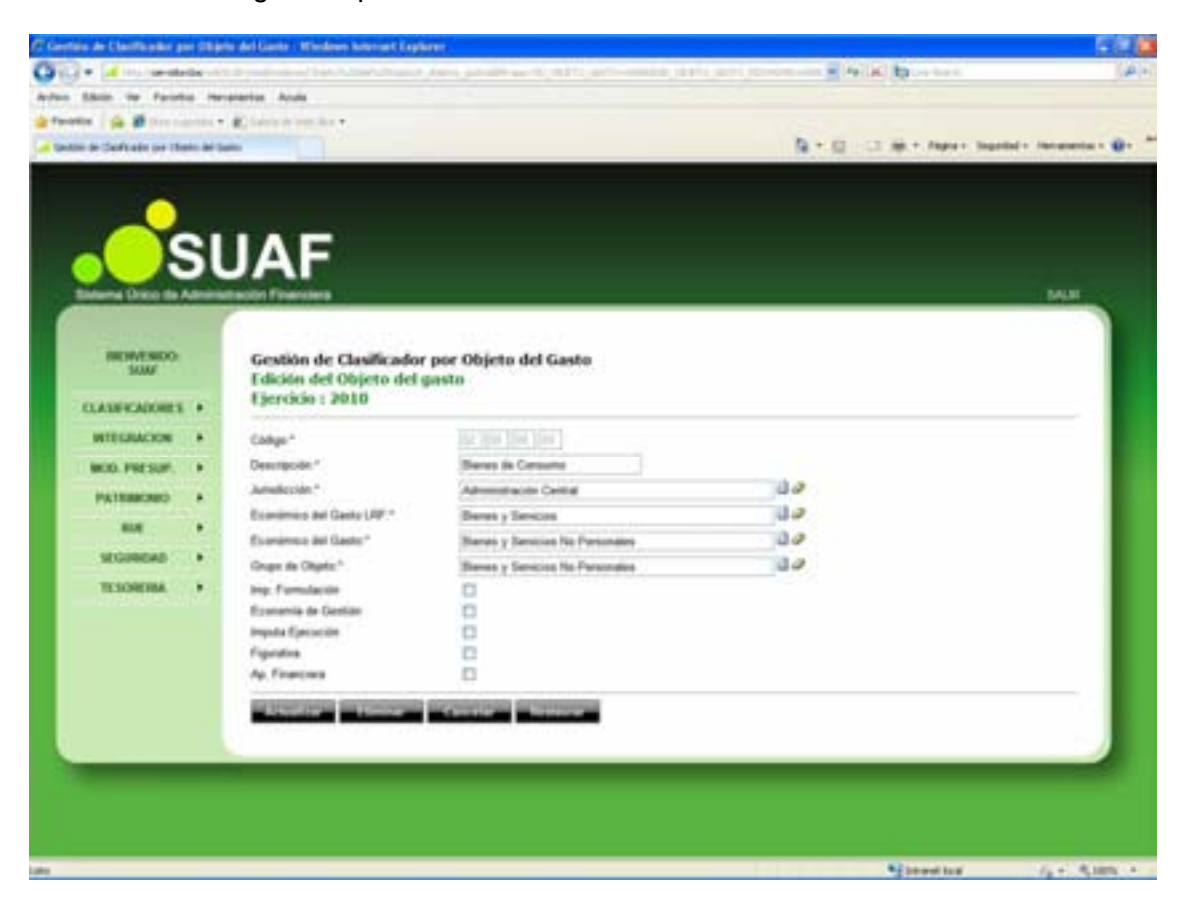

Para efectuar modificaciones, se realizan los cambios necesarios y luego se presiona el botón Actualizar , para que queden grabados en el sistema.

#### Eliminar Objeto del Gasto

A los efectos de eliminar un registro se debe presionar el botón Eliminar en la pantalla de edición. Para reconfirmar la eliminación, se debe presionar el botón Aceptar, de esta forma el registro deja de visualizarse en la grilla que contiene el clasificador de la página principal.

En caso que se busque eliminar un registro que contiene niveles inferiores asociados, se presentara el siguiente mensaje de advertencia:

| Mensaje  | de página web 🛛 🔀                                                                   |
|----------|-------------------------------------------------------------------------------------|
| ?        | Este Registro tiene Niveles asociados, desea Eliminar en cascada todos los Niveles? |
|          | Aceptar Cancelar                                                                    |
|          |                                                                                     |
| Para rec | confirmar la eliminación, se debe presionar el botón Aceptar                        |

#### Detalles de Objeto del Gasto

Para consultar los detalles de cualquier nivel del clasificador de Objeto del Gasto, que así lo requiera, se debe presionar el botón III Detalle, ubicado en la pantalla inicial del submódulo, contenido en la fila del nivel que se necesite a consultar.

Se accede a la siguiente pantalla:

| Gertin de Clastikador p     | e ste       | ns del Gante : Mindows honourt Explo                                                                                                    | ad .                                                                                                    |                          | 199                    |
|-----------------------------|-------------|----------------------------------------------------------------------------------------------------|----------------------------------------------------------------------------------------------------|--------------------------|------------------------|
| · dinimate                  | -           | ( <del></del>                                                                                                    | ورجعي القرعات حصياتهم والعريان متحصي أما                                                                                                    | Contract of the Barran   | (4)                    |
| nites Silver the Facult     | - 10        | uprenties Acula                                                                                                    |                                                                                                    |                          |                        |
| funte in Biterte            | -           | Chevroline .                                                                                                    |                                                                                                    |                          |                        |
| Centile de Carloade per the | -           |                                                                                                    |                                                                                                    | State Carling and States | ilid - Incaractia - 😧- |
|                             |             |                                                                                                    |                                                                                                    |                          |                        |
| -                           |             |                                                                                                    |                                                                                                    |                          |                        |
|                             |             |                                                                                                    |                                                                                                    |                          |                        |
|                             |             |                                                                                                    |                                                                                                    |                          |                        |
|                             |             | JAF                                                                                                    |                                                                                                    |                          |                        |
| Salaria Drico da A          | <b>Lane</b> | rtación Financiara                                                                                                    |                                                                                                    |                          | MAR                    |
|                             |             | 6                                                                                                    |                                                                                                    |                          |                        |
| INCOMPANIO -                |             | Cestion de Chailfeador                                                                                                    | ner Objeto del Casto                                                                                                    |                          |                        |
| SUM                         |             | Detalle del Objeto del g                                                                                                    | asta                                                                                                    |                          |                        |
| CLASH CADORES               |             | Ejercicio : 2010                                                                                                    | 2010-00 A                                                                                                    |                          |                        |
| INTEGRACION                 |             | Collyo*                                                                                                    |                                                                                                    |                          |                        |
| NOD FOR SUP                 |             | Descripción."                                                                                                    | Internet in a local Parity of S                                                                                                    |                          |                        |
|                             |             | Advallection *                                                                                                    | Name and Design                                                                                                    |                          |                        |
| PATERIORO                   |             | Economico del Gasto URF.*                                                                                                    | Province as in Programmer                                                                                                    |                          | _                      |
| 814                         | •           | Econòmico del Ganto *                                                                                                    | Second do to Danata                                                                                                    |                          |                        |
| SEGINERS                    |             | Grups de Oliveita *                                                                                                    | in the second second se |                          |                        |
| TESORERA                    |             | Imp. Formulación                                                                                                    |                                                                                                    |                          |                        |
| 111201000                   |             | Essenamia de Destido                                                                                                    |                                                                                                    |                          | _                      |
|                             |             | Sepula Ejecución                                                                                                    |                                                                                                    |                          | _                      |
|                             |             | Pigeates                                                                                                    |                                                                                                    |                          |                        |
|                             |             | Ap Franciers                                                                                                    |                                                                                                    |                          |                        |
|                             |             | CONTRACTOR OF THE OWNER OF THE OWNER |                                                                                                    |                          |                        |
|                             |             | 100000000000000000000000000000000000000                                                                                                    |                                                                                                    |                          |                        |
| 1                           |             |                                                                                                    |                                                                                                    |                          |                        |
|                             |             |                                                                                                    |                                                                                                    |                          |                        |
|                             |             |                                                                                                    |                                                                                                    |                          |                        |
|                             |             |                                                                                                    |                                                                                                    |                          |                        |
|                             |             |                                                                                                    |                                                                                                    |                          |                        |
|                             |             |                                                                                                    |                                                                                                    | Section 1                | 14+ R.M. +             |

### **ORGANISMOS FINANCIADORES**

Al cliclear el submódulo Organismos Financiadores, contenido en el módulo PRESUPUESTO del menú principal, se despliega la siguiente pantalla

| ertiis de Digeniuses Fis       | -      | icer - Madees Internet Explorer                                             |                       |                                                                                                    | 19 A                    |
|--------------------------------|--------|-----------------------------------------------------------------------------|-----------------------|----------------------------------------------------------------------------------------------------|-------------------------|
| - A los sentes                 | in the | عديده والمستوع المستعاقيت والمراجع وترج                                     |                       | - Heliki to Levieri                                                                                                    | 12                      |
| an Shin in Fairly              |        | prantise Acuda                                                              |                       |                                                                                                    |                         |
| water in Mitterson             |        | Contraction and the second                                                  |                       |                                                                                                    |                         |
| (addite the Tryperson Propriet | dana ( | 1 St. 1                                                                     |                       | Antonio Indiana antonio antonio antoni | atilal + Tenanetta + 📦+ |
| •••                            | 51     | JAF                                                                         |                       |                                                                                                    | MA                      |
| NEW-NOO<br>SUM                 |        | Gestión de Organismos Financiadores<br>Consulta de Organismos Financiadores |                       |                                                                                                    |                         |
| CLASH-KADORES                  | •      | Earrow                                                                      | 2010                  |                                                                                                    |                         |
| INTEGRACION                    |        | Citige                                                                      |                       |                                                                                                    |                         |
| MOD. PRESUP.                   |        | Organismo Financiador                                                       |                       |                                                                                                    |                         |
| PATERACRED                     |        | Surveyant Sectorership Sectorership                                         |                       |                                                                                                    | _                       |
| -                              |        | Cades                                                                       | Organisms Financiador |                                                                                                    |                         |
| SEGUNEAS                       |        | B SIN ORGANISMO PRIVILGAD                                                   | ON .                  |                                                                                                    | ×                       |
| TUSONTAN                       |        | Tragetini ancertatia                                                        |                       |                                                                                                    |                         |
|                                |        |                                                                             |                       |                                                                                                    |                         |
|                                |        |                                                                             |                       | No beauting                                                                                                    | (a+ 8.00)               |

Desde esta página se puede consultar por Organismos Financiadores, y redireccionarse a otras pantallas que permitan la alta, baja y modificación de Organismos Financiadores.

Según se observa, la pantalla presenta:

- **Ejercicio**: Trae por defecto el período de ejecución. En el caso de necesitar la visualización de otro período, se debe presionar, haciendo un clic con el botón izquierdo del mouse, la flecha celeste que se encuentra en el extremo derecho del campo, en consecuencia se despliega la lista de períodos

- Código: Permite ingresar el Número o Código del Organismo Financiador con el objeto de realizar la consulta.

- **Organismo Financiador:** Permite ingresar el nombre o denominación del Organismo Financiador a consultar.

Además, en la pantalla principal de consulta, se visualizan los siguientes botones:

Buscar Despliega una lista con los datos seleccionados en los cuadro de texto Ejercicio, Código y Organismo Financiador.

**Cancelar** Permite, en todas las pantallas del sistema, regresar a la página anterior.

**Exportar** Permite al usuario abrir o guardar un listado de los Organismos Financiadores en formato Excel con los datos de la consulta.

### Edición de Organismo Financiador

Para modificar o eliminar cualquier nivel del clasificador de Organismo Financiador, se debe presionar el botón *E* Editar, ubicado en la pantalla inicial del submódulo, contenido en la fila del nivel que se necesite editar. Se accede a la siguiente pantalla:

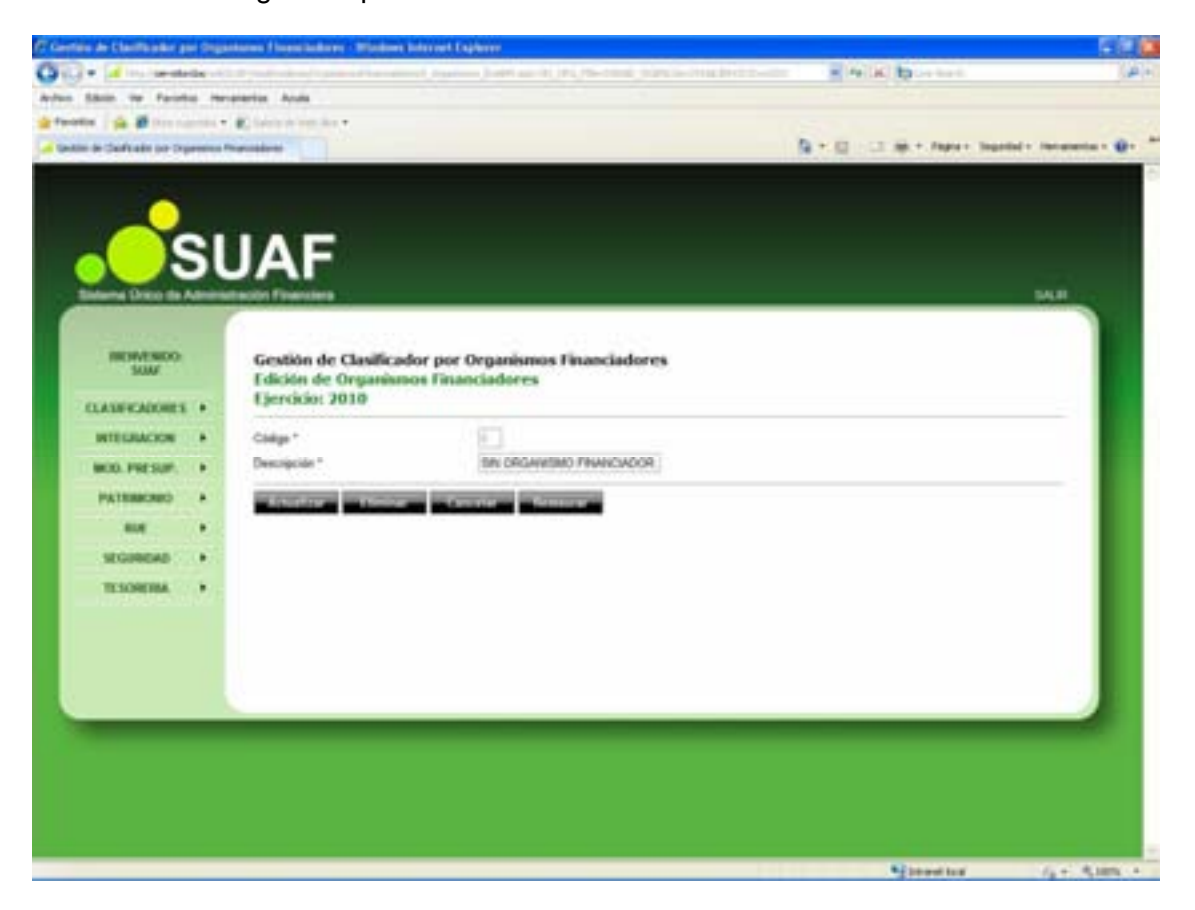

Para efectuar modificaciones, se realizan los cambios necesarios y luego se presiona el botón Actualizar , para que queden grabados en el sistema.

#### Eliminar Organismo Financiador

A los efectos de eliminar un registro se debe presionar el botón Eliminar en la pantalla de edición. Para reconfirmar la eliminación, se debe presionar el botón Aceptar, de esta forma el registro deja de visualizarse en la grilla que contiene el clasificador de la página principal.

# RECURSOS

Esta categorización dispone, reúne y presenta los recursos públicos en función de los diferentes tipos que surgen de la naturaleza, y el carácter de las transacciones que le dan origen.

Así se distinguen los recursos que provienen de fuentes tradicionales, del patrimonio público y los que provienen del financiamiento.

Al cliclear el submódulo Recursos, contenido en el módulo PRESUPUESTO del menú principal, se despliega la siguiente pantalla:

| lain del Clasticador de     | (Income) | our - Whidews Internet Cogneter                                                                                                    |                                        | 5                 |
|-----------------------------|----------|----------------------------------------------------------------------------------------------------|----------------------------------------|-------------------|
| + (dissioned)               | -        | and the second second second second second second second second second second second second second second second                                                                                                    | <ul> <li>Peliki by contents</li> </ul> |                   |
| Shin te Facilia             | -        | erentus Acula                                                                                                    |                                        |                   |
| en ja Breene                |          | R been work to -                                                                                                    |                                        |                   |
| in del Charlonder de Preixe | -        |                                                                                                    | 🗿 🕶 🛄 🛛 🖂 Ağılır. Papere Sea           | and - Decementary |
|                             |          |                                                                                                    |                                        |                   |
| -                           |          |                                                                                                    |                                        |                   |
|                             |          |                                                                                                    |                                        |                   |
|                             | -        |                                                                                                    |                                        |                   |
| $\sim$                      | 1        | JAF                                                                                                    |                                        |                   |
| Salama Drico da Au          |          | tacilit Fixerstera                                                                                                    |                                        | 54.8              |
|                             |          |                                                                                                    |                                        |                   |
| INCOMPANIES OF              |          | Costión del Chailleadar de Recursos                                                                                                    |                                        |                   |
| SUM                         |          | Consulta de Recursos                                                                                                    |                                        |                   |
| CLASH CADONES               |          |                                                                                                    |                                        | _                 |
|                             |          | Epercon 2211 M                                                                                                    |                                        |                   |
| WITE LOOK AND N             |          | Citige                                                                                                    |                                        |                   |
| BOD. PRESUP.                | •        | Recurso                                                                                                    |                                        |                   |
| PATRIACKED                  |          | in the second sector of the first time and the second sec                                                                                                    |                                        |                   |
| -                           |          | a 2 - 100001 Ingrans ingention                                                                                                    |                                        | _                 |
| WORKAS                      |          | - Shart 2000000 Augureus fa Impeditore.                                                                                                    |                                        | _                 |
|                             |          | a 🐞 🖓 🛄 2000000 Contribuciones De La Reportad Social                                                                                                    |                                        | _                 |
| IL SCHERM.                  |          | a 18 - 12 400000 Viente De filenes V Sentence                                                                                                    |                                        | _                 |
|                             |          | w 10 203 6000000 Transferencias Contentes                                                                                                    |                                        | _                 |
|                             |          | a 18 2111 10000000 Vienta De Actives                                                                                                    |                                        | _                 |
|                             |          | * 10-212 1100000 Recipeto De Prestamos                                                                                                    |                                        | _                 |
|                             |          | # 18 202 12000000 Transferencias De Capital                                                                                                    |                                        | _                 |
|                             |          | # 18 200 2000000 Use Del Caellio                                                                                                    |                                        | _                 |
|                             |          | 21000008 Renamente De Eproticios Anteriores                                                                                                    |                                        | _                 |
|                             |          | # I and a state of the second second seco |                                        | _                 |
|                             |          | Mar To 2000000 Purels Avenue Lay 2176                                                                                                    |                                        | _                 |
|                             |          | m tip - Int 2020/000 Macapiter De Fernites De Temerce                                                                                                    |                                        | _                 |
|                             |          | a 10 - 11 2500000 Ceremaniares Pigration                                                                                                    |                                        |                   |
|                             |          |                                                                                                    |                                        |                   |
|                             | _        |                                                                                                    | Summer                                 | 6.0.00            |
|                             | -        |                                                                                                    | 1                                      |                   |

Desde esta página puede Agregar, Eliminar, Modificar o Consultar cuentas del Clasificador Recursos, pudiéndose asignar diferentes niveles.

Según se observa, la pantalla presenta:

- **Ejercicio:** Trae por defecto el período de ejecución. En el caso de necesitar la visualización de otro período, se debe presionar, haciendo un clic con el botón izquierdo del mouse, la flecha celeste que se encuentra en el extremo derecho del campo, en consecuencia se despliega la lista de períodos

- **Código:** Permite ingresar el Número o Código de Recurso con el objeto de realizar la consulta.

- **Recurso:** Permite ingresar el nombre o denominación de Recurso a consultar.

Además, en la pantalla principal de consulta, se visualizan los siguientes botones:

Buscar Despliega una lista con los datos seleccionados en los cuadro de texto Ejercicio, Código y Recurso.

Agregar Permite agregar un nuevo Recurso a 1º nivel al sistema (ver punto Alta de Recurso).

**Cancelar** Permite, en todas las pantallas del sistema, regresar a la página anterior.

**Exportar** Permite al usuario abrir o guardar un listado de los Recursos en formato Excel con los datos de la consulta.

#### Alta de Recurso

Para ingresar un nuevo Recurso de 1º Nivel, denominado nodo padre, se debe presionar el botón de la parte inferior de la pantalla principal "Consulta de Recursos".

Se despliega la siguiente pantalla:

| C Contain del Classificador A                                                                                                    | in facto | rom - Windows Internet Capitorer                                                                                                    |                                              |                      |                           |
|----------------------------------------------------------------------------------------------------|----------|----------------------------------------------------------------------------------------------------|----------------------------------------------|----------------------|---------------------------|
| Old - Minister                                                                                                    | -        | والمحمد ستركب ومجاولات وسرعا                                                                                                    | Cardon-Induction                             | · Prick Browners     | (#)+                      |
| Arrest States or Facult                                                                                                    |          | verenties Anula                                                                                                    |                                              |                      |                           |
| gefunden i få # freese                                                                                                    |          | Chiefer and the s                                                                                                    |                                              | 1000                 | 0.54                      |
| <ul> <li>Gestion del Charlossier de Pro-</li> </ul>                                                                                                    |          | 19 M                                                                                                    |                                              | A P C C AR P RAPIT   | gelief + Heranania + @+ " |
|                                                                                                    |          |                                                                                                    |                                              |                      |                           |
|                                                                                                    |          |                                                                                                    |                                              |                      |                           |
|                                                                                                    | ς.       |                                                                                                    |                                              |                      |                           |
|                                                                                                    |          | JAF                                                                                                    |                                              |                      |                           |
| Takana Dana da A                                                                                                    | -        | Contract Contractory                                                                                                    |                                              |                      | NAME:                     |
|                                                                                                    | -        | and the second second se |                                              |                      |                           |
| Contracts.                                                                                                    |          |                                                                                                    |                                              |                      |                           |
| HEMENDO:                                                                                                    |          | Gestión del Clasificador                                                                                                    | de Recursos                                  |                      |                           |
|                                                                                                    |          | Liercicio 2010                                                                                                    |                                              |                      |                           |
| CLASH-CADORES                                                                                                    | •        |                                                                                                    |                                              |                      |                           |
| INTELNACION                                                                                                    |          | Chilgo *                                                                                                    | 3. E E E                                     |                      |                           |
| MOD. PRESUM                                                                                                    |          | Descripcion *                                                                                                    |                                              |                      |                           |
| PATERACRED                                                                                                    |          | Comit Legal *                                                                                                    | -bencong-                                    |                      |                           |
| -                                                                                                    |          | Fiamimus Becata *                                                                                                    | Parma Million Coder a Namua Casma            | the age based of a   | _                         |
| SEGINERA                                                                                                    |          | Examinatio Response LRF *                                                                                                    | Storman Internet Colder & Rentine Constraint | and and instant if a |                           |
| TUSONTINA                                                                                                    |          |                                                                                                    |                                              |                      |                           |
| 1778987511                                                                                                    |          | Apager Canada                                                                                                    | and the second second                        |                      |                           |
|                                                                                                    |          |                                                                                                    |                                              |                      |                           |
|                                                                                                    |          |                                                                                                    |                                              |                      |                           |
|                                                                                                    |          |                                                                                                    |                                              |                      |                           |
|                                                                                                    |          |                                                                                                    |                                              |                      |                           |
|                                                                                                    |          |                                                                                                    |                                              |                      |                           |
|                                                                                                    |          |                                                                                                    |                                              |                      |                           |
|                                                                                                    |          |                                                                                                    |                                              |                      |                           |
|                                                                                                    |          |                                                                                                    |                                              |                      |                           |
|                                                                                                    |          |                                                                                                    |                                              |                      |                           |
| and the second second sec |          |                                                                                                    |                                              | Stand log            | 1/2 +                     |

El usuario debe completar los siguientes campos:

- Código: Se deberá cargar el número de código de acceso que se desee ingresar para el nuevo Recurso. Se sugiere el siguiente código disponible de la categoría a ingresar, sin embargo se puede ingresar otro número no incluido previamente.

- Descripción: Se deberá determinar el nombre del Recurso a generar.

- **Control Legal:** Haciendo un clic con el botón izquierdo del mouse, en el botón Seleccionar, que se encuentra en el extremo derecho del campo, se despliega la lista que permite optar por el control de legalidad o caso contrario no hacerlo, se deberá seleccionar la correspondiente para el alta del mismo.

- Figurativa: Haciendo un clic con el botón izquierdo del mouse, en el botón ≥ Seleccionar, al igual que el Control Legal, se deberá definir si el nuevo recurso responde a una contribución figurativa o no lo es, debiendo seleccionar la alternativa correcta.

- Económico de Recurso: Haciendo un clic con el botón izquierdo del mouse, en el botón botón Buscar que se encuentra en el extremo derecho del campo, se despliega la lista del clasificador Económico de Recursos, se deberá seleccionar la naturaleza del recurso.

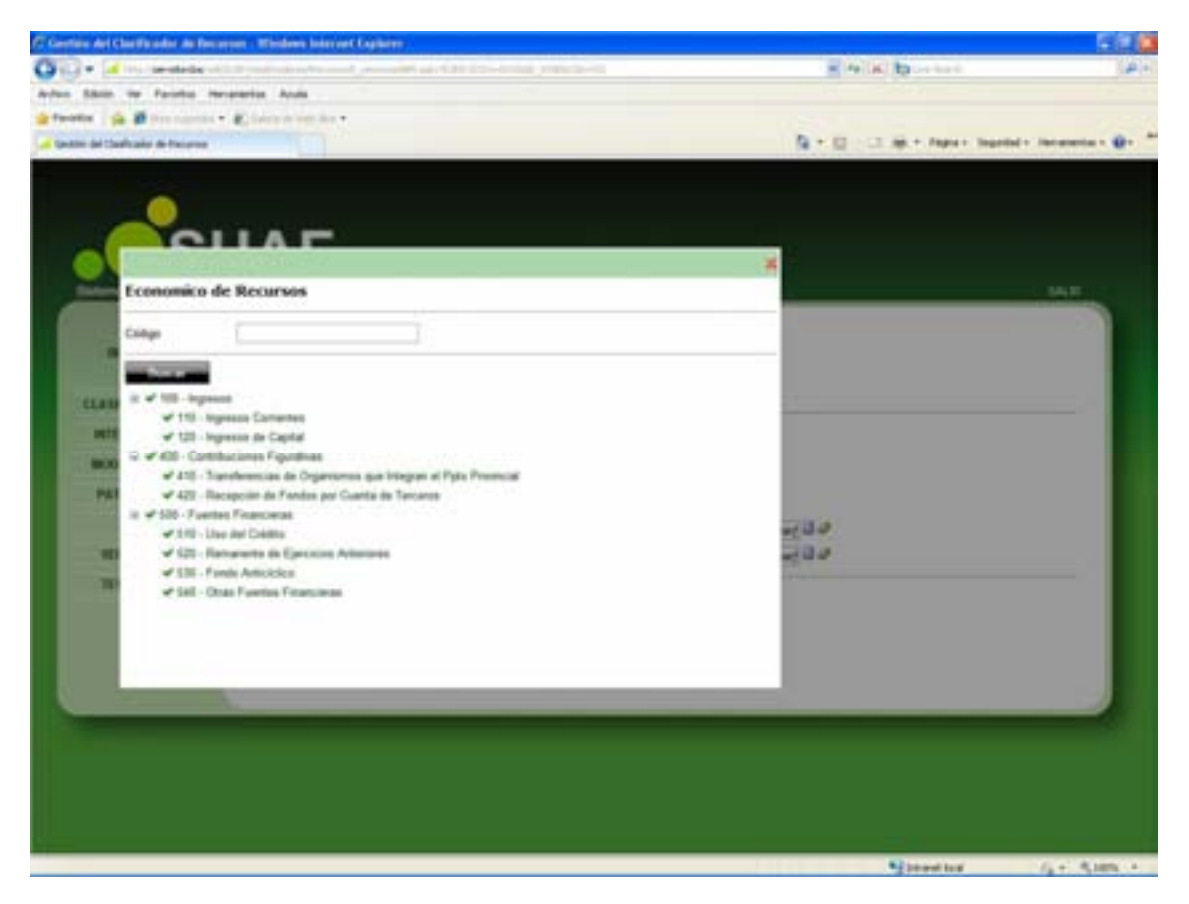

- Económico de Recurso LRF: Haciendo un clic con el botón izquierdo del mouse, en el botón Buscar que se encuentra en el extremo derecho del campo, se despliega la lista del clasificador Económico de Recursos LRF, se deberá seleccionar la naturaleza del mismo.

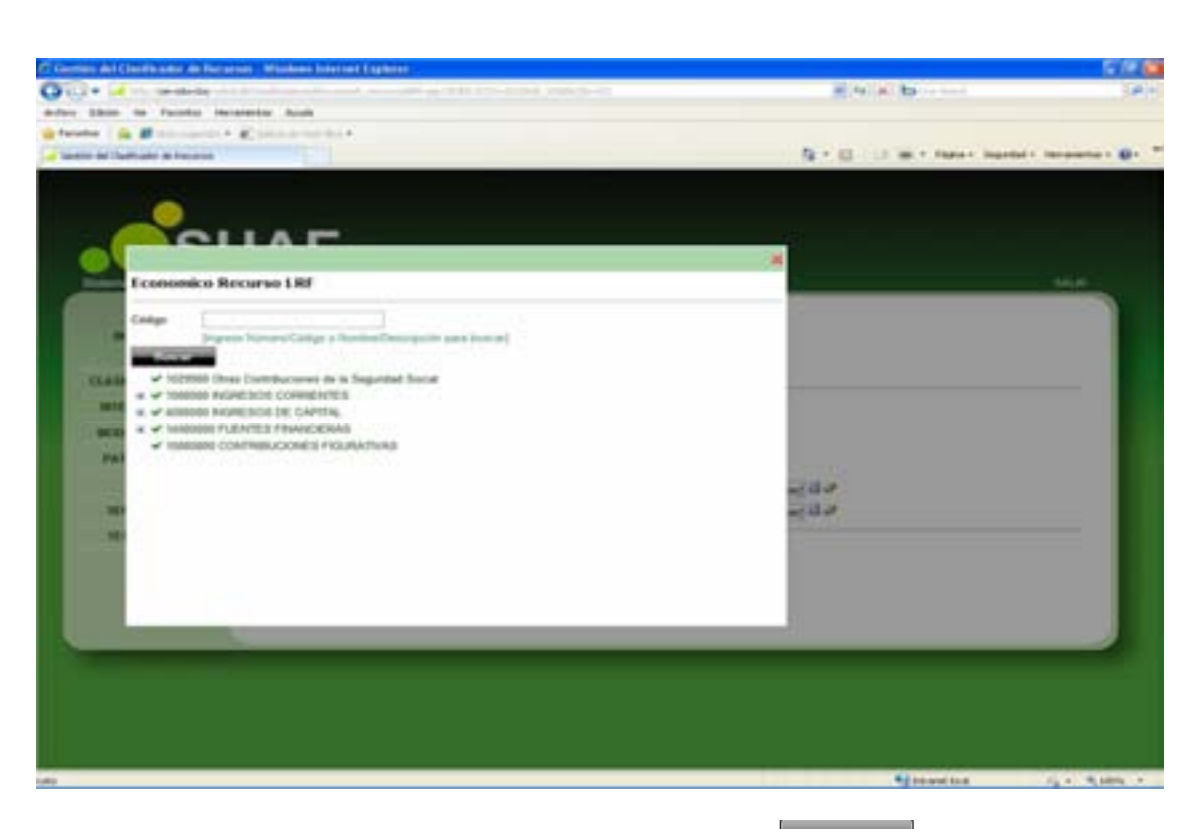

Una vez ingresados los campos, al presionar el botón Agregaren, se crea el nuevo Recurso, el cual se visualiza en la pantalla principal del submódulo.

Para ingresar nuevos datos, inferiores al 1º nivel, se debe seleccionar el botón Insertar Hijo, ubicado en la pantalla inicial del submódulo, contenido en la fila del nivel superior al que desea ingresar.

Remite a la siguiente pantalla:

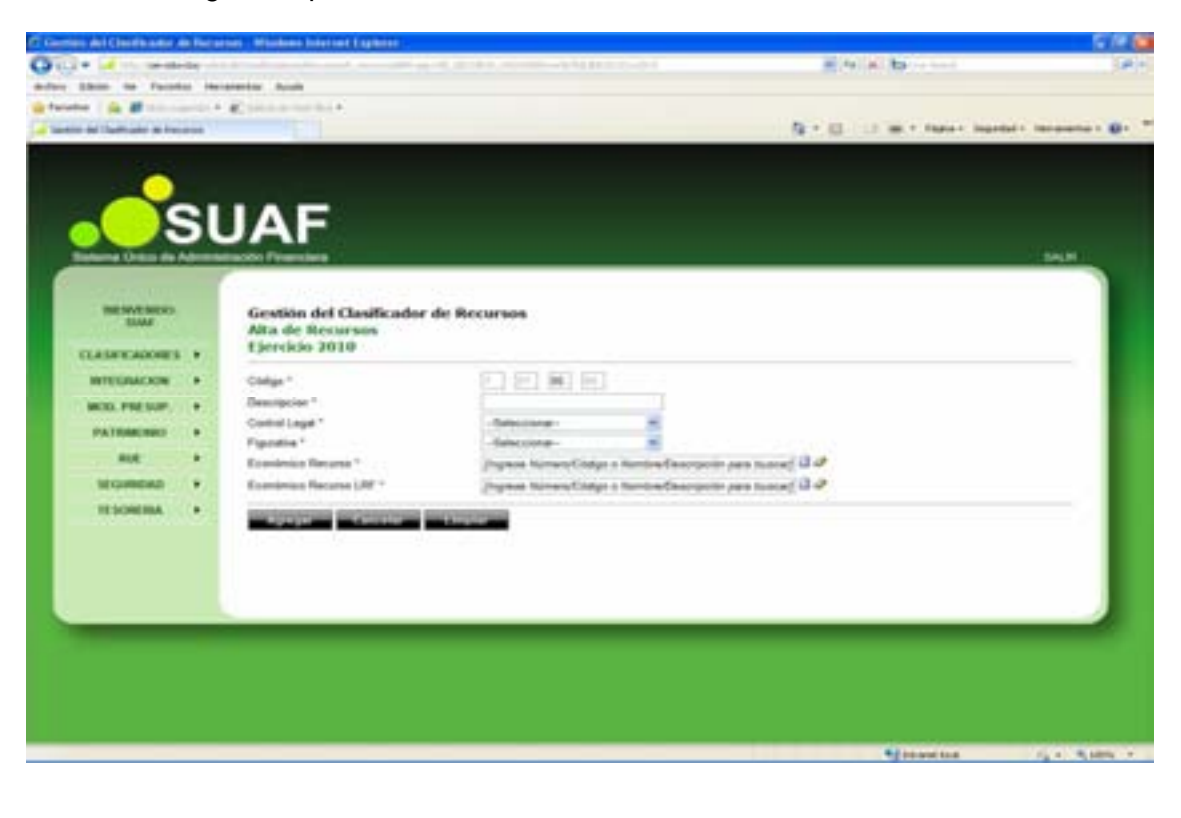

Según se observa, la pantalla desplegada es similar a la utilizada en el alta de Recursos de 1º nivel.

Es de destacar que el campo "código", trae grabado por defecto, el código correspondiente al nivel superior y expone el código del siguiente subnivel. Asimismo, los niveles inferiores heredan el saldo del nivel superior, pero pueden editarse.

El proceso de creación es el mismo que para los datos del 1º nivel.

#### Edición de Recursos

Para modificar o eliminar cualquier nivel del clasificador de Recursos, que así lo requiera, se debe presionar el botón  $\bowtie$  Editar, ubicado en la pantalla inicial del submódulo, contenido en la fila del nivel que se necesite a editar. Se accede a la siguiente pantalla:

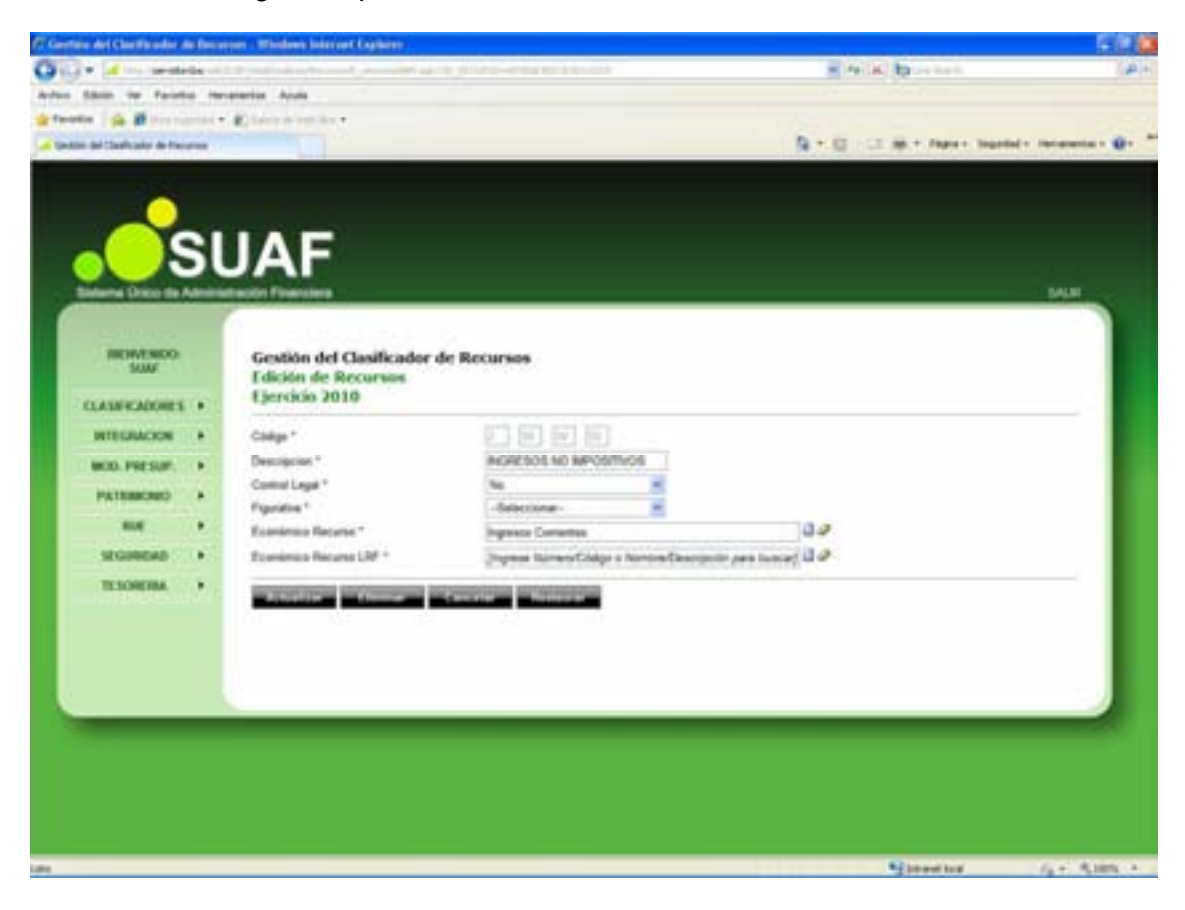

Para efectuar modificaciones, se realizan los cambios necesarios y luego se presiona el botón Actualizar , para que queden grabados en el sistema.

#### Eliminar Recurso

A los efectos de eliminar un registro se debe presionar el botón Eliminar en la pantalla de edición. Para reconfirmar la eliminación, se debe presionar el botón Aceptar, de esta forma el registro deja de visualizarse en la grilla que contiene el clasificador de la página principal.

En caso que se busque eliminar un registro que contiene niveles inferiores asociados, se presentará el siguiente mensaje de advertencia:

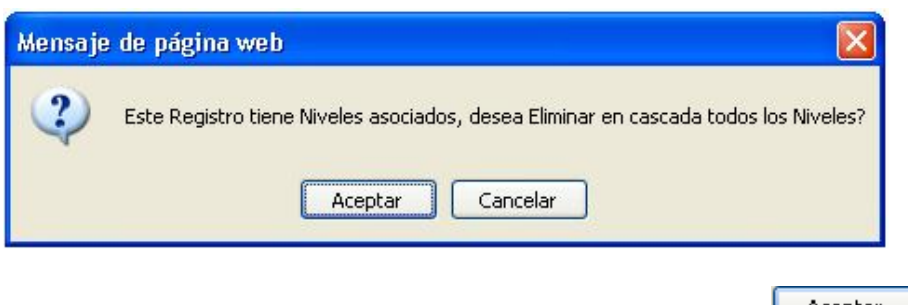

Para reconfirmar la eliminación, se debe presionar el botón Aceptar

### Detalles de Recurso

Para consultar los detalles de cualquier nivel del clasificador de Recurso, que así lo requiera, se debe presionar el botón III Detalle, ubicado en la pantalla inicial del submódulo, contenido en la fila del nivel que se necesite a consultar. Se accede a la siguiente pantalla:

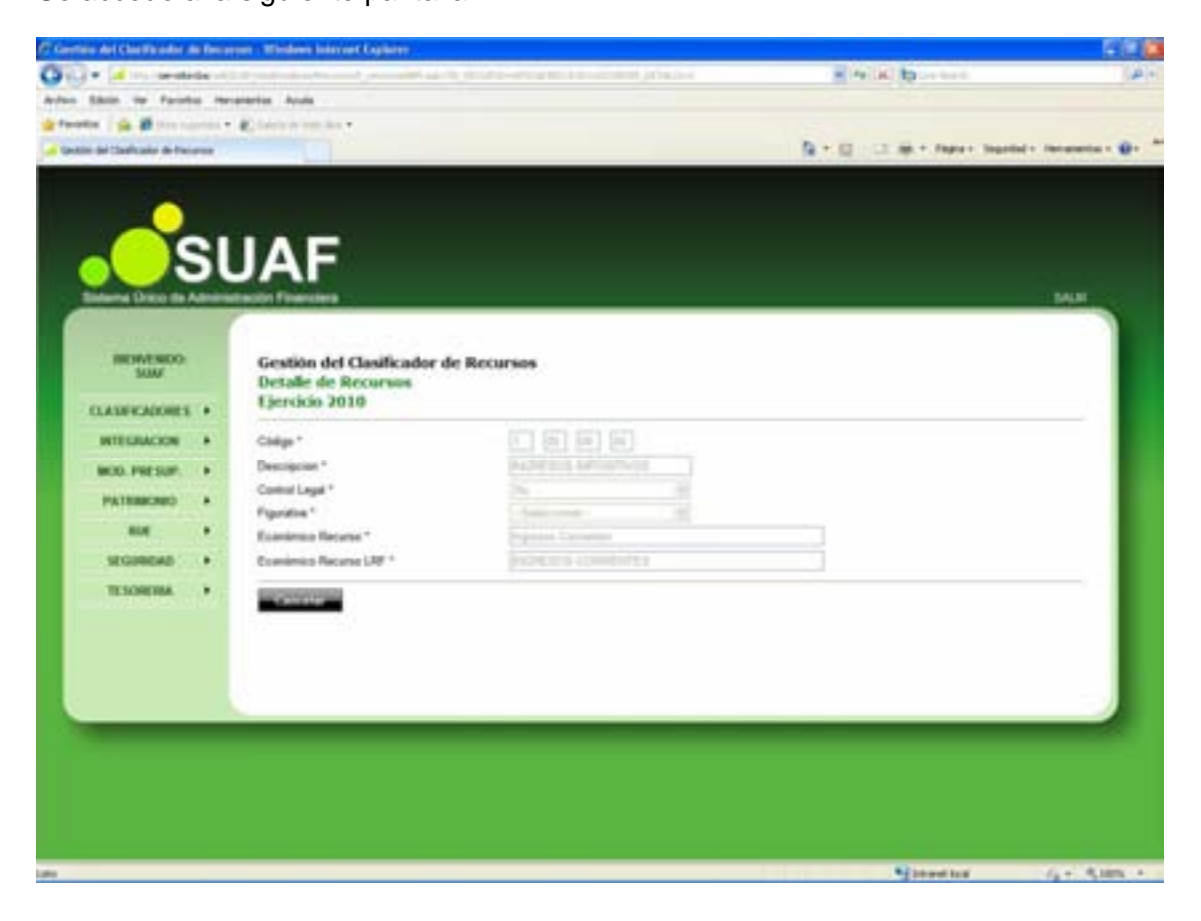
# UNIDADES ADMINISTRATIVAS.

Al cliclear el submódulo Unidades Administrativas, contenido en el módulo PRESUPUESTO del menú principal, se despliega la siguiente pantalla:

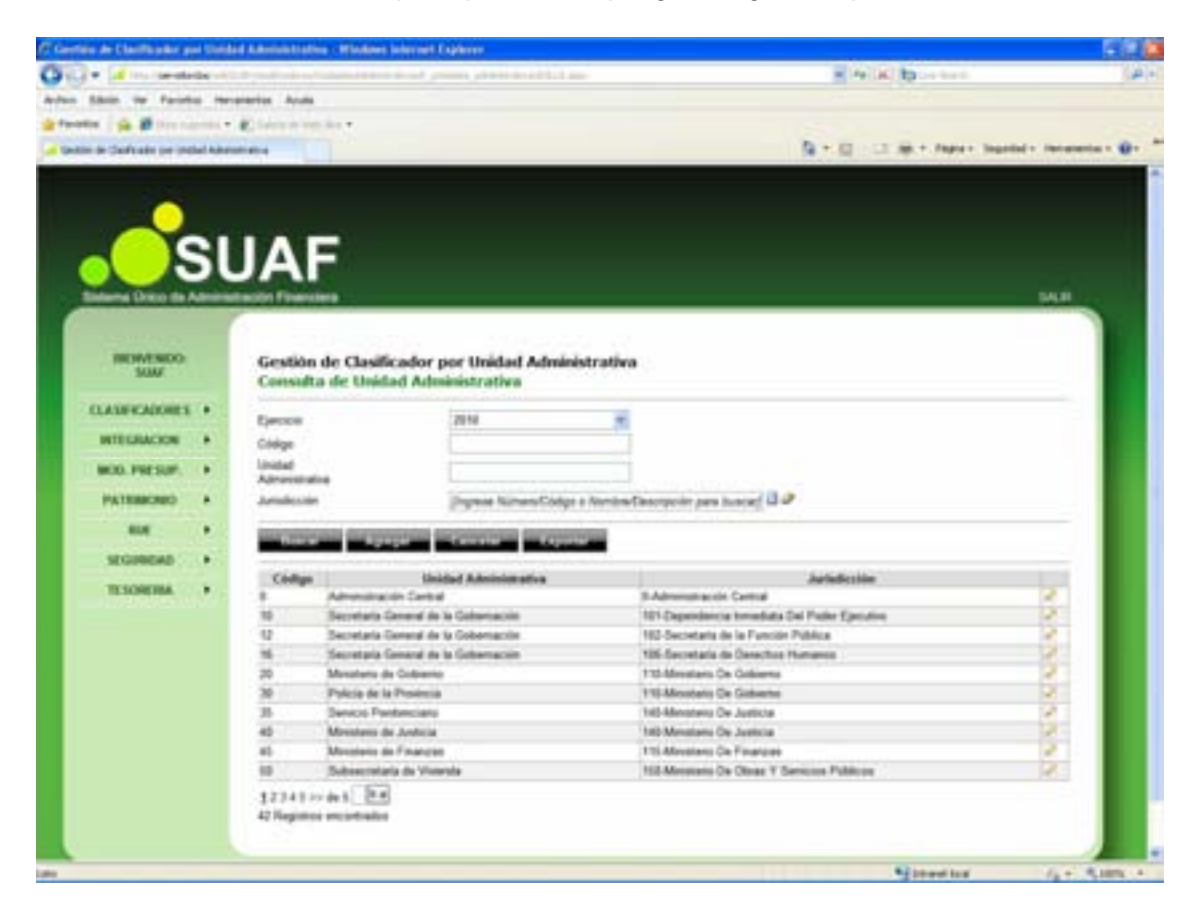

Desde esta página puede Agregar, Eliminar, Modificar o Consultar Unidades Administrativas.

Según se observa, la pantalla presenta:

- **Ejercicio:** Trae por defecto el período de ejecución. En el caso de necesitar la visualización de otro período, se debe presionar, haciendo un clic con el botón izquierdo del mouse, la flecha celeste que se encuentra en el extremo derecho del campo, en consecuencia se despliega la lista de períodos

- **Código:** Permite ingresar el Número o Código de la Unidad Administrativa con el objeto de realizar la consulta

- **Unidad Administrativa:** Permite ingresar el nombre o denominación de la Unidad Administrativa a consultar.

- Jurisdicción: Haciendo un haciendo un clic con el botón izquierdo del mouse, en el botón Buscar que se encuentra en el extremo derecho del campo, se despliega la lista de Jurisdicciones, se deberá seleccionar aquella a consultar.

| PC Contribu de L    | larfficalies pri                                                         | Unided Advanced                                                                            | lating (Mindows Internet Explorer                                                                                                  |                                                                                                    |                                                             | 920                        |
|---------------------|--------------------------------------------------------------------------|--------------------------------------------------------------------------------------------|----------------------------------------------------------------------------------------------------|----------------------------------------------------------------------------------------------------|-------------------------------------------------------------|----------------------------|
| 0                   | in investori                                                             | A                                                                                          | المحاذ كالشاط الحائي ومساور المراة كالمحاصصات إرده                                                                                 |                                                                                                    | · · · · · · · · · · · · · · · · · · ·                       | (B)+                       |
| Arrest States       | the Paristic                                                             | resolution by                                                                              | -                                                                                                    |                                                                                                    |                                                             |                            |
| d front i           |                                                                          | and Witness                                                                                | incher.                                                                                                    |                                                                                                    |                                                             |                            |
| a team in the       | of take per parts                                                        | A ADDRESS OF A DECK                                                                        |                                                                                                    |                                                                                                    | A . C . C                                                   | ettel + Telesteriu + 🕢 - * |
|                     | Jurisdica<br>Queckia<br>Film                                             |                                                                                            | -                                                                                                    | ,                                                                                                    |                                                             | -                          |
| 61.41<br>197<br>198 | Califyr<br>5<br>107<br>107<br>103<br>104                                 | Admentitucion<br>Dependente les<br>Decentario de la<br>Decentario de A                     | Jan Maleriale<br>Januari<br>Contrad<br>Contrad<br>Formite Publics<br>ducat<br>Homoto                                               |                                                                                                    |                                                             |                            |
| 8                   | 100<br>100<br>100<br>100<br>100<br>120<br>120<br>120<br>120<br>100<br>10 | Secretaria de D<br>Mensterio De D<br>Mensterio De fo<br>Mensterio De la<br>Mensterio De la | Mage, Anno, Approximation y Fanna<br>America<br>America<br>America<br>America<br>America<br>America<br>Connection y Taskago        | 000                                                                                                   | Jacksholms<br>Dai Fraim Canadras<br>in Politica<br>Marraman | NANKS                      |
|                     |                                                                          | 10<br>10<br>12114<br>10<br>12114                                                           | Service Perdensen<br>Minister & Johnson<br>Minister & University<br>Minister of Personal<br>Subsecutors to University<br>1 to de 1 | 140 Minutesis De Anton<br>140 Minutesis De Anton<br>150 Minutesis De France<br>158 Minutesis De Otran | er<br>er<br>Y Spennen Mällere                               | News                       |

Además, en la pantalla principal de consulta, se visualizan los siguientes botones:

Buscar Despliega una lista con los datos seleccionados en los cuadro de texto Ejercicio, Código y Unidad Administrativa, Jurisdicción.

Agregar

Permite agregar un nueva Unidad Administrativa a 1º nivel al sistema (ver punto Alta de Unidad Administrativa).

Cancelar

Permite, en todas las pantallas del sistema, regresar a la página

anterior.

Exportar Permite al usuario abrir o guardar un listado de las Unidades Administrativas en formato Excel con los datos de la consulta.

## Alta de Unidad Administrativa

Para ingresar un nueva Unidad Administrativa de 1º Nivel, se debe presionar el botón Agregate ubicado en la parte inferior de la pantalla principal "Consulta de Unidad Administrativa".

Se despliega la siguiente pantalla:

|                                                                                                    | C Centris de Clasificador y | and Street  | ad Administrating - Windows Jahrssell Explorer                                                                                                    |                  |                    |                       |
|----------------------------------------------------------------------------------------------------|-----------------------------|-------------|----------------------------------------------------------------------------------------------------|------------------|--------------------|-----------------------|
|                                                                                                    | 010 - M                     | -the set    | وحصيفا حافزتي فارتبا المنفاقين بتنتجر لماغ أطعتهما إسارتها وراق                                                                                                    | - 1a .           | K breket           | 1.441+                |
|                                                                                                    | Auton Sillin its Facili     | -           | erentise Acula                                                                                                    |                  |                    |                       |
|                                                                                                    | getwatte ja Ø trees         |             | R here a reacher                                                                                                    |                  |                    | 1000                  |
|                                                                                                    | distin & College prov       | chail Auber | and and the second second second second second second second second second second second second second second s                                                                                                    | Q * 0            | 2 MAR - Paper Tear | did - Incaractia - Q- |
| Atta de Unidad Administrativa   ULANFRADURE •   WITERACON •   WITERACON •   NUT   NUT                                                                                                    |                             | SI          | JAF<br>Toto Transfer<br>Gestión de Clasificador por Unidad Administrativa                                                                                                    |                  |                    |                       |
| NULL   NULL                                                                                                    | CLASHKADORES                |             | Alta de Unidad Administrativa<br>Ejercicio: 2010                                                                                                    |                  |                    |                       |
| NO. PESSIF.     Control Advected in *       Pathematical     Pathematical       NO.     Pathematical       NO.     Pathematical </td <td>INTEGRACION</td> <td></td> <td>Citige*</td> <td></td> <td></td> <td></td>                                                                                                    | INTEGRACION                 |             | Citige*                                                                                                    |                  |                    |                       |
| Note: Second Second | HOD. PRESUM                 |             | United Adventuation*                                                                                                    |                  |                    |                       |
|                                                                                                    | PATRIAGNED                  |             | Janufessin * Projessi Minera Codys a Norsea Cody                                                                                                    | rpoin per lunce? |                    |                       |
| SCOREAGE +<br>TESOREAGE +                                                                                                    |                             |             |                                                                                                    |                  |                    |                       |
| TESORIDA •                                                                                                    | SEGIRICAD                   |             | the party of the second second s |                  |                    |                       |
|                                                                                                    | TESORERA                    |             |                                                                                                    |                  |                    | _                     |
|                                                                                                    |                             |             |                                                                                                    |                  |                    |                       |
|                                                                                                    |                             |             |                                                                                                    |                  |                    |                       |
|                                                                                                    |                             |             |                                                                                                    |                  |                    |                       |
|                                                                                                    | -                           |             |                                                                                                    |                  |                    |                       |
|                                                                                                    |                             |             |                                                                                                    |                  |                    |                       |
|                                                                                                    |                             |             |                                                                                                    |                  |                    |                       |
|                                                                                                    |                             |             |                                                                                                    |                  |                    |                       |
|                                                                                                    |                             |             |                                                                                                    |                  |                    |                       |

El usuario debe completar los siguientes campos:

- Código: Se deberá cargar el número de código de acceso que se desee ingresar para la nueva Unidad Administrativa. Se sugiere el siguiente código disponible de la categoría a ingresar, sin embargo se puede ingresar otro número no incluido previamente.

- Unidad Administrativa: Se deberá determinar el nombre de la Unidad Administrativa a generar.

- **Jurisdicción:** Haciendo un haciendo un clic con el botón izquierdo del mouse, en el botón el botón Buscar que se encuentra en el extremo derecho del campo, se despliega la lista de Jurisdicciones, se deberá seleccionar aquella que corresponda a la Unidad Administrativa a dar de alta.

Una vez ingresados los campos, al presionar el botón Agregarent, se crea la nueva Unidad Administrativa, la cual se visualiza en la pantalla principal del submódulo.

## Edición de Unidad Administrativa

Para modificar o eliminar cualquier Unidad Administrativa, que así lo requiera, se debe presionar el botón *E* Editar, ubicado en la pantalla inicial del submódulo, contenido en la fila del nivel que se necesite a editar. Se accede a la siguiente pantalla:

| Contin & Dellastrate     | -        | of a subscription of the same laboration | 1 Fabbarr                                  |                                                                                                    | 250                   |
|--------------------------|----------|------------------------------------------|--------------------------------------------|----------------------------------------------------------------------------------------------------|-----------------------|
| COL + Minutes            |          | a hanna an an 19 an an 19 an an 19       | come address of the local provided and the | and a fear the later of the later of the lat | (A)+                  |
| Arden Shin to Farat      |          | evenine Acute                            |                                            |                                                                                                    |                       |
| afrete a Brees           |          | Chevroletter                             |                                            |                                                                                                    |                       |
| a later in Colean pe ins | tel taba |                                          |                                            | A                                                                                                    | d - Intereste - 🕢 . * |
| Anter Concerter          | SI       | JAF<br>Gestión de Clasificador           | r por Unidad Administratīva                |                                                                                                    | MAR                   |
| CLASH CADORES            |          | Edición de Unidad Adm<br>Ejercicio: 2010 | inistrativa                                |                                                                                                    |                       |
| INTEGRACION              |          | Chilgo *                                 |                                            |                                                                                                    |                       |
| MOD. PRESUM              |          | United Adventuation*                     | Administración Cantral                     |                                                                                                    |                       |
| PATRIACHED               |          | Jumateriale*                             | Administration Carling                     |                                                                                                    |                       |
| 84                       | •        |                                          |                                            |                                                                                                    |                       |
| SEGINERS                 |          | And in the second                        | The Local and Division of the              |                                                                                                    |                       |
| TESOREIMA                | ۰.       |                                          |                                            |                                                                                                    |                       |
| 11125-010-04             |          |                                          |                                            |                                                                                                    |                       |
|                          |          |                                          |                                            |                                                                                                    |                       |
|                          |          |                                          |                                            |                                                                                                    |                       |
|                          |          |                                          |                                            |                                                                                                    |                       |
|                          |          |                                          |                                            |                                                                                                    |                       |
|                          |          |                                          |                                            |                                                                                                    |                       |
|                          |          |                                          |                                            |                                                                                                    |                       |
|                          |          |                                          |                                            |                                                                                                    |                       |
| -                        |          |                                          |                                            | Sheethat                                                                                                    | 14 - R.1876 -         |

Para efectuar modificaciones, se realizan los cambios necesarios y luego se presiona el botón Actualizar , para que queden grabados en el sistema.

## Eliminar Recurso

A los efectos de eliminar un registro se debe presionar el botón Eliminar en la pantalla de edición. Para reconfirmar la eliminación, se debe presionar el botón Aceptar, de esta forma el registro deja de visualizarse en la grilla que contiene el clasificador de la página principal.

# **UNIDADES EJECUTORAS**

Al cliclear el submódulo Unidades Ejecutoras, contenido en el módulo PRESUPUESTO del menú principal, se despliega la siguiente pantalla:

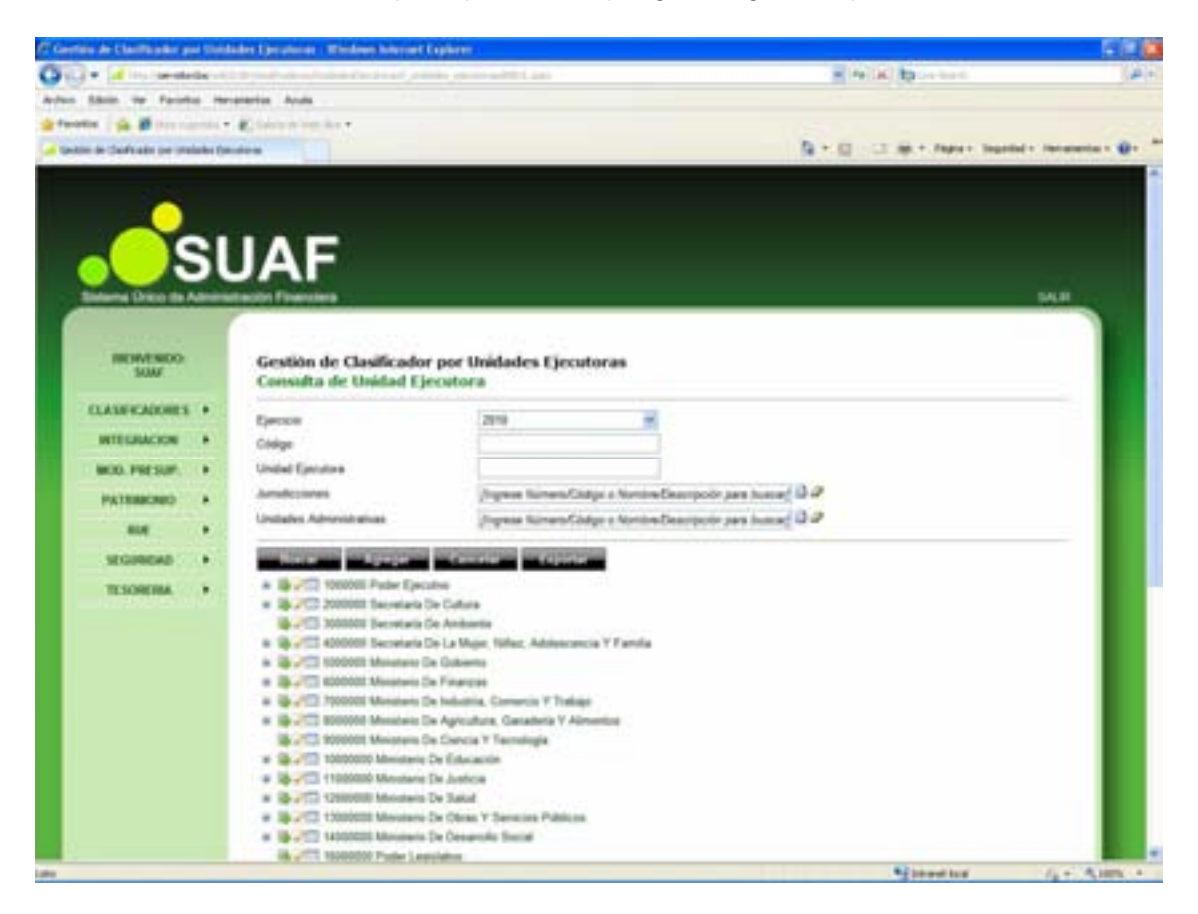

Desde esta página puede Agregar, Eliminar, Modificar o Consultar Unidades Ejecutoras, pudiéndose asignar diferentes niveles.

Según se observa, la pantalla presenta:

- **Ejercicio:** Trae por defecto el período de ejecución. En el caso de necesitar la visualización de otro período, se debe presionar, haciendo un clic con el botón izquierdo del mouse, la flecha celeste que se encuentra en el extremo derecho del campo, en consecuencia se despliega la lista de períodos

- Código: Permite ingresar el Número o Código de la Unidad Ejecutora con el objeto de realizar la consulta

- Unidad Ejecutora: Permite ingresar el nombre o denominación de la Unidad Ejecutora a consultar.

- Jurisdicción: Haciendo un haciendo un clic con el botón izquierdo del mouse, en el botón Buscar que se encuentra en el extremo derecho del campo, se despliega la lista de Jurisdicciones, se deberá seleccionar aquella a consultar.

| • • • • • • • • • • • • • • • • • • •                                                                                                    | C Gantan de C                                                                                                    | articlastic pro                                                                                        | Unidades Christman - Wildows Antonia                                                                                                    | Laphon                                                                                                    |                                                                                                    |                          | 500             |
|----------------------------------------------------------------------------------------------------|----------------------------------------------------------------------------------------------------|----------------------------------------------------------------------------------------------------|----------------------------------------------------------------------------------------------------|----------------------------------------------------------------------------------------------------|----------------------------------------------------------------------------------------------------|--------------------------|-----------------|
|                                                                                                    | 00-4                                                                                                    |                                                                                                    |                                                                                                    | and the second second second                                                                                                    |                                                                                                    | a break                  | 1411-           |
|                                                                                                    | adapt inter                                                                                                    | in family                                                                                              | December Aug                                                                                                    |                                                                                                    |                                                                                                    |                          |                 |
|                                                                                                    | and sentire of                                                                                                    |                                                                                                    |                                                                                                    |                                                                                                    |                                                                                                    |                          |                 |
|                                                                                                    | and the state of the local                                                                                                    | ALC: NOT THE R.                                                                                        | a second second s                                                                                                    |                                                                                                    |                                                                                                    | the second second second |                 |
| Andrews         Andrews         Andrews <td< td=""><td></td><td>rian promo</td><td>a randou</td><td></td><td><br/></td><td>C. B. C. Marter Mart</td><td>and an entry of</td></td<> |                                                                                                    | rian promo                                                                                             | a randou                                                                                                    |                                                                                                    | <br>                                                                                                    | C. B. C. Marter Mart     | and an entry of |
| Electron de la filma de la filma de la filma de la filma de la filma de la filma de la filma de la filma de la                                                                                                    |                                                                                                    | Pariedica<br>Lientite<br>Film<br>Calign<br>Viti<br>Viti<br>Viti<br>Viti<br>Viti<br>Viti<br>Viti<br>Vit | American Control<br>American Control<br>American Control<br>Dependencia Incention Di Pater Lanco<br>Dependencia Incention Di Pater Lanco<br>Desertario de Collect<br>Desertario de Collect<br>Deserta | r part fraitpel<br>Antalitection<br>Inc.<br>The Constant Constant of Patient<br>On Specific Constant of Patient<br>On Specific Constant of Antalant<br>On Specific Constant of Antalant<br>On | <br><ul> <li></li> <li></li> <li><th></th><th></th></li></ul> |                          |                 |
|                                                                                                    | and an and a second second sec |                                                                                                    |                                                                                                    |                                                                                                    |                                                                                                    | Will between term        | dia di terra a  |

- Unidad Administrativa: Haciendo un haciendo un clic con el botón izquierdo del mouse, en el botón Buscar que se encuentra en el extremo derecho del campo, se despliega la lista de Unidades Administrativas, se deberá seleccionar aquella asociada a la consulta.

| El Garman de l     | Clarifycade per Unidadet Carptonia - Windows Inter                                                                                                    | neer Englishers .                             |     |                                                  | 5200                |
|--------------------|----------------------------------------------------------------------------------------------------|-----------------------------------------------|-----|--------------------------------------------------|---------------------|
| 02-                | ·                                                                                                    | - 199 100 00 00 00 00 00 00 00 00 00 00 00 00 |     | and Part and Table on America                    | (4)+                |
| definer billion    | . The Faculty Incomption Apple                                                                                                    |                                               |     |                                                  |                     |
| - fanation         | A R Harmond & Company and the s                                                                                                    |                                               |     |                                                  |                     |
| Contraction in the | the state of the state of the s |                                               |     | the state of the state of the state of the state |                     |
| A more a           | ATTAIN OF DESIGN DECEMBER .                                                                                                    |                                               |     | Revise of the second second                      |                     |
|                    |                                                                                                    |                                               |     |                                                  |                     |
|                    |                                                                                                    |                                               |     |                                                  |                     |
|                    |                                                                                                    |                                               |     |                                                  |                     |
|                    | <u>ellar</u>                                                                                                    |                                               |     | 1                                                |                     |
|                    |                                                                                                    |                                               | 3   |                                                  |                     |
|                    | UNIDADES ADMINISTRATIVAS                                                                                                    |                                               |     | A.                                               |                     |
|                    | Charthein                                                                                                    |                                               |     |                                                  |                     |
|                    |                                                                                                    |                                               |     |                                                  |                     |
|                    | Color                                                                                                    | 1.                                            |     |                                                  |                     |
|                    | and the second second se                                                                                                    |                                               |     |                                                  |                     |
| 1000               |                                                                                                    |                                               |     |                                                  |                     |
| COLAR              | Chillen Routes Dated                                                                                                    | Automation .                                  |     |                                                  |                     |
|                    | 8 Admonstraction Cardinal                                                                                                    | B-Administration Cantod                       | 4   |                                                  |                     |
|                    | 12 Decelaria General de la Gabernando.                                                                                                    | 101 Dependencia Inmadiata Tel Padre Ejecultra | -   |                                                  |                     |
| and the second     | 12 Secretaria General de la Gabernación                                                                                                    | 152 Decretaria de la Functio Pública          | ¥   |                                                  |                     |
|                    | 16 Ziecretarie General de la Cobernacion                                                                                                    | Tabl Decietaria de Cereschos Plumanos         |     | 200                                              |                     |
|                    | The Public is in Property                                                                                                    | 110 Manufacture Con Continuence               | - 5 | 130                                              |                     |
|                    | M. Sanaca Panilamiana                                                                                                    | 143-Menature De Justicia                      | - 0 | No. 201                                          |                     |
|                    | 40 Meisturio de Justicia                                                                                                    | 143 Mestere De Justicia                       | 1   |                                                  |                     |
|                    | 45. Monamoto da Elmançuse                                                                                                    | 115 Minuterio De Finançae                     | 4   |                                                  |                     |
|                    | 10 Rabouretaria de Videnda                                                                                                    | 110 Mentalia De Obras Y Remissa Públicas      |     |                                                  |                     |
|                    | 12343                                                                                                    |                                               |     |                                                  |                     |
|                    | 42 Registrate advantigable                                                                                                    |                                               |     |                                                  |                     |
|                    | Contraction of the second second second second second second second second second second second second second s                                                                                                    |                                               |     |                                                  |                     |
|                    | And and a second second s                                                                                                    |                                               |     | 12                                               |                     |
|                    | THE OWNER WHEN THE PARTY NAMES                                                                                                    | on On Indiana Company & Dataset               | _   |                                                  |                     |
|                    | a 12 - 23 Adventer Marine                                                                                                    | and Che Agenculture, Camaderia V Allmonton.   |     |                                                  |                     |
|                    | The second lines                                                                                                    | on the Carwin V Terrorage                     |     |                                                  |                     |
|                    | A 18 / TO CONTRACT ONLY                                                                                                    | ment the Ethersenier.                         |     |                                                  |                     |
|                    | in the other transmitted in the                                                                                                    | time for motion                               |     |                                                  |                     |
|                    | or 18 JULY 12 LOND IN LAND                                                                                                    | nets De Banar                                 |     |                                                  |                     |
|                    | in 18-102 Chemistry Manual                                                                                                    | Innia De Olman Y Remittad Publican            |     |                                                  |                     |
|                    | in 10-102 tennent bland                                                                                                    | new De Desarolle South                        |     |                                                  |                     |
|                    | No. of Concession, Name                                                                                                    | 1 Lossetherer                                 |     |                                                  |                     |
| Long and           |                                                                                                    |                                               |     | The second local                                 | the state of same a |

Además, en la pantalla principal de consulta, se visualizan los siguientes botones:

Buscar Despliega una lista con los datos seleccionados en los cuadro de texto Ejercicio, Código, Unidad Ejecutora, Jurisdicción y Unidad administrativa.

Agregar Permite agregar un nueva Unidad Ejecutora a 1º nivel al sistema (ver punto Alta de Unidad Ejecutora).

Cancelar Permite, en todas las pantallas del sistema, regresar a la página anterior.

Exportar Permite al usuario abrir o guardar un listado de las Unidades Ejecutoras en formato Excel con los datos de la consulta.

## Alta de Unidad Ejecutora

Para ingresar un nueva Unidad Ejecutora de 1º Nivel, se debe presionar el botón Acceste ubicado en la parte inferior de la pantalla principal "Consulta de Unidad Ejecutora".

Se despliega la siguiente pantalla:

| C Gertila de Clastila des p    | ad Statut | ides () rations . West        | Inen Solervert Explorer                                             |                |                                                                                                    | 100                |
|--------------------------------|-----------|-------------------------------|---------------------------------------------------------------------|----------------|----------------------------------------------------------------------------------------------------|--------------------|
| O - d - leste                  | -         | 1                             | طرال الله كالركا- 10 مع أطلح المراجعة ( المارك ا                    | and the second | the second second second second second second second second second second second second second second second se | (A)+               |
| Avies Shin to Farit            |           | erenter Anala                 |                                                                     |                |                                                                                                    |                    |
| Protection ( ) (a de la consta |           | Contra ter ber                |                                                                     |                | Barris and a second second                                                                                      |                    |
| A Gebie in Certain prove       | lates (pr |                               |                                                                     |                | Rauff - The and a set                                                                                           | nt . Incanata . B. |
|                                |           |                               |                                                                     |                |                                                                                                    |                    |
|                                |           |                               |                                                                     |                |                                                                                                    |                    |
|                                | 1         | INE                           |                                                                     |                |                                                                                                    |                    |
|                                | 5         | JAF                           |                                                                     |                |                                                                                                    |                    |
| Sistema Drico da A             | -         | Iteción Finenciera            |                                                                     |                |                                                                                                    | MAR                |
| A CONTRACTOR                   |           | 1                             |                                                                     |                |                                                                                                    |                    |
| REWENDO                        |           | Gestión de C                  | lasificador por Unidades Ejecutoras                                 |                |                                                                                                    |                    |
|                                |           | Alta de Unida<br>Eleccidor 20 | ad Ejecutora                                                        |                |                                                                                                    |                    |
| CLASERCADORES                  | •         | Carl Carlos and               |                                                                     |                |                                                                                                    |                    |
| INTEGRACION                    |           | Chilgo *                      |                                                                     |                |                                                                                                    |                    |
| MOD. PRESUP.                   |           | Descripcide *                 |                                                                     |                |                                                                                                    |                    |
| PATERACRED                     |           | Jumabocide *                  | (Ingress Namers/Codge a Vandre/Descripcian para tusca)              |                |                                                                                                    |                    |
| 814                            |           | United Adm. *                 | (Properties Normany Configue a Normany Contraportier parts Austral) |                |                                                                                                    |                    |
| SEGUNEAD                       |           | a second second               | Statution and statution                                             |                |                                                                                                    |                    |
| TESOREMA                       |           |                               |                                                                     |                |                                                                                                    |                    |
| 111360550                      |           |                               |                                                                     |                |                                                                                                    |                    |
|                                |           |                               |                                                                     |                |                                                                                                    |                    |
|                                |           |                               |                                                                     |                |                                                                                                    |                    |
|                                |           |                               |                                                                     |                |                                                                                                    |                    |
|                                |           | -                             |                                                                     |                |                                                                                                    | _                  |
|                                |           |                               |                                                                     |                |                                                                                                    |                    |
|                                |           |                               |                                                                     |                |                                                                                                    |                    |
|                                |           |                               |                                                                     |                |                                                                                                    |                    |
|                                |           |                               |                                                                     |                |                                                                                                    |                    |
|                                |           |                               |                                                                     | -              | Site and log                                                                                                    | (                  |

El usuario debe completar los siguientes campos:

- Código: Se deberá cargar el número de código de acceso que se desee ingresar para la nueva Unidad Administrativa. Se sugiere el siguiente código disponible de la

categoría a ingresar, sin embargo se puede ingresar otro número no incluido previamente.

- **Descripción:** Se deberá determinar el nombre de la Unidad Ejecutora a generar.

- Jurisdicción: Haciendo un haciendo un clic con el botón izquierdo del mouse, en el botón Buscar que se encuentra en el extremo derecho del campo, se despliega la lista de Jurisdicciones, se deberá seleccionar aquella que responda a la Unidad Ejecutora a crear.

| ET Laurence de L    | -                         | (Indexes December 1 Mindexe Invited Contexes                                                                                                    |       |                                                                                                    | S. (2010)           |
|---------------------|---------------------------|----------------------------------------------------------------------------------------------------|-------|----------------------------------------------------------------------------------------------------|---------------------|
| 00-14               | Constanting of the second | a showing a state the second second se                                                                                                    |       | MONGAC AN INCOME                                                                                                    | 144141              |
| decision . Makerine | Ver Panistra              | Incentral Auda                                                                                                    |       |                                                                                                    |                     |
| - Printer 1         | in all monored            | nin + Brann a werden +                                                                                                    |       |                                                                                                    |                     |
| - term as its       | 171-181 (m. 1944)         | de fanise d                                                                                                    |       | Ap + Cl - 1 am + Family Train                                                                                                    | nd - inconsist - C+ |
|                     |                           |                                                                                                    |       |                                                                                                    |                     |
|                     | -                         |                                                                                                    |       |                                                                                                    |                     |
| 1.0                 |                           |                                                                                                    |       |                                                                                                    |                     |
|                     | -                         |                                                                                                    | -     |                                                                                                    |                     |
|                     |                           |                                                                                                    |       |                                                                                                    |                     |
|                     | Aurtholieur               | and a second second second second second second second second second second second second second second second                                                                                                    |       |                                                                                                    |                     |
|                     |                           |                                                                                                    |       |                                                                                                    |                     |
|                     | 1000                      |                                                                                                    |       |                                                                                                    |                     |
|                     | -                         | prove the hear of indiger a the three free means in party from all                                                                                                    |       |                                                                                                    |                     |
|                     | _                         | A state of the second second s                                                                                                    |       |                                                                                                    |                     |
| and a               | COLUMN 1                  | Artabilita                                                                                                    |       |                                                                                                    |                     |
| 10.000              | Test.                     | Adversation Control<br>Department Internation For Finder Families                                                                                                    | - 3   | 1000                                                                                                    |                     |
|                     | 100                       | Stancestaria de la Fuerción Pública                                                                                                    |       | 130                                                                                                    |                     |
| 100                 | 100                       | Benetaria de Dutura<br>Recolacia da Arritoria                                                                                                    | 5     | 230                                                                                                    |                     |
|                     | 100                       | Secontaria de la Mapel, Addas, Addessancia y Fatidas                                                                                                    | 1     |                                                                                                    |                     |
|                     | 110                       | Sharindaria de Denechen Nutratione<br>Ministeria De Colligane                                                                                                    | - Č - |                                                                                                    |                     |
|                     | 210                       | Montena Da Francesa                                                                                                    | 1     |                                                                                                    |                     |
|                     | 100                       | Minutes De Malatine, Canverse y Tomas                                                                                                    |       |                                                                                                    |                     |
|                     | Int Completion            |                                                                                                    |       |                                                                                                    |                     |
|                     | 10.00                     |                                                                                                    |       |                                                                                                    |                     |
|                     | -                         | IN THE OTHER PROPERTY ADDRESS OF A DESIGNATION, DISCHARTER, & THE PARTY AND ADDRESS OF A DESIGNATION OF A DESIGNATIONO OF A DESIGNATIONO OF A DESIGNATIONO OF A DESIGNATIONO OF A DESIGNATIONO OF A DESIGNATIONO OF A DESIGNATIONO OF A DESIGNATIONO OF A DESIGNATIONO OF A DESIGNATIONO OF A DESIGNATIONO OF A DESIGNATIONO OFFACIONO OFFACIONO OF |       |                                                                                                    |                     |
|                     |                           | a 16 /172 Annual Measure in Aphylics Causing 7 Octoors                                                                                                    |       |                                                                                                    |                     |
|                     |                           | A 10 CTU ADDRESS MANAGEMENT OF CALCULATION                                                                                                    |       |                                                                                                    |                     |
|                     |                           | a. In order to present Amounts Da. Autoria                                                                                                    |       |                                                                                                    |                     |
|                     |                           | a 18 - Th Olevent Miccourt In Tatal                                                                                                    |       |                                                                                                    |                     |
|                     |                           | a light of the second statement of the second statement                                                                                                    |       |                                                                                                    |                     |
|                     |                           | And And And And And And And And And And                                                                                                    |       |                                                                                                    |                     |
| 1000                |                           |                                                                                                    |       | The second second secon | 10 1 9 1000 T       |

- Unidad Administrativa: Haciendo un haciendo un clic con el botón izquierdo del mouse, en el botón Buscar que se encuentra en el extremo derecho del campo, se despliega la lista de Unidades Administrativas, se deberá seleccionar aquella asociada a la Unidad Ejecutora.

| C Continue de Classificados por literatulas                                                                                                    | Chargeneses Mindeens beisten                                                                                                    | C Exemption 1                                                                |     |                                                                                                    | 500                             |
|----------------------------------------------------------------------------------------------------|----------------------------------------------------------------------------------------------------|------------------------------------------------------------------------------|-----|----------------------------------------------------------------------------------------------------|---------------------------------|
| Oill - wanted                                                                                                    |                                                                                                    |                                                                              |     | and the lot of the second                                                                                                    | 140-                            |
| dates bloc to facate thrated                                                                                                    | ter datab                                                                                                    |                                                                              |     |                                                                                                    |                                 |
| Grante in Breaks + B.                                                                                                    | Contract in costs only w.                                                                                                    |                                                                              |     |                                                                                                    |                                 |
| Cantor in Testine or instate hereiten                                                                                                    | 1000 C 1000                                                                                                    |                                                                              |     | 1 10 1 10 - 11 mil 1 mare                                                                                                    | · Ingelief · Incomering · @ · * |
| STREET, STREET, STREET |                                                                                                    |                                                                              |     |                                                                                                    |                                 |
|                                                                                                    |                                                                                                    |                                                                              |     |                                                                                                    |                                 |
|                                                                                                    | -                                                                                                    |                                                                              |     |                                                                                                    |                                 |
|                                                                                                    |                                                                                                    |                                                                              |     |                                                                                                    |                                 |
|                                                                                                    |                                                                                                    |                                                                              |     | 1                                                                                                    |                                 |
| UNIDADES ADM                                                                                                    | NISTRATIVAS                                                                                                    |                                                                              |     |                                                                                                    | 10.0                            |
| e provincionale de la construcción de la construcción de la construcci |                                                                                                    |                                                                              |     |                                                                                                    |                                 |
| and Contage                                                                                                    |                                                                                                    |                                                                              |     |                                                                                                    |                                 |
| and the second second                                                                                                    |                                                                                                    |                                                                              |     |                                                                                                    |                                 |
| Colored Colored                                                                                                    | and the second second                                                                                                    |                                                                              |     |                                                                                                    |                                 |
| and a Advantage                                                                                                    | in Careful                                                                                                    | O Adversarias Carried                                                        |     |                                                                                                    |                                 |
| 16 Decempion from                                                                                                    | erent de la Colonnación                                                                                                    | 101 Dependencia Investida Sal Prata Epicates                                 | - 2 | and the second second se |                                 |
| Constants for the second second                                                                                                    | neral de la Colonitación                                                                                                    | 102 Decements de la Francise Publica<br>105 Receptoria de Deservices Humanum |     | 100                                                                                                    |                                 |
| PRE 10 Monstants de l                                                                                                    | Guitaread                                                                                                    | 178 Abustatic Da Dalama                                                      |     | 2.4.4                                                                                                    |                                 |
| In Provide the fact                                                                                                    | Tanana in                                                                                                    | 115 Meestano De Guitantes                                                    | 4   | 10.0                                                                                                    |                                 |
| In Departure Party                                                                                                    | a contract of the second second second second second second second second second second second second second se                                                                                                    | 143 Monstern De Justice<br>143 Monstern De Justice                           | - č | man dia manda.                                                                                                    |                                 |
| 41 Ministerio de l                                                                                                    | Fanancian                                                                                                    | 115 Alexandre De Pinanglas                                                   | - 0 |                                                                                                    |                                 |
| Max 10 Publishing and                                                                                                    | By Womanian                                                                                                    | 139 Merenalis De Otres V Germanie Publicas                                   | 1   |                                                                                                    |                                 |
| 12141-001 00                                                                                                    | 1                                                                                                    |                                                                              |     |                                                                                                    |                                 |
| 42 Engineer and all the                                                                                                    |                                                                                                    |                                                                              |     |                                                                                                    |                                 |
|                                                                                                    |                                                                                                    |                                                                              |     |                                                                                                    |                                 |
|                                                                                                    |                                                                                                    |                                                                              |     |                                                                                                    |                                 |
| 100000000000000000000000000000000000000                                                                                                    | or off the local division of the local division of the local divis | the measured, it community of the party of                                   |     |                                                                                                    |                                 |
|                                                                                                    | · B. C. Dimet Montes                                                                                                    | Da Agroubes, Canadera V Annone                                               |     |                                                                                                    |                                 |
|                                                                                                    | or the other designed in some                                                                                                    | a Ta di Angelan                                                              |     |                                                                                                    |                                 |
|                                                                                                    | or the other bidestate interested                                                                                                    | to De Austria                                                                |     |                                                                                                    |                                 |
|                                                                                                    | or Take of the Address of Manhood                                                                                                    | e De Revel                                                                   |     |                                                                                                    |                                 |
|                                                                                                    | IN THE OWNER DESIGNATION.                                                                                                    | o Da Ditenti V Escences Publices                                             |     |                                                                                                    |                                 |
|                                                                                                    | A DESCRIPTION OF TAXABLE                                                                                                    | to the manufacture interest                                                  |     |                                                                                                    |                                 |
|                                                                                                    | Contraction of the local division of the local division of the loc |                                                                              |     |                                                                                                    | and the second second           |

Una vez ingresados los campos, al presionar el botón Agregaren, se crea la nueva Unidad Ejecutora, la cual se visualiza en la pantalla principal del submódulo.

3. Para ingresar nuevos datos, inferiores al 1º nivel, se debe seleccionar el botón Insertar Hijo, ubicado en la pantalla inicial del submódulo, contenido en la fila del nivel superior al que desea ingresar.

Remite a la siguiente pantalla:

| Contain de Claifféinder p     | -          | lider (protocor - Wie      | down holesowert it aplicates                                                                                                    |                                                                                                    | 100                               |
|-------------------------------|------------|----------------------------|----------------------------------------------------------------------------------------------------|----------------------------------------------------------------------------------------------------|-----------------------------------|
| City al inclusion             | -          | 10. 9. 0. 1. 1.            | يارز 10 × 20, 20 - 10 م الأو شور طنير (مدير ما                                                                                                    | and a second second sec | 100 (A)                           |
| Arden Silain ite Faciel       | -          | reparties Acuts            |                                                                                                    |                                                                                                    |                                   |
| afwatte ja # trees            |            | Circles and the second     |                                                                                                    |                                                                                                    |                                   |
| 🔏 lantes de Clarifonde per un | slades (pr | and and a second second    |                                                                                                    | ▲・日 二 単・                                                                                                    | Ingra - Ingellal - Incaneria - @+ |
|                               |            |                            |                                                                                                    |                                                                                                    |                                   |
|                               |            |                            |                                                                                                    |                                                                                                    |                                   |
|                               |            | LAF                        |                                                                                                    |                                                                                                    |                                   |
|                               |            | JAF                        |                                                                                                    |                                                                                                    |                                   |
| Salaria Drace da              |            | stadio Financiara          |                                                                                                    |                                                                                                    | MAR                               |
|                               |            | 6                          |                                                                                                    |                                                                                                    |                                   |
| -                             |            | Coulde de l                | the first of the first of the f |                                                                                                    |                                   |
| SUM                           |            | Alta de Unid               | ad Ejecutora                                                                                                    |                                                                                                    |                                   |
| CLASHICADORES                 |            | Ejercicio: 20              | 10                                                                                                    |                                                                                                    |                                   |
| INTERNACION                   |            | Chilm*                     | ter tige time time t                                                                                                    |                                                                                                    |                                   |
| MOD. PRESSE                   |            | Descripcide *              |                                                                                                    | 1                                                                                                    |                                   |
|                               |            | Janadocción *              | (represe Suimers/Codge a Northin/Description para husse)                                                                                                    | 0.0                                                                                                    |                                   |
| PATERCARO                     |            | United Adm.*               | (representatives/Codge a Northes/Description para husical)                                                                                                    | 0.0                                                                                                    |                                   |
|                               |            | CONTRACTOR OF THE OWNER OF |                                                                                                    |                                                                                                    |                                   |
| SEGUREAD                      |            |                            |                                                                                                    |                                                                                                    |                                   |
| TESOREHA                      |            |                            |                                                                                                    |                                                                                                    |                                   |
|                               |            |                            |                                                                                                    |                                                                                                    |                                   |
|                               |            |                            |                                                                                                    |                                                                                                    |                                   |
|                               |            |                            |                                                                                                    |                                                                                                    |                                   |
| 1 C                           |            |                            |                                                                                                    |                                                                                                    |                                   |
|                               |            |                            |                                                                                                    |                                                                                                    |                                   |
|                               |            |                            |                                                                                                    |                                                                                                    |                                   |
|                               |            |                            |                                                                                                    |                                                                                                    |                                   |
|                               |            |                            |                                                                                                    |                                                                                                    |                                   |
|                               |            |                            |                                                                                                    |                                                                                                    |                                   |
| P1                            |            |                            |                                                                                                    |                                                                                                    | atten (art dama a                 |

Según se observa, la pantalla desplegada es similar a la utilizada en el alta de Unidad Ejecutora de 1º nivel.

Es de destacar que el campo "código", trae grabado por defecto, el código correspondiente al nivel superior y expone el código del siguiente subnivel. Asimismo, los niveles inferiores heredan el saldo del nivel superior, pero pueden editarse.

El proceso de creación es el mismo que para los datos del 1º nivel.

## Edición de Unidad Ejecutora

Para modificar o eliminar cualquier Unidad Ejecutora, que así lo requiera, se debe presionar el botón 🖉 Editar, ubicado en la pantalla inicial del submódulo, contenido en la fila del nivel que se necesite a editar.

Se accede a la siguiente pantalla:

| Contain de Clasificador y | per l'Unité | ades (jecutions - Wie                                                                                           | Anne halemart Explorer                               |                               |                  | 500                    |
|---------------------------|-------------|----------------------------------------------------------------------------------------------------|------------------------------------------------------|-------------------------------|------------------|------------------------|
| 010 • 14 ··· · · · ·      | - de        | a de la composición de la composición de la composición de la composición de la composición de la composición d | حاجا والمحاجز والمحر المحاجا                         | المستول مستر استحدده الالبارا | · Heliki barenen | 1.4                    |
| Autom Sillion the Factor  | -           | eventes Analia                                                                                                  |                                                      |                               |                  |                        |
| getweeten ja 20 torre     | -           | Circles in the second                                                                                           |                                                      |                               |                  | 024                    |
| Jette & Celfsett or in    | alates (pa  | ulara .                                                                                                    |                                                      | 8.                            | C                | tel • Incaractio • 🔮 • |
|                           | รเ          | JAF                                                                                                    |                                                      |                               |                  | MI                     |
| INTERNOO<br>SUM           |             | Gestión de C<br>Edición de U                                                                                    | Dasificador por Unidades Ejecutor<br>nidad Ejecutora |                               |                  |                        |
| CLASERCADORES             | •           | electrone an                                                                                                    | 10                                                   |                               |                  | _                      |
| INTEGRACION               |             | Codge *                                                                                                    |                                                      |                               |                  |                        |
| WOD. PRESUP.              |             | Descripcide *                                                                                                   | Ministerie De Galeerre                               |                               |                  |                        |
| PATERACRED                |             | Janabocoin *                                                                                                    | Monstano De Galtaine                                 | 20                            |                  |                        |
| 814                       |             | United Adm. *                                                                                                   | Mostane de Colema                                    | 44                            |                  | _                      |
| SEGREGAS                  |             | A DESCRIPTION OF                                                                                                | A COLUMN TWO IS NOT THE OWNER.                       |                               |                  |                        |
| TELOPERA                  |             | S 6                                                                                                    | 1 - 11 - 11 - 11                                     |                               |                  | _                      |
| 1729255                   | 1992        |                                                                                                    |                                                      |                               |                  |                        |
|                           |             |                                                                                                    |                                                      |                               |                  |                        |
|                           |             |                                                                                                    |                                                      |                               |                  |                        |
| 1. Contract (1997)        |             |                                                                                                    |                                                      |                               |                  |                        |
|                           |             |                                                                                                    |                                                      |                               |                  |                        |
|                           |             |                                                                                                    |                                                      |                               |                  |                        |
|                           |             |                                                                                                    |                                                      |                               |                  |                        |
|                           |             |                                                                                                    |                                                      |                               |                  |                        |
|                           |             |                                                                                                    |                                                      |                               |                  |                        |
| -                         | -           |                                                                                                    |                                                      |                               | Report for       | (a.e. 8.185) +         |

Para efectuar modificaciones, se realizan los cambios necesarios y luego se presiona el botón Actualizar , para que queden grabados en el sistema.

## Eliminar Unidad Ejecutora

A los efectos de eliminar un registro se debe presionar el botón Eliminar en la pantalla de edición. Para reconfirmar la eliminación, se debe presionar el botón Aceptar, de esta forma el registro deja de visualizarse en la grilla que contiene el clasificador de la página principal.

En caso que se busque eliminar un registro que contiene niveles inferiores asociados, se presentara el siguiente mensaje de advertencia:

| to Donictro tione   | • P 1 1 1 1     | 1                 |                  |                  |
|---------------------|-----------------|-------------------|------------------|------------------|
| te Registi o tierie | Niveles asociad | os, desea Elimina | ar en cascada to | dos los Niveles? |
|                     |                 |                   |                  |                  |
|                     | Aceptar         | Cancelar          |                  |                  |
|                     | 2               | Aceptar           | Aceptar Cancelar | Aceptar Cancelar |

Para reconfirmar la eliminación, se debe presionar el botón Aceptar

## Detalles de Unidad Ejecutora

Para consultar los detalles de cualquier nivel del clasificador de Unidad Ejecutora, que así lo requiera, se debe presionar el botón III Detalle, ubicado en la pantalla inicial del submódulo, contenido en la fila del nivel que se necesite a consultar.

Se accede a la siguiente pantalla:

| -                       | 104          | Inches Call Inc   |                                     | A PARTY OF A PARTY OF |               |
|-------------------------|--------------|-------------------|-------------------------------------|----------------------------------------------------------------------------------------------------|---------------|
| -                       |              | Perto Auto        |                                     |                                                                                                    |               |
| in the fact and the lot | in the first |                   |                                     | D + II - II in + fager hard                                                                                                    | al - Internet |
|                         |              |                   |                                     |                                                                                                    |               |
| 1                       |              |                   |                                     |                                                                                                    |               |
|                         |              |                   |                                     |                                                                                                    |               |
|                         | -            | IAE               |                                     |                                                                                                    |               |
|                         |              | JAF               |                                     |                                                                                                    |               |
| Marria Drico da /       |              | tectri Financiera |                                     |                                                                                                    | MUR           |
|                         |              |                   |                                     |                                                                                                    |               |
| MEMPENDO                |              | Gestión de C      | lasificador por Unidades Ejecutoras |                                                                                                    |               |
|                         |              | Detalle de Un     | idad Ejecutora                      |                                                                                                    |               |
| CLASH-KADORES           | •            | elendent an       |                                     |                                                                                                    |               |
| NTELBACION              |              | Chilgo *          |                                     |                                                                                                    |               |
| MOD. PRESUM             |              | Descripcide *     | Discourse's Ta Labora               |                                                                                                    |               |
| PATERACRED              |              | Junatocije *      | Termine In Local                    |                                                                                                    |               |
| -                       |              | United Adm. *     | Decreate to Colora                  |                                                                                                    |               |
| SEGRETAR                |              |                   |                                     |                                                                                                    |               |
| TENDETINA               |              |                   |                                     |                                                                                                    |               |
| 1.7250.511              | 10           |                   |                                     |                                                                                                    |               |
|                         |              |                   |                                     |                                                                                                    |               |
|                         |              |                   |                                     |                                                                                                    |               |
|                         |              |                   |                                     |                                                                                                    |               |
|                         |              |                   |                                     |                                                                                                    | _             |
|                         |              |                   |                                     |                                                                                                    |               |
|                         |              |                   |                                     |                                                                                                    |               |
|                         |              |                   |                                     |                                                                                                    |               |
|                         |              |                   |                                     |                                                                                                    |               |

## VIGENCIAS

Al cliclear el submódulo Vigencias, contenido en el módulo PRESUPUESTO del menú principal, se despliegan las siguientes pantallas:

## **Consultas por Ejercicio**

|                     | SUL | ٩E                        |                      |                            |                   |   |
|---------------------|-----|---------------------------|----------------------|----------------------------|-------------------|---|
|                     |     | Francisco                 |                      |                            |                   | - |
| SAAA                |     | estion def classif        | leader por Vigen     | then all the second second | Plastic & Fars    |   |
| LABORDADOREX        | . 0 | consults de Vipe          | en lan               |                            |                   |   |
| INTERNET            | •   | R percenter               | Ex Farmalaction      | 5 made                     | press test street |   |
| BOOK PRE COP        | •   |                           | Riv present de lines |                            | 1                 |   |
| PATRICIPAL PROPERTY | •   |                           | Carraite             |                            |                   |   |
|                     | • 2 | Net and the second second | Darada               |                            |                   |   |
| M COMPANY.          |     | CALIFORNIA DISTANCE       | 1000                 |                            |                   |   |
| TE LORD DA          | •   |                           |                      |                            |                   |   |
|                     |     |                           |                      |                            |                   |   |
|                     |     |                           |                      |                            |                   |   |
|                     |     |                           |                      |                            |                   |   |
|                     |     |                           |                      |                            |                   |   |

Según se observa, la pantalla presenta:

**Cancelar** Permite, en todas las pantallas del sistema, regresar a la página anterior.

**Exportar** Permite al usuario abrir o guardar un listado de las Vigencias en formato Excel con los datos de la consulta.

## Consulta por Información Adicional

| 0                      |    |                                    |                     |      |                                                                                                    |
|------------------------|----|------------------------------------|---------------------|------|----------------------------------------------------------------------------------------------------|
|                        | 11 | IAF                                |                     |      |                                                                                                    |
| second division in the |    | and and Personal Property lies     |                     |      |                                                                                                    |
|                        |    |                                    |                     |      |                                                                                                    |
| Dest of volume in the  |    | - Openna                           | Manhaethe Addressal | -    | Property in Links                                                                                                    |
| 1.00                   |    | Gestión de Información Adicional   |                     |      |                                                                                                    |
| CLADER/ADDRES          | •  | Consetto de Información Adictorial |                     |      |                                                                                                    |
| METERSAL NOR           | •  | and present the present lines      | -                   |      |                                                                                                    |
| BROKE PRESSOR          |    | Statement Statement                | and a second second |      | and the second second se |
| PATRIAN                |    | Planted                            | Care, meganine      | **   | 26-58-0009 53-44-17 g or                                                                                                    |
| 20 March 19            |    | Photosississ y Futures             |                     | 10   | 25-55-592-10 dot 23-33 p.m.                                                                                                    |
|                        |    | Article serves                     |                     | -    | Diversion of the set of the                                                                                                    |
| Manager .              |    | Congress in Chanten                |                     | 16.  | physic down no an in p.m.                                                                                                    |
| THE REPORT OF A        |    | Digeton del Gaste                  |                     | 6F   | DOBADESE DO 25 OF p.m.                                                                                                    |
|                        |    | Frankrische Gante Startin          |                     | a    | The full states and the second                                                                                                    |
|                        |    | Unidedite Administration           |                     | 46   | BAD-10978 P1 26 12 p.m.                                                                                                    |
|                        |    | Exergences Programmin as           | 1                   | (1)E | 11030010 00 00 00 p.m.                                                                                                    |
|                        |    |                                    |                     |      | 11/10/04/04/04/04/04                                                                                                    |
|                        |    | £13+++++++3                        |                     |      |                                                                                                    |
|                        |    |                                    |                     |      |                                                                                                    |
|                        |    |                                    |                     |      |                                                                                                    |

Según se observa, la pantalla presenta:

**Cancelar** Permite, en todas las pantallas del sistema, regresar a la página anterior.

**Exportar** Permite al usuario abrir o guardar un listado de las Vigencias en formato Excel con los datos de la consulta.

#### Consulta por Proceso de Cierre

| the second second                                                                                                    | And And                             |                                     |                                                                                                    |   |
|----------------------------------------------------------------------------------------------------|-------------------------------------|-------------------------------------|----------------------------------------------------------------------------------------------------|---|
| all built also per lignores                                                                                                    |                                     |                                     | To a state the state of the state of the sta | - |
|                                                                                                    |                                     |                                     |                                                                                                    | 1 |
|                                                                                                    |                                     |                                     |                                                                                                    |   |
| ~                                                                                                    |                                     |                                     |                                                                                                    |   |
|                                                                                                    |                                     |                                     |                                                                                                    |   |
|                                                                                                    |                                     |                                     |                                                                                                    |   |
| dama (hito da Adrimte                                                                                                    | acito Pranstera                     |                                     | 344                                                                                                    | - |
|                                                                                                    |                                     |                                     |                                                                                                    |   |
| INCIVE NOO                                                                                                    | Terror                              | Information Advanced                | Present in Carry                                                                                                    |   |
| 1000                                                                                                    | Contine del classificadar           | not Minemplan                       |                                                                                                    | 1 |
| LABORADOWER +                                                                                                    | Carrendia del Servicios Ad          | Iministrations en Proceso de Cierre |                                                                                                    |   |
| and the second second se | Eperate                             | 2018                                |                                                                                                    |   |
| INTEGRACION +                                                                                                    | Presiden de Carro                   | -fateriore W                        |                                                                                                    |   |
| INCOL PRESUM. +                                                                                                    | And the second second               |                                     |                                                                                                    |   |
| PATRICIPAL A                                                                                                    |                                     | Territory & American sectors        | Process in Carry                                                                                                    |   |
| The second second second second second second second second second second second second second second second s                                                                                                    | S-Administración Cantral            |                                     | Contract of Contract                                                                                                    |   |
|                                                                                                    | 10-Secretaria-Deneral de la Ockern  | gi ide                              |                                                                                                    |   |
| Millionan +                                                                                                    | 16 Secretaria Cerenal de la Doberto | e ith                               |                                                                                                    |   |
|                                                                                                    | 100 Pathe Judicial                  |                                     |                                                                                                    |   |
| TEXANDERA +                                                                                                    | 118. Februariat de Cuentani         |                                     |                                                                                                    |   |
|                                                                                                    | 110-(A.C.) F 3 Agencie Citable De   | Installe Y Promisements S.C.M       |                                                                                                    |   |
|                                                                                                    | 182 Acchine de la Memoria           |                                     |                                                                                                    |   |
|                                                                                                    | NO-COPIEL<br>NO-COPIEL              |                                     |                                                                                                    |   |
|                                                                                                    | and the second second second        |                                     |                                                                                                    |   |
|                                                                                                    | 111111111011.123                    |                                     |                                                                                                    |   |
|                                                                                                    | the same of the same of the         |                                     |                                                                                                    |   |
|                                                                                                    | 1                                   |                                     |                                                                                                    | · |
|                                                                                                    |                                     |                                     |                                                                                                    | 1 |
|                                                                                                    |                                     |                                     |                                                                                                    |   |
| _                                                                                                    |                                     |                                     |                                                                                                    |   |

Según se observa, la pantalla presenta:

Cancelar

anterior.

Permite, en todas las pantallas del sistema, regresar a la página

**Exportar** Permite al usuario abrir o guardar un listado de las Vigencias en formato Excel con los datos de la consulta.